# Manual of BeeBreed

BeeBreed.eu Bee institute Hohen Neuendorf

2nd August 2023

# Contents

| 1 | Intro | oduction 4                                     |
|---|-------|------------------------------------------------|
|   | 1.1   | Purpose of BeeBreed 4                          |
|   | 1.2   | What is a breeding value?                      |
|   | 1.3   | How are breeding values estimated?             |
|   | 1.4   | How are breeding values interpreted?           |
|   | 1.5   | How to breed with the help of breeding values? |
|   | 1.6   | Performance testing                            |
|   | 1.7   | Countries, associations, breeds, populations   |
|   | 1.8   | Identifiers in the bee pedigree                |
|   | 1.9   | Birth year and test year 10                    |
| 2 | Ove   | rview of BeeBreed 11                           |
| - | 2.1   | Who can become a BeeBreed breeder?             |
|   | 2.2   | Public and private data                        |
|   | 2.3   | Breeds and populations                         |
|   | 2.4   | Breeders' associations                         |
| 3 | Hon   | ne page and language selection 11              |
| л | Bro   | ading values                                   |
| 4 |       | Searching for registered guerne 12             |
|   | 4.1   |                                                |
|   | 4.2   | 4.2.1 Inbrooding values                        |
|   |       | 4.2.1 Indiceding values                        |
|   |       | 4.2.2 Dieeuing values                          |
|   | 10    |                                                |
|   | 4.0   | Preuding regults for sibling groups            |
|   | 4.4   | Breeding results for sibility groups           |
|   | 4.5   |                                                |
|   | 4.0   | 4.6.1 Individual brooding planning             |
|   |       | 4.0.1 Individual Dieeding planning             |
|   |       | 4.0.2 Dieeuing planning for incominators       |
|   | 47    |                                                |
|   | 4.7   | A 1 Allocation of the meting stations          |
|   |       | 4.7.1 Allocation of the matting stations       |
|   |       | 4.7.2 Ivialing station details                 |
|   |       |                                                |

# CONTENTS

| 5 | Bree        | eding and performance data 25                            | 5      |
|---|-------------|----------------------------------------------------------|--------|
|   | 5.1         | Breeder accounts                                         | 2      |
|   | 5.2         | Data sets and performance tests                          | 2      |
|   |             | 5.2.1 For which queens should data sets be created?      | 2      |
|   |             | 5.2.2 Early entry of parentage                           | )<br>7 |
|   |             | 5.2.3 Recommended unning                                 | 7      |
|   | ΕO          |                                                          | 7      |
|   | 5.3<br>E 4  |                                                          | /<br>5 |
|   | 5.4         |                                                          | 2      |
|   |             | 5.4.1 Ancestry                                           | 3<br>7 |
|   |             | 5.4.2 Performance lest                                   | ן<br>ר |
|   |             | 5.4.3 BeeBreed nive record card                          | ן<br>ר |
|   |             |                                                          | -<br>- |
|   |             | 5.4.5 Diseases/resistance                                | 3<br>1 |
|   |             |                                                          | +      |
|   |             | 5.4.7 Levy/Loss                                          | +<br>1 |
|   |             | 5.4.0 Transfer data for performance testing              | +      |
|   |             | 5.4.9 Transfer data for performance testing              | 2      |
|   |             | 5.4.10 Uneck and save                                    | )<br>~ |
|   |             | 5.4.11 Next Sibling Queen when using New                 | )<br>~ |
|   |             | 5.4.12 Apply for licensing                               | )<br>~ |
|   |             |                                                          | )<br>~ |
|   | 5.5<br>E.C  | Dala access                                              | 2<br>7 |
|   | 5.0<br>5.7  |                                                          | 7      |
|   | 5.7<br>5.0  | Morphological investigation                              | /<br>ר |
|   | 5.0<br>5.0  | Nicipilological investigation                            | ן<br>1 |
|   | 5.9<br>E 10 | Periorinance data import                                 | 1      |
|   | 5.10        | Disting of broading licenses and broading emploations    | ו<br>ר |
|   | 5.11        |                                                          | -<br>- |
|   | 5.12        |                                                          | 3<br>1 |
|   | 5.13        |                                                          | +      |
|   | 5.14        | F Genolyping applications                                | )<br>7 |
|   |             | 5.14.1 BeeBreed administrator as account holder          | /<br>n |
|   |             | 5.14.2 Breeder on individual account                     | 3<br>7 |
|   |             | 5.14.3 Process request for genoring by the approximation | ן<br>1 |
|   |             | 5.14.4 Dreeder with accounting by the association        | 1      |
|   |             |                                                          | 1      |
|   |             | 5.14.6 Genotyping request                                | 1      |
|   |             |                                                          | t      |
| 6 | Info        | 55                                                       | 5      |
| 7 | Adn         | ninistrative functions 56                                | 3      |
| 8 | Con         | stacts 57                                                | 7      |
| ~ | 0.11        |                                                          | `<br>` |
| 9 | Oth         | er elements of the website 58                            | 3      |
|   | 9.1         |                                                          | 3      |
|   | 9.2         | Header - above the page                                  | J      |
|   | <b>~</b> ~  | 9.2.1 BeeBreed logo                                      | ł      |
|   | 9.3         | Log out                                                  | 1      |
|   | <b>•</b> •  | 9.3.1 Logo of the LIB                                    | 1      |
|   | 9.4         |                                                          | J      |
|   | 9.5         | Footer - below the page                                  | J      |

| 9.5.1 | Contact        | 9 |
|-------|----------------|---|
| 9.5.2 | Imprint        | 9 |
| 9.5.3 | Privacy policy | 9 |
| 9.5.4 | Accessibility  | 9 |
| 9.5.5 | Restart page   | 0 |

# 1 Introduction

# 1.1 Purpose of BeeBreed

The website http://BeeBreed.eu is the user interface of the breeding values estimation carried out by the LIB (Länderinstitut für Bienenkunde, Bee institute, Hohen Neuendorf). It is the platform for selection for most of systematic breeding in Europe of currently 11 subspecies and 2 hybrids in 24 countries. The method of breeding values estimation, prevailed for most livestock, unifies the basic principles of breeding by selection practised since centuries with findings of modern genetics into a easily applicable system:

- Only the performance and properties of colonies placed at the same apiary in the same season are compared as they largely depend on weather conditions and nectar availability. Only the performance differences are considered, not the performance itself.
- Not all genetic dispositions show immediately in the performance and properties of a colony. Therefore, not only own performance but also of all relatives are taken into account, graduated by the degree of relatedness.
- The genetics of a colony is formed by the genes of the queen and the drones she mated with. Therefore, controlled mating with appropriate drone colonies is of crucial importance which is also considered in breeding values estimation.

BeeBreed also serves as a central registry for queen bees, breeders, associations, mating stations and inseminators.

# 1.2 What is a breeding value?

There are distinctive differences between colonies with respect to honey production, behaviour, or Varroa tolerance. These differences are called forth by both the genetic constitution and environmental conditions. Only heritable differences are useful for the selection of breeding colonies, the influence of the environment should be removed. There is a universal solution for this, the concept of breeding values.

Simply put, the breeding value states, for a specific trait (measurement like honey yield, or property like gentleness), how valuable an animal is for breeding purposes. The breeding value of a colony refers to only those differences which can be traced back to the quality of the genes. For breeding value estimation, the effect of environmental influences in the various apiaries and random biologic effects not genetically determined are deducted. The performance tests of all related colonies (daughter, sisters, parents and so on) are taken into account as they have similar genes, to the degree of their relatedness. By the consideration of several traits at once, using estimated genetic correlations, the breeding values can be estimated with higher accuracy as one-time effects are filtered out to a higher degree.

# 1.3 How are breeding values estimated?

The performance of a bee colony results from the interaction of queen and workers, which are closely related but not genetically identical, since the workers also carry the genetic material of the drones with which the queen was mated. This is taken into account in the model of breeding values, and separate breeding values are calculated, where the value ultimately displayed is the summary of all components relevant to descendants of the designated queen.

# 1.4 How are breeding values interpreted?

In the estimation of the breeding value the heritable part of the differences between the peoples is extracted. For this purpose, the environmental influences must be excluded — the weather, the nectar

availability, and the influence of the beekeeper's interventions. It is assumed that these have the same effect on the colonies of the same apiary. That is why the comparitive evaluation of the test colonies in the test apiary is of the greatest importance while grading into an absolute scheme (like very gentle / gentle / aggressive / very aggressive) is not required and ultimately also not possible.

Since 1997 the breeding values are normalized into a scale where 100 corresponds exactly to the average (of the last 5 generations of breeding queens within the population), and for each number it is possible to indicate how many queens are better or worse. For example, with a breeding value of 110, only 15.8% of all queens will be better, while 84.2% will be worse. By presenting the breeding values in this way, it is possible to make the genetic superiority or inferiority of the races understandable in a way that is comparable for each trait.

However, the differences in numbers have nothing to do directly with performance. For example, in the case of two offspring queens with different breeding values e.g. concerning the honey yield can be predicted, which has the higher honey yield, but not by how many kg the yield differs. Such a prediction would also have a very high uncertainty, because the honey yield depends so strongly on the environmental conditions.

In addition to the breeding values, the reliability of the breeding value is also is displayed. The reliabilities result from a mathematical variance estimate of the calculation on which the breeding value is based and describes how well the real breeding values could be estimated. Thus, they describe in particular, whether sufficient data was available for the evaluation of the breeding value, i. e. whether sufficient number of relatives were tested. The reliability calculation takes the given performance data as error-free — a high reliability value therefore therefore does not automatically mean that the given breeding value is true. It only means that the breeding values are that the breeding values with good quality represent the given data.

### 1.5 How to breed with the help of breeding values?

In principle, the selection of the offspring queens is done in the same way as in the case of breeding directly according to performance — the animals with good values in all traits are selected. However, in the case of breeding directly according to performance, there is the experience that the offspring do not live up to the high expectations, because extraordinary performances are often caused by accidental influences, which no longer have an effect in the next generation. The advantage of the breeding values is that the hereditary material is judged not only from their own performance, but also from the comparison with other peoples at the same apiary, and from the comparison of close of close relatives. Thus, with good breeding values, the probability that also the descendants will also achieve very good performance, much higher than with the selection by performance alone.

It is tempting to select only the queen with the top breeding values for further breeding. In fact, the descendants of this queen have the greatest probability of achieving outstanding performance. However, it is an absurd idea that the entire beekeeping industry in Europe uses only descendants of a single queen, because then the population would become genetically impoverished and would very quickly perish from the effects of inbreeding. The breeding values should rather be understood as a lower limit, and all queens above it can in principle be considered in breeding. According to the guidelines of the D.I.B., the class A is awarded when all common breeding values are above 100 (that means above average in all traits). This criterion is met by about 30% of the registered breeding population in Germany! This gives the individual breeder great freedom to select his offspring queens according to other criteria. Great attention should always be paid to the preservation of genetic diversity. If one selects several queens for further breeding, they should be related to each other as little as possible. Often groups of closely related queens together have a high breeding value, and one should always select only one queen from each of these groups. In the coordination between several breeders it is more possible to breed as different queens as possible.

In addition to the breeding values, other criteria must also be taken into account in the breeding selection. Next, one can pay attention to traits that are not directly included in the breeding value estimation, such as overall vitality. The regional adaptation of the bees is not directly considered in the breeding in the breeding value estimation, but it can play an important role. Therefore, preference should be given to bees tested nearby or in similar landscapes.

The breeder can choose not only the mother queen, but also, to a certain extent, the paternal lineage - either through the selection of the mating station or through the choice of the lineage queen in case of artificial insemination. In breeding planning, on the one hand, the inbreeding can now be estimated, and on the other hand, attention can be paid to a favorable combination of breeding values. Paying attention to a low value of inbreeding not only helps to prevent inbreeding-related diseases of the direct descendants, but also has a positive effect on the genetic diversity of honey bees. Sometimes a very interesting breeding colony has a less good breeding value in one trait. Within certain limits this can be compensated with a mating that has a particularly high breeding value in this trait.

However, the breeder can also include characteristics that correspond to his very specific requirements profile. This also helps to maintain the genetic diversity of bees! The consideration of the breeding values helps to maintain a minimum standard of the other traits.

# 1.6 Performance testing

The reliability of the breeding values depends very decisively on the diligence in performance testing. The performance testing relevant for the breeding value estimation comprises the following elements:

- Determination of the total **honey yield** in kilograms. The residual honey (stock) remaining in the colony from its own collection performance counts as part of the yield.
- Assessment of gentleness (on a scale from "1 stingy" to "4 perfectly gently"). This is about the behavior towards the beekeeper during the inspection, not, for example for example the behavior towards other insects. It includes several behavioral characteristics such as the noisy flying around the intruder, targeting the intruder, approaching the intruder, and finally the stinging. This is the behavior of normally relatively few active flying bees. The aggressiveness of the bees also depends on the weather conditions, which must be taken into account as a principle when assessing the behavior. Therefore there is no absolute standard for the evaluation. It depends on the differences between the colonies of a test station in one season. It is of crucial importance that the colonies of an apiary are evaluated differently, even when the differences are small and of little practical importance for beekeeping. The average of several inspections should be determined.
- Evaluation of the calmness (steadiness on the comb) on a scale from "1 strongly flying around" to "4 absolutely steady". This is about the behavior of bees sitting on the comb when the comb is pulled out and examined. In contrast to gentleness, the behavior of the majority of the bees matters here. Individual aggressive bees flying around do not play a role. The calmness depends on weather conditions and time of day, especially what proportion of foragers are found in the hive. The scale must be adjusted accordingly. Again, pay attention to small differences, and several inspections should be considered.
- Evaluation of the swarm drive on a scale from 1 strong swarm tendency to 4 lazy swarming. The local weather and development of the play a major role. Therefore, the yardstick must be adjusted. If no swarm tendency is found on the apiary, routine swarm-preventing measures should be omitted to "challenge" the colonies and, thus, make genetic differences visible.

With the invasion of the Varroa mite into the western honey bee in Europe and the start of Varroa resistance breeding in the 1990s, the following **Varroa resistance traits** are being tested and are summarised in the **Varroa Index.** 

- Assessment of hygienic behaviour with the **pin test**. The percentage of opened cells after a certain waiting time is entered, which is also recorded.
- Measurement of the initial varroa infestation by the **mite fall** at the date of willow (*Salix caprea*) bloom or an other local indicator bloom (indicating the first relevant nectar source).
- Measurement of **Varroa infestation** progression by counting mites attached to bees, e.g. with the icing sugar method. Several measurements, preferably in the 24th, 27th and 30th calendar week.

The following characteristics also serve to test for Varroa resistance, but are so complex that they can only be carried out by institutes and by beekeepers who are specially trained and equipped with the appropriate equipment. They are also called or brood tests.

- **SMR**. Proportion of simply infested brood cells in which no reproduction has taken place. To be given as a percentage.
- · Recapping. Proportion of recapped brood cells. To be given as a percentage.
- **Recapping**, **infested**. Proportion of recapped brood cells among the single capped brood cells. To be given as a percentage.
- Number of brood cells examined.
- · Number of simply infected brood cells.

The following traits have been collected for a long time, but unlike the classical traits, they have not been consistently pursued as a breeding goal. They are called **colony strength traits**, because they are mainly measured by the number of bees in the colony.

- Assessment of colony strength, always in relation to a typical colony strength for this time of year in the scale "4 - very strong", "3 - strong", "2 - normal" and "1 - weak".
- (Spring) development, a characteristic of how strongly and quickly the colony increases its strength after the winter break. The scale is "4 - very fast", "3 - fast", "2 - normal", "1 - slow".
- Winter hardiness, a characteristic of how well the colony survives the winter break, usually measured by the ratio of wintering-out strength to wintering-in strength. Scale of "4 - very good", "3 good", "2 - medium", "1 - low", with the additional value "0 - did not survive the winter" or "missing".

Although diseased colonies are excluded from further breeding for obvious reasons, it is important to record the type of disease and the expression in the data set in order to be able to recognise a familial accumulation and to infer a genetic predisposition from this, which is reflected in the disease resistance breeding values.

- **Chalkbrood**. Although lime brood can occur in a weakened colony under certain environmental conditions, there are also familial predispositions which are estimated with the breeding value lime brood. If chalkbrood is detected, please assess the severity of the disease according to the following key: 1 severe severity, i.e. very many chalkbrood mummies (1000), signs of clear damage; 2 moderate severity, i.e. considerable number of chalkbrood mummies (100); 3 slight severity, i.e. some number of chalkbrood mummies (10); 4 very slight severity, single occurrence of individual chalkbrood mummies. The general scheme follows that of the characteristics: 1 is particularly bad, 4 is good, whereby in the case of the best possible finding no disease, the 4 is not given but the disease is not marked at all. If there is positive evidence of a pathogen, please also note this.
- Chronic bee paralysis. The disease has two different clinical pictures, therefore the evaluation of the expression is complex. The first clinical picture is characterised by bees that appear dark due to a more or less severe loss of hair on the thorax and abdomen, which in isolation may also justify a mild expression. The second clinical picture is characterised by flightless, trembling workers whose abdomen is distended. They gather at the flight hole, crawl, defecate frequently and tremble conspicuously. This is at least a moderately severe manifestation. Since infected bees usually die quickly, the dead fall is another characteristic of the expression. A laboratory diagnosis is recommended, as the disease can be confused with other symptoms in bee colonies, such as "forest harvest disease" or bee poisoning. A virus detection as an incidental finding without signs of disease should not be registered as a disease.

- **Nosemosis**. Leading symptoms are increased faecal splashes in the hive. It is important to distinguish them from faecal traces for other reasons. Diseased animals are dull and unable to fly, their presence is a sign of expression. The disease occurs mainly in spring, which can help to differentiate it from other diseases. The bees have a swollen abdomen is another sign by which the expression can be read. A laboratory diagnostic clarification is recommended, as the disease can be confused with other manifestations in bee colonies.
- American foulbrood is a dangerous notifiable (in Germany) disease. The veterinary office takes immediate action and the colonies are killed and the apiary sanitised. Even if this means that resistance breeding is out of the question, the record is helpful for breeding colonies. The most characteristic feature is the stretch maggot or pupa, which decomposes into a brownish, tough slime. This slime can be pulled apart into a thread without breaking. Later, a remaining dark scab can be seen in the brood cell. The severity can be measured by the number of broken brood cells and holey wax covers.
- European foulbrood or sourbrood. A diagnostic clue is the yellowish discoloured dead larvae, which lie bent in the brood cells, but are still structured and have not decayed into slime. Their number can already be used to note the expression. The larvae die before capping, which is why, in contrast to American foulbrood, hardly any broken brood cells or holey wax covers can be seen. The decomposing larvae lead to a sour to putrid odour in the hive, which can also be used to assess the expression. The larvae decompose to a white slime, which is not tough as in American foulbrood.
- **Deformed wing disease**. The eponymous and characteristic symptom is bees with crippled wings. Other bees have difficulty walking on the comb and holding on because the legs are paralysed or the muscles are not developed. Another sign is a shortened rounded abdomen. Furthermore, defects in the colouration of the chitin may occur. Bees may show atypical behaviour due to disturbed sensory functions, learning and memory. The number of bees marked in this way indicates the severity of the disease.
- Sacbrood. Infected larvae turn grey and later black and die in the stretch maggot stage usually after the cell is covered. The dead larvae disintegrate into a sack-shaped structure in which a clear, brownish liquid collects. When dried up, the "little bag" becomes a black-brown scab that bulges at the ends. This shape is reminiscent of a boat hence the name boat brood. The brood pattern is patchy, open cells and sunken cell covers can be seen, and the number of these can be used to estimate the degree of development.
- Acute bee paralysis. The adult bee shows tremors and paralysis, which eventually lead to the death of the infected animal. The larvae show symptoms similar to European foulbrood, leading to death in the brood cell. The dead larvae dissolve into a slimy mass that does not draw threads, and dry up into a loose scab.
- Black queen cell disease. This disease is characterised by the fact that the pupae of queen bees first turn yellow and then black and finally die. The severity can be determined by the proportion of queen larvae affected. The brood of workers and drones can also be affected, but this is less characteristic.

The **vitality test** is a test for assessing varroa resistance and was established by the AG Toleranzzucht. Varroa treatment is dispensed with after the test season and wintering is carried out under continuous observation of the mite infestation. If the mite infestation exceeds the damage limit, the test is aborted. Selecting the selection box initially only confirms that the colony was wintered without treatment, a result is not yet represented. After successful wintering, the winter resistance and spring development of the following year will be evaluated in the next spring. This is where the actual evaluation takes place. For example, a colony that has died in winter is assessed with "0".

There are other traits that are not included in the breeding value estimation, but which can potentially be important for the evaluation of a colony:

- Partial honey yield. The partial honey harvests are traditionally called "early harvest", "summer harvest" and "late harvest". The dates given are average periods for Germany, but they can vary from region to region. In times of the widespread Varroa mite, the late harvest is not often usable as a honey yield anyway.
- estimated stocks. As mentioned, inventories are part of the total income, but can be entered here separately.
- Reason for relinquishment. The main purpose of this field is for the owner of the record to mark whether the queen still exists and whether it is possible to breed from her. However, some of the fields also evaluate the queen, e.g. "2 swarmed" and "6 colony died (e.g. Varroa)". However, this evaluation is not included in the breeding values. Thus, in the case of a swarmed colony, a corresponding evaluation of the swarming drive should not be forgotten.

By the following measures the breeder can influence the quality of the influence the quality of the breeding value estimation:

- Evaluate all colonies (also the bad ones) of a test apiary for all characteristics.
- When assessing behavioral traits, use the entire range of scores, measure several times and indicate the average of the the scores.
- Test colonies from other breeders at your own apiary and have your own queens tested by other beekeepers. If testing is carried out on several apiaries, distribute sister colonies evenly in different apiaries.

#### 1.7 Countries, associations, breeds, populations

In May 2018, the nomenclature of queen bees, national associations, mating stations, breeders was internationalised. Each code starts with the country abbreviation, the ISO 3166 ALPHA-2 consisting of two capital letters. For German breeders this is DE, for Austria AT, for Switzerland CH etc. . The codes of all participating countries can be found in the "Code numbers of the breeders' associations".

There can be different associations in each country. Each association is given a number which, in combination with the country code, forms the association code.

The agreement is that each association code is only valid for the breeding of one single bee breed. If an association organises the breeding of several bee breeds, several association numbers are assigned. E.g. the Brandenburg Beekeepers' Association uses the association codes DE-4 and DE-24. The purpose of this agreement is that the breed of a queen is clearly identified by the first two components of the queen code with the help of the table "Code numbers of the breeders' associations".

The queens of a breed are once again divided into populations in isolated breeding programmes. All queens of a association belong to exactly one population.

A separate breeding value estimation is carried out for each population. Depending on the organisation of the association, this can also be done at different times. This means that breeding values in different populations are not comparable - they are therefore never displayed next to each other. Therefore, a population must always be selected before displaying breeding values.

The allocation to populations can change annually. As soon as breeding material is exchanged, or colonies of different populations are tested next to each other, the merging of populations makes sense. Which associations currently belong to a certain population can be seen in the display of breeding values "Breeding value results for selected queens".

Each breeder receives a breeder number within his association, together with the country code and association number, the complete breeder number consists of 3 components. A breeder who is active in the breeding of several bee breeds or populations must also receive several breeder numbers.

The mating stations are also organised by association. Each mating station has a number within the association, so the complete mating station code consists of 3 components, e.g. DE-4-1. Usually a different parentage is used in a mating station every year, which is why the mating station year can be entered here. The inseminators are also organised by association.

# 1.8 Identifiers in the bee pedigree

Only mated queens are recorded in the honeybee pedigree. Individual drones are not recorded, instead the colonies from which the drones originate are recorded as drone colonies.

A virgin queen, like the drones, is not recorded. Genetically, the bee pedigrees contains a combined entity, i.e. the queen and herself together with the drone sperm she has stored from mating.

Usually the drones do not come from a single drone colony but from a drone colony group, which usually have a common mother colony, also called the father colony. Often the individual drone colonies are not named individually, they are then simply the daughters of the father colony.

However, there are also cases where the drone colonies have different mother queens, or there is only one drone colony, or insemination is carried out with only one drone. In order to better represent these complicated relationships (compared to "normal" diploid animals), the following notation has become established, which is also used in many places in BeeBreed:

- 1a The 1a is the queen in question. At the same time, her colony is are also named so.
- 2a The mother colony, i.e. the colony in which the 1a queen emerged as a young queen.
- **1b** The drone colonies from which the drones that mated the 1a queen come. Often there are several colonies, but if it is only one colony, it is called 1b mating. The mating station or insemination station is also called 1b.
- **4a** The sire colony i.e. the colony from which the drone colonies emerged. If the queens of the drone colonies do not come from a single colony, one also speaks of a "mating with several 4a".

Important here is the fact that the mating of the 1b drone colonies does not play a role, i.e. that the genes from the sperm of the 1b queens do not enter the 1a colony, because the drones only hatch from unfertilised eggs of the queen. This means that the 1b colonies have only partial parenthood. Consequently, not the 1b but the 4a is called the father colony, because it has full parenthood in the sense that all the genes of the 4a colony enter the 1a.

In a certain way, the complicated descent situation in bees is simplified to a scheme 1a-2a-4a, which in some aspects corresponds to the descent child-mother-father in "normal" animals. An important difference, however, is the comparatively low degree of relationship between paternal half-siblings.

Genetically, the mated queen (i.e. the queen with the sperm stored from the mating) and the workers of her colony are the same, which is why queen and her colony are used synonymously, e.g. 1a can mean the queen or the colony.

### 1.9 Birth year and test year

The year of birth of a queen is an integral part of her nomenclature. Usually a queen is introduced into the test colonies in her year of birth and tested in the following year.

The test year is important information for the comparative performance test, because only test results of the same status in *the same test year* are compared.

In regions without winter as a rest period, the performance test can also be organised differently, for example, the queen can be born in January and tested in the same year. In order to avoid problems in these cases, the test year can be changed from the preset "year plus one".

It is therefore important to note whether a specific function is about the year of birth or the year of the perfomance test. In some functions, both are available as alternatives.

#### 2 OVERVIEW OF BEEBREED

# 2 Overview of BeeBreed

Part of the BeeBreed site is open to all - unregistered breeders, beekeepers, and simply interested colony. With the help of BeeBreed, every user can search the database of all registered queen bees and contact a breeder under the menu item "Breeding values". The information texts under "Info" are also open to everyone. Under "Contact" all active breeders can be found, organised by associations that agree with this.

Another part of the pages is password-protected and organises the work of the breeders and representatives - these are the "Breeding & Performance Data" and the "Administrative Functions".

# 2.1 Who can become a BeeBreed breeder?

BeeBreed is a service for associations, not for individual breeders, because the breeding evaluation is a system of coordinated cooperation between breeders. Therefore, an individual breeder cannot simply register with BeeBreed. Instead, he must become a member of one of the associations that have a service contract with BeeBreed and be recognised as a breeder there. The registration as a BeeBreed breeder is then carried out by the respective breeding officer or administrator of the association.

The largest associations are the regional associations of the German Beekeepers' Association (D.I.B.) and the Austria Carnica Association (ACA).

### 2.2 Public and private data

The pedigrees of the queens and the estimated breeding values are publicly displayed on BeeBreed. The data entered by the breeders on honey yield, behavioural parameters and health information, on the other hand, are private, i.e. only visible to the breeder and the responsible breeding officer. The names, addresses and telephone numbers of breeders are displayed if the breeder so wishes.

### 2.3 Breeds and populations

After calling up the website http://beebreed.eu, the different breeding breeds and populations are displayed. Most queens belong to the so-called main populations of Carnica, Mellifera and Ligustica, which are decentralised breeding programmes in several countries. You can select a breeding population here, which will take you to the submenu "Breeding values".

# 2.4 Breeders' associations

A complete overview of the participating associations can be found at

# Contacts

where all associations, their breeding administrators, and finally all active breeders who have agreed to this can be found. In the first column there is an abbreviation of the breed, in the second the abbreviation of the country, then the association number, which is explained in the list of code numbers just mentioned. Here you will find the name and the telephone number of the administrator of the national association or association. The letter symbol on the right enables contact via BeeBreed's internal contact form. The symbol on the far right (pictogram with 2 torsos) opens a window of all active breeders of this association. For each of these breeders, the icon on the far right can be used to call up the contact information offered by that breeder.

# 3 Home page and language selection

After calling up the website http://beebreed.eu, the start page is displayed, which contains the main menu, an introductory text and direct links to the various bee breeds.

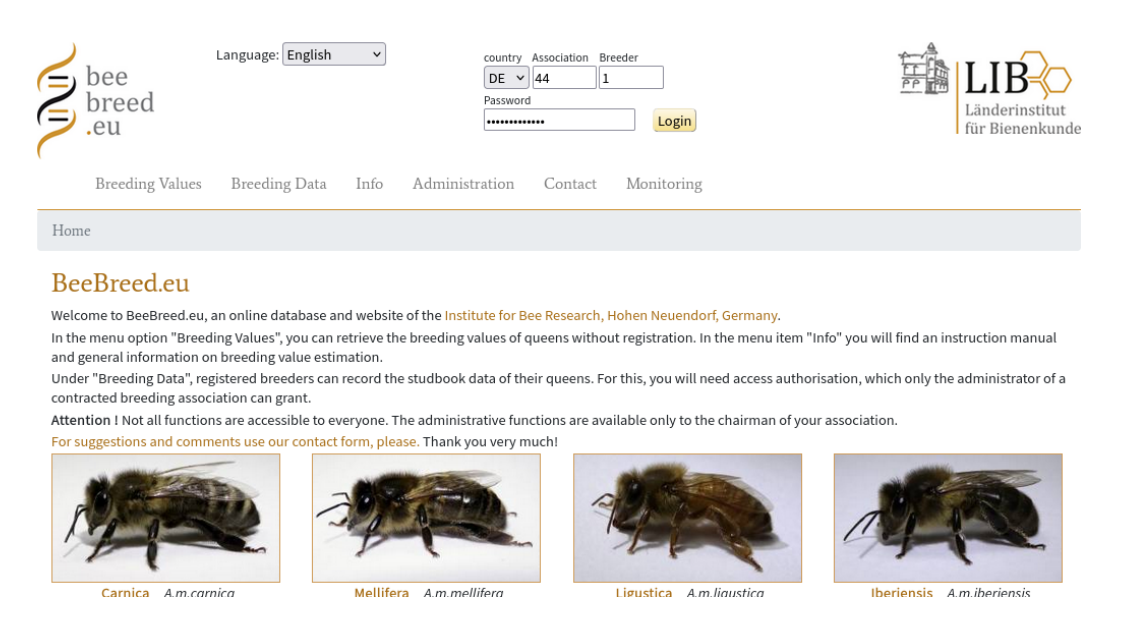

For a user who does not speak the preset language, the language selection is essential. BeeBreed can currently be displayed in 15 languages: German, English, Spanish, French, Italian, Russian, Portuguese, Dutch, Croatian, Macedonian, Polish, Norwegian, Romanian, Finnish, Ukrainian. The language can be changed by clicking on the language field.

| Language: | English | ~ |
|-----------|---------|---|
|-----------|---------|---|

A selection field opens in which the languages are displayed in the national language.

# 4 Breeding values

The breeding values menu is a publicly accessible area in which the pedigrees of the queen bees, the estimated breeding values, the occupations of the mating stations and the available pedigrees of the samplers can be viewed.

The queen bees in BeeBreed are divided into populations. Therefore, a population must first be selected before the individual menu items become visible. The basic principle behind this is that breeding values between different breeding populations are not comparable and are therefore never displayed together. If a registered breeder is logged into his user account, the appropriate population is already selected.

| Breed | ling | Val | ues. | Lineages |
|-------|------|-----|------|----------|
|       | 0    |     |      | 0        |

| Please, select population! |              |   |  |  |  |  |
|----------------------------|--------------|---|--|--|--|--|
| population:                | not selected | ~ |  |  |  |  |

Clicking on the selection symbol displays the list of all populations from which the desired population can be selected. In German-speaking countries, the Carnica main population and the Mellifera main population are represented. Once the population is selected, the breeding values menu is displayed:

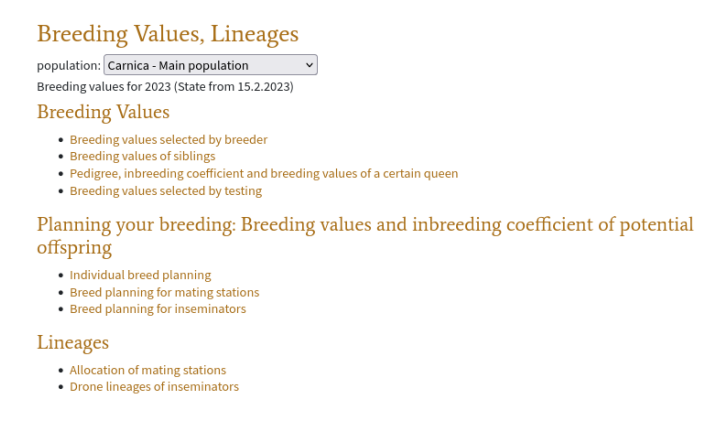

# 4.1 Searching for registered queens

The most important function of this menu is "Breeding value results for selected queens", the central point for displaying breeding values.

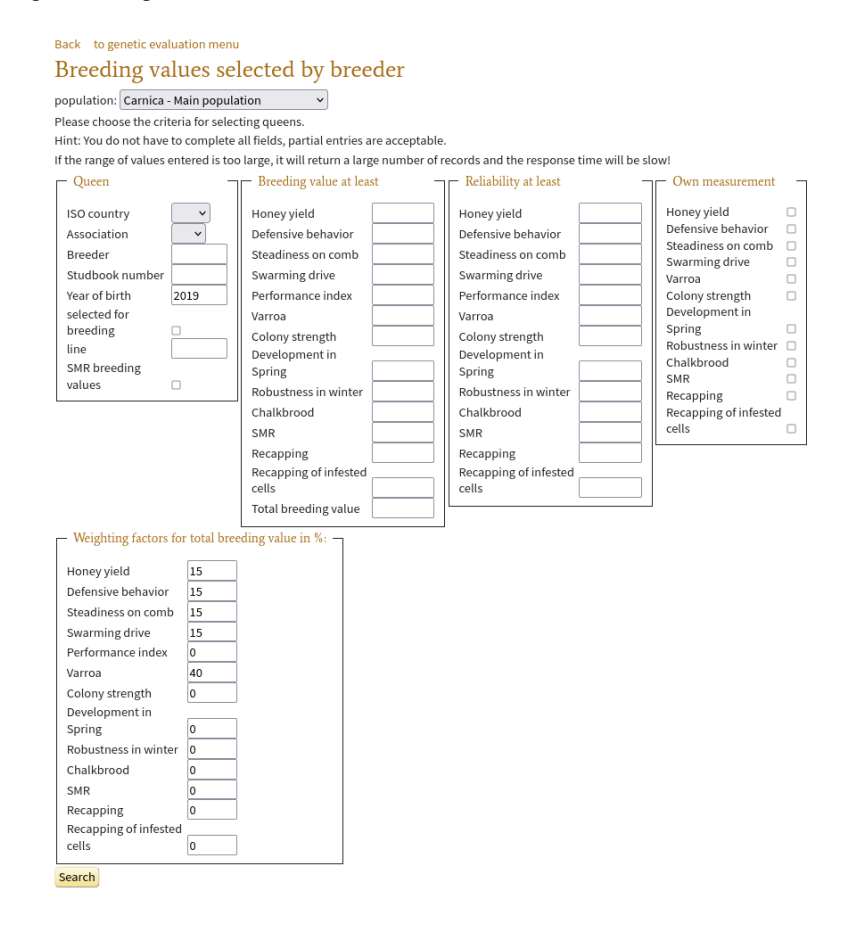

To show all queens of the Carnica main population would go beyond the scope, because that would be a table of about 200,000 entries - for runtime reasons the table length is limited to 40,000. Therefore, there is first the possibility to select filters for the queens to be searched. Each field that is not filled in indicates that no restriction is to be made with regard to this data element.

A typical selection is to restrict the birth year to the year in which the queens currently suitable for further breeding were born, which is usually the current year minus 2. For example, for the Carnica main population, birth year 2014 shows a list of 7291 queens, which is interesting for a certain overview, but

is clear for selecting a queen for further breeding. Another typical selection is the tick in the field for "licensed", where only queens licensed for further breeding by the national associations are displayed. Furthermore, it is possible to select a specific national association, and even a specific breeder, who is addressed here with his breeder number. It is also possible to set certain limits of the total breeding value or the individual breeding values, or to sort by the breeding values.

After you have selected the restriction options, you will get to the list of breeding values by clicking on "Next".

# 4.2 List of breeding values

|                  | Back to                                   | o select                                   |                                            |                         |                       |                                  |                     |                                 |                            |                          |                      |                       |                     |                     |                 |               |                  |                     |          |              |
|------------------|-------------------------------------------|--------------------------------------------|--------------------------------------------|-------------------------|-----------------------|----------------------------------|---------------------|---------------------------------|----------------------------|--------------------------|----------------------|-----------------------|---------------------|---------------------|-----------------|---------------|------------------|---------------------|----------|--------------|
|                  | Bree                                      | ding                                       | g valu                                     | ies sel                 | lected                | by bre                           | eder                |                                 |                            |                          |                      |                       |                     |                     |                 |               |                  |                     |          |              |
|                  | State fro<br>Search c<br>number<br>Downlo | m 15.2.<br>iriteria:<br>of mato<br>ad as C | 2023<br>Year=20:<br>hing colo<br>SV (Excel | 19.<br>onies: 1034<br>) | 15                    |                                  |                     |                                 |                            |                          |                      |                       |                     |                     |                 |               |                  |                     |          |              |
| Queen            | Apiary                                    | Inbre<br>Coef<br>(ir                       | eding<br>ficient<br>1 %)                   |                         |                       |                                  |                     | (Averag                         | Breeding \<br>ge over las  | Values<br>t 5 years 100) |                      |                       |                     |                     | s               | Dise<br>uscep | ease<br>otibilty | Breeding<br>licence | frozen 🔻 | geno<br>type |
|                  |                                           | Queen                                      | Worker                                     | Honey<br>yield          | Defensive<br>behavior | Calmness<br>during<br>inspection | Swarming<br>drive   | Varroa-<br>index                | Total<br>breeding<br>value | Performance<br>ndex      | colony<br>strength   | spring<br>development | over-<br>wintering  | Chalk-<br>brood     | Chalk-<br>brood | СРУ           | Nosemosis        |                     |          |              |
|                  |                                           |                                            |                                            |                         | V                     | /eighting in                     | %                   |                                 |                            |                          |                      |                       |                     |                     |                 |               |                  |                     |          |              |
|                  |                                           |                                            |                                            | 15                      | 15                    | 15                               | 15                  | 40                              |                            |                          |                      |                       |                     |                     |                 |               |                  |                     |          |              |
| E-13-430-70-2019 | DE-13-430-1-2020                          | 1.37                                       | 2.98                                       | 108 0,40                | 117 0,51              | 117 0,51                         | 114 0,46            | 89 0,45                         | 106                        | 116 0,40                 | 115 0,37             | 118 0,41              | 109 0,29            | 100 0,18            |                 |               |                  | A                   | Yes      |              |
| E-13-417-19-2019 | DE-13-417-2-2020                          | 0.15                                       | 1.35                                       | 106 <sub>0,41</sub>     | 109 <sub>0,49</sub>   | 107 <sub>0,49</sub>              | 110 <sub>0,38</sub> | 87° <sub>0,43</sub>             | 101                        | 109 <sub>0,41</sub>      | 111 0,37             | 106 <sub>0,40</sub>   | 107 <sub>0,34</sub> | 100 0,22            |                 |               |                  |                     | Yes      |              |
| E-13-417-31-2019 | DE-13-417-2-2020                          | 0.15                                       | 1.35                                       | 109 <sub>0,41</sub>     | 109 <sub>0,49</sub>   | 107 <sub>0,49</sub>              | 111 <sub>0,38</sub> | 96 <sup>*</sup> <sub>0,43</sub> | 106                        | 110 0,41                 | 114 0,37             | 112 0,40              | 110 0,34            | 100 0,22            |                 |               |                  |                     | Yes      |              |
| E-19-40-29-2019  | DE-19-40-4-2020                           | 0.52                                       | 8.13                                       | 108 0,53                | 112 0,61              | 113 0,61                         | 115 0,56            | (92) 0,20                       | 106                        | 114 0,53                 | 114 0,41             | 116 0,42              | 115 0,33            | 100 0,05            |                 |               |                  |                     | Yes      |              |
| E-19-40-30-2019  | DE-19-40-6-2020                           | 0.52                                       | 0.01                                       | 109 <sub>0,41</sub>     | 108 0,57              | 112 0,56                         | 114 <sub>0,46</sub> | (90) 0,06                       | 104                        | 112 0,41                 | 123 <sub>0,31</sub>  | 125 <sub>0,36</sub>   | 123 <sub>0,25</sub> | 101 0,02            |                 |               |                  | A                   | Yes      |              |
| E-19-9-1119-2019 | DE-19-9-1-2020                            | 1.10                                       | 6.02                                       | 96 0,58                 | 102 0,72              | 104 0,73                         | 108 <sub>0,62</sub> | 99 <sub>0,38</sub>              | 102                        | 103 0,59                 | 97 <sub>0,33</sub>   | 108 <sub>0,39</sub>   | 98 <sub>0,32</sub>  | 101 <sub>0,22</sub> |                 |               |                  |                     | Yes      |              |
| E-19-40-141-2019 | DE-19-40-3-2020                           | 0.52                                       | 8.13                                       | 109 0,54                | 112 0,63              | 112 0,63                         | 115 0,57            | (92) 0,20                       | 106                        | 114 0,54                 | 115 0,43             | 119 0,45              | 115 0,35            | 100 0,05            |                 |               |                  |                     | Yes      |              |
| E-19-1-6419-2019 | DE-19-1-1-2020                            | 0.13                                       | 2.02                                       | 86 <sub>0,40</sub>      | 100 0,53              | 97 <sub>0,53</sub>               | 98 <sub>0,44</sub>  | (97) 0,14                       | 96                         | 95 <sub>0,40</sub>       | (100) 0,18           | (105) 0,21            | (100) 0,17          | 98 <sub>0,07</sub>  |                 |               |                  |                     | Yes      |              |
| E-19-1-1419-2019 | DE-19-1-1-2020                            | 0.39                                       | 0.57                                       | 111 0,54                | 107 0,69              | 107 0,70                         | 108 0,58            | (96) 0,17                       | 105                        | 109 0,54                 | (99) <sub>0,21</sub> | (98) 0,27             | (89) 0,22           | 99 <sub>0,03</sub>  |                 |               |                  |                     | Yes      |              |
| E-19-9-2619-2019 | DE-19-9-1-2020                            | 4.56                                       | 4.53                                       | 109 0,46                | 100 0,56              | 101 0,55                         | 91 0,51             | 98 0,49                         | 100                        | 100 0,46                 | 109 0,41             | 117 0,44              | 120 0,37            | 102 0,37            |                 |               |                  |                     | Yes      |              |
| E-18-501-5-2019  | DE-18-501-2-2020                          | 2.94                                       | 1.21                                       | 105 <sub>0,48</sub>     | 110 0,57              | 109 <sub>0,57</sub>              | 110 <sub>0,47</sub> | (101) 0,37                      | 108                        | 110 <sub>0,48</sub>      | 98 <sub>0,45</sub>   | 96 <sub>0,48</sub>    | 100 0,39            | 99 <sub>0,22</sub>  |                 |               |                  | A                   | Yes      |              |
| E-18-306-44-2019 | DE-18-306-1-2020                          | 1.35                                       | 1.85                                       | 108 0,42                | 111 0,50              | 108 0,49                         | 105 <sub>0,46</sub> | 100 0,46                        | 107                        | 109 0,42                 | 108 0,38             | 108 0,41              | 101 <sub>0,35</sub> | 99 <sub>0,19</sub>  |                 |               |                  |                     | Yes      |              |
| E-18-306-30-2019 | DE-18-306-1-2020                          | 1.35                                       | 1.47                                       | 107 0,42                | 112 0,49              | 109 0,49                         | 113 0,45            | 106 0,46                        | 111                        | 112 0,42                 | 110 0,38             | 113 0,40              | 107 0,34            | 103 0,21            |                 |               |                  |                     | Yes      |              |
| E-19-9-6819-2019 | DE-19-9-1-2020                            | 1.10                                       | 0.14                                       | 103 0 40                | 100 0.52              | 103 0.52                         | 89 n 47             | 97 n 4n                         | 99                         | 99 n 42                  | (99) n 27            | (118) 0.29            | (113) 0.25          | 102 n 27            |                 | I             | I                |                     | Yes      |              |
|                  |                                           |                                            |                                            |                         |                       |                                  |                     |                                 |                            |                          |                      |                       |                     |                     |                 |               |                  |                     |          |              |

When the list of breeding values is displayed, it is possible to return to the selection screen by clicking on the link "to the selection form" or by using the back function of the browser, and thus to approach the desired selection step by step.

In the overview of the selected queens you will now find the identification numbers of the queen, the test apiary, inbreeding values, breeding values and the queen class.

Clicking on the queen code takes you to the family tree browser, which contains comprehensive information and further links, more on this later.

The test apiary is a code consisting of the breeder identification of the tester (first 3 components), the test apiary and the test year. This code is a link, clicking on this link will take you to a breeding value list of the test apiary.

#### 4.2.1 Inbreeding values

The inbreeding values distinguish between the inbreeding value of the queen and the inbreeding value of the worker. The inbreeding value of the queen is based on the degree of inbreeding of the queen herself, the ancestry of the mating drones does not count here. The inbreeding value of the workers, on the other hand, results from the relationship of the queen to the mating drones. This value counts for the workers and also for the young queens that are bred in this colony. The negative effects typically described as inbreeding problems (e.g. brood with holes) depend on the inbreeding value of the workers.

#### 4.2.2 Breeding values

The breeding values refer to the individual traits that are collected. The varroa index is a summary of the results of the pin test and the various varroa measurements.

#### 4.2.3 Total breeding value

The total breeding value results from the individual breeding values in combination with the weighting, which is also indicated in the table header. The weighting is individually adjustable, i.e. each breeder can compile his own total breeding value when looking through breeding values.

The weighting values can be set in the input masks and refer to the percentage shares in the total breeding value. The total breeding value is therefore used for your own orientation and can be changed.

# 4.3 Pedigree browser

A specific queen is described in the pedigree browser.

| Back to se    | election form               | er DE-4-1-383-3                               | 2019                             |                                   |  |  |  |  |
|---------------|-----------------------------|-----------------------------------------------|----------------------------------|-----------------------------------|--|--|--|--|
| Breeding      | License class               |                                               |                                  |                                   |  |  |  |  |
| Breeder       | Code                        | DE-4-1                                        |                                  | -                                 |  |  |  |  |
|               | Surname                     | Länderinstitut für Bi                         | ienenkunde                       |                                   |  |  |  |  |
|               | Place of resider            | nce Hohen Neuendorf                           |                                  |                                   |  |  |  |  |
|               | Association                 | Landesverband Brai                            | ndenburgischer Imker e.V.        |                                   |  |  |  |  |
|               | country                     | Deutschland                                   |                                  |                                   |  |  |  |  |
| Tested by t   | he breeder.                 |                                               |                                  |                                   |  |  |  |  |
|               | Apiary                      | 1                                             |                                  |                                   |  |  |  |  |
|               | Performance te              | est year 2020                                 |                                  |                                   |  |  |  |  |
| state         | Performance te              | st complete                                   |                                  |                                   |  |  |  |  |
| population    | n Carnica - Main I          | population                                    |                                  |                                   |  |  |  |  |
| frozen for t  | he conservation             | of the genetic information                    |                                  |                                   |  |  |  |  |
| Contact the   | breeder (DE-4-1             | )                                             |                                  |                                   |  |  |  |  |
| Other quee    | ns on the apiary            | DE-4-1-1-2020                                 |                                  |                                   |  |  |  |  |
| Breeding va   | alues of full sibs          |                                               |                                  |                                   |  |  |  |  |
| Breeding va   | alues of maternal           | half sibs                                     |                                  |                                   |  |  |  |  |
| Breeding va   | ning for mating st          | nair sibs                                     |                                  |                                   |  |  |  |  |
| Breed plan    | ning for insemina           | itors                                         |                                  |                                   |  |  |  |  |
| Individual b  | preed planning as           | s 2a, as 4a, as 1b.                           |                                  |                                   |  |  |  |  |
| Pedigre       | e                           |                                               |                                  |                                   |  |  |  |  |
|               | (1a) Que                    | en 🖌                                          | (1b)                             |                                   |  |  |  |  |
|               | DE-4-1-383-2                | 019-К                                         | Ins DE-4-                        | 11                                |  |  |  |  |
|               | 1                           |                                               | 1                                |                                   |  |  |  |  |
| (2<br>DE-4-   | a) Mother<br>1-436-2017-K   | * (2b) artificial insemination<br>Ins DE-4-11 | (4a) Mating<br>DE-4-1-350-2016-K | * (4b) artificial inseminatio     |  |  |  |  |
|               | 1                           | 1                                             | t                                | 1                                 |  |  |  |  |
| (3a)<br>DE-4- | Grandmother<br>1-443-2015-K | (6a) Mating<br>DE-4-1-459-2014-K              | (7a) Mating<br>DE-4-1-466-2014-K | (12a) Mating<br>DE-4-1-389-2013-K |  |  |  |  |
|               |                             |                                               |                                  |                                   |  |  |  |  |

First, the most important information is shown in a compact table: Breeder and examiner (if not the breeder himself) and the licensing.

Below this are a number of references. First of all, there are contact possibilities to the breeder and the examiner<sup>1</sup>.

<sup>&</sup>lt;sup>1</sup>Both contact options are given here because BeeBreed does not store the information as to which of the two is the owner of the queen, and this is not handled uniformly.

After that there are links to functions that can also be reached directly via the menu "Breeding Values": the breeding value display of the siblings, half-siblings and the test apiary as well as the various breeding planning functions. The advantage of using these links is that the queen displayed in the pedigree browser is directly included in the function and does not have to be entered manually via the studbook number.

If the user is logged in and has the appropriate rights, he can go directly to the input mask of the data set. There he can view the concrete performance data.

Next is the Ancestry section in the system typical of beekeeping. The ancestors are also clickable, and redirect to the pedigree browser of the corresponding colony.

| <b>a a b b c b</b> | 1 11     | • • • / |
|--------------------|----------|---------|
| Coefficients of i  | ibreedin | g in %  |

of the queen: 8,4 of the workers: 11,6

Breeding values

State from 15.2.2023

|                             | Breeding value | Reliability | Weighting in % |
|-----------------------------|----------------|-------------|----------------|
| Honey yield                 | 87             | 0,67        | 15             |
| Defensive behavior          | 98             | 0,76        | 15             |
| Steadiness on comb          | 101            | 0,76        | 15             |
| Swarming drive              | 103            | 0,73        | 15             |
| Varroa                      | 111            | 0,73        | 40             |
| Total breeding value        | 104            |             |                |
| Performance index           | 97             | 0,67        |                |
| Colony strength             | 85             | 0,63        |                |
| Development in Spring       | 84             | 0,67        |                |
| Robustness in winter        | 88             | 0,55        |                |
| Chalkbrood                  | 97             | 0,35        |                |
| SMR                         | 98             | 0,65        |                |
| Recapping                   | 92             | 0,76        |                |
| Recapping of infested cells | 93             | 0,71        |                |

#### Breeding values when used as a drone colony (1b)

|                             | Breeding value | Reliability | Weighting in % |
|-----------------------------|----------------|-------------|----------------|
| Honey yield                 | 84             | 0,47        | 15             |
| Defensive behavior          | 102            | 0,58        | 15             |
| Steadiness on comb          | 107            | 0,57        | 15             |
| Swarming drive              | 96             | 0,54        | 15             |
| Varroa                      | 114            | 0,54        | 40             |
| Total breeding value        | 106            |             |                |
| Performance index           | 97             | 0,47        |                |
| Colony strength             | 73             | 0,45        |                |
| Development in Spring       | 73             | 0,49        |                |
| Robustness in winter        | 70             | 0,36        |                |
| Chalkbrood                  | 95             | 0,20        |                |
| SMR                         | 99             | 0,40        |                |
| Recapping                   | 88             | 0,60        |                |
| Recapping of infested cells | 86             | 0,54        |                |

Below this are the inbreeding coefficients and breeding values, together with safety and weighting factors.

|    |     | 1            |     |     |
|----|-----|--------------|-----|-----|
| 60 | CP  | $\mathbf{n}$ | 211 | TC. |
| 00 | UU. | пu           | an  | ιıσ |

| Descendants as 2a                                                                                                    | Descendants<br>as 4a |
|----------------------------------------------------------------------------------------------------|----------------------|
| DE-4-1-32-2021-D DE-4-1-34-2021-D DE-4-1-40-2021-D DE-4-1-44-2021-D DE-4-1-47-2021-D DE-4-1-49-2021-D DE-4-1-122-2021-D DE-4-1-147-2021-K<br>DE-4-1-25-2021 DE-4-1-27-2021 DE-4-1-29-2021 DE-4-1-124-2021 DE-4-1-127-2021 DE-4-1-130-2021 DE-4-1-131-2021 DE-4-1-132-2021<br>DE-4-1-134-2021 DE-4-1-135-2021 DE-4-1-140-2021 DE-4-1-141-2021 DE-4-1-142-2021 DE-4-1-143-2021 DE-4-1-144-2021 DE-4-1-145-2021<br>DE-4-1-148-2021 DE-4-1-149-2021 DE-4-1-150-2021 DE-4-1-151-2021 DE-4-1-152-2021 DE-4-1-153-2021 DE-4-1-335-2021 DE-4-1-336-2021<br>DE-4-1-341-2021 DE-4-1-149-2021 DE-4-1-150-2021 DE-4-1-151-2021 DE-4-1-152-2021 DE-4-1-153-2021 DE-4-1-335-2021 DE-4-1-336-2021<br>DE-4-1-341-2021 | none                 |
| Bracketed queens are still in process.                                                                                                    |                      |

The following is a list of descendants. Each by code is clickable and redirects to the pedigree browser of the corresponding queen.

It is also possible to go directly from the breeding values menu to the pedigree browser, the corresponding menu item is called: "Pedigree scheme, inbreeding coefficient, breeding values of a particular queen". This takes you to a selection screen for the colony:

| Pedigree browse                | r     |                       |                |              |
|--------------------------------|-------|-----------------------|----------------|--------------|
| population: Carnica - Main po  | pulat | ion 🗸                 |                |              |
| Complete all fields using only | numb  | ers, please.          |                |              |
| – Queen                        | ٦     | Weighting factors for | total breeding | 3 value in % |
| ISO country DE 👻               |       | Honey yield           | 15             |              |
| Association 4 🗸                |       | Defensive behavior    | 15             |              |
| Breeder 1                      |       | Steadiness on comb    | 15             |              |
| Studbook number 383            |       | Swarming drive        | 15             |              |
| Year of birth 2019             |       | Performance index     | 0              |              |
|                                |       | Varroa                | 40             |              |
|                                |       | Colony strength       | 0              |              |
|                                |       | Development in        |                |              |
|                                |       | Spring                | 0              |              |
|                                |       | Robustness in winter  | 0              |              |
|                                |       | Chalkbrood            | 0              |              |
|                                |       | SMR                   | 0              |              |
|                                |       | Recapping             | 0              |              |
|                                |       | Recapping of infested |                |              |
|                                |       | cells                 | 0              |              |

This mask can also be reached by the link "to the selection form" in the family tree browser.

# 4.4 Breeding results for sibling groups

A full sibling group is characterised by the common mother colony (2a) and father colony (4a). In this function the corresponding colonies can be entered.

| Breeding val                                        | ues of                      | siblings                                  |               |    |                                           |             |                     |
|-----------------------------------------------------|-----------------------------|-------------------------------------------|---------------|----|-------------------------------------------|-------------|---------------------|
| population: Carnica - M                             | Main popula                 | tion ~                                    |               |    |                                           |             |                     |
| Please choose the crite<br>Hint: You do not have to | ria for selec<br>o complete | ting queens.<br>all fields, partial entri | ies are accep | ta | ble.                                      |             |                     |
| If the range of values er                           | ntered is too               | large, it will return a                   | large numbe   | er | of records and the respo                  | onse time   | will be slow!       |
| Mother (2A)                                         |                             | Mate (4A)                                 | -             | 1  | <ul> <li>Weighting factors for</li> </ul> | r total bre | eding value in %: - |
| ISO country 2a                                      | DE 🗸                        | ISO country 4a                            | DE ¥          |    | Honey yield                               | 15          |                     |
| Association 2a                                      | 4 ~                         | Association 4a                            | 4 ~           |    | Defensive behavior                        | 15          |                     |
| Breeder 2a                                          |                             | Breeder 4a                                | 1             |    | Steadiness on comb                        | 15          |                     |
| Studbook number                                     |                             | Studbook number                           | _             |    | Swarming drive                            | 15          |                     |
| 2a 4                                                | 136                         | 4a                                        | 350           |    | Performance index                         | 0           |                     |
| Year of birth 2a                                    | 2017                        | Year of birth 4a                          | 2016          |    | Varroa                                    | 40          |                     |
| SMR breeding                                        | ,                           |                                           |               | 1  | Colony strength                           | 0           |                     |
| values                                              | 1                           |                                           |               |    | Development in                            |             |                     |
|                                                     |                             |                                           |               |    | Spring                                    | 0           |                     |
|                                                     |                             |                                           |               |    | Robustness in winter                      | 0           |                     |
|                                                     |                             |                                           |               |    | Chalkbrood                                | 0           |                     |
|                                                     |                             |                                           |               |    | SMR                                       | 0           |                     |
|                                                     |                             |                                           |               |    | Recapping                                 | 0           |                     |
|                                                     |                             |                                           |               |    | Recapping of infested                     |             |                     |
|                                                     |                             |                                           |               |    | cells                                     | 0           |                     |

If only the fields of 2a are entered, the maternal half siblings are displayed. If, on the other hand, the fields of 4a are entered but the fields of 2a are left open, the paternal half-siblings are entered. As a result, a list of the corresponding siblings is displayed:

|                 | Back to<br>Breeding<br>2a: ISO co<br>4a: ISO co<br>number o | selection<br>ling<br>values (<br>ountry=<br>ountry=<br>f match | on form<br>Valu<br>State fro<br>DE As:<br>DE As:<br>ing color | CS O<br>om 15.2.<br>sociatio<br>sociatio<br>nies: 16 | <b>f siblin</b><br>2023) for si<br>n=4 Bree<br>n=4 Bree                                                                                 | <mark>1gS</mark><br>blings, Sear<br>eder=1 Stu<br>eder=1 Stu | ch ciriteria:<br>udbook nun<br>udbook nun | nber=436<br>nber=350 | i Year=2i<br>Year=2i       | 017<br>016          |                    |                       |                    |                    |                 |               |                  |                     |        |                |
|-----------------|-------------------------------------------------------------|----------------------------------------------------------------|---------------------------------------------------------------|------------------------------------------------------|----------------------------------------------------------------------------------------------------|--------------------------------------------------------------|-------------------------------------------|----------------------|----------------------------|---------------------|--------------------|-----------------------|--------------------|--------------------|-----------------|---------------|------------------|---------------------|--------|----------------|
|                 | Downloa                                                     | d as CS                                                        | V (Excel)                                                     | J                                                    |                                                                                                    |                                                              |                                           |                      |                            |                     |                    |                       |                    |                    |                 |               |                  |                     |        |                |
| Queen           | Apiary                                                      | Inbre<br>Coefi<br>(in                                          | eding<br>ficient<br>%)                                        |                                                      | Breeding Values<br>(Average over last 5 years 100)                                                                                      |                                                              |                                           |                      |                            |                     |                    |                       |                    |                    |                 | Dise<br>uscep | ease<br>ptibilty | Breeding<br>licence | frozen | geno-<br>typed |
|                 |                                                             | Queen                                                          | Worker                                                        | Honey<br>yield                                       | Defensive<br>behavior                                                                                                    | Calmness<br>during<br>inspection                             | Swarming<br>drive                         | Varroa-<br>index     | Total<br>breeding<br>value | Performance<br>ndex | colony<br>strength | spring<br>development | over-<br>wintering | Chalk-<br>brood    | Chalk-<br>brood | СРV           | Nosemosis        |                     |        |                |
|                 |                                                             |                                                                |                                                               |                                                      |                                                                                                    | Neighting in                                                 | %                                         |                      |                            |                     |                    |                       |                    |                    |                 |               |                  |                     |        |                |
|                 |                                                             |                                                                |                                                               | 15                                                   | 15                                                                                                    | 15                                                           | 15                                        | 40                   |                            |                     |                    |                       |                    |                    |                 |               |                  |                     |        |                |
| DE-4-1-381-2019 | DE-4-1-2-2020                                               | 8.42                                                           | 11.55                                                         | 93 <sub>0,58</sub>                                   | 97 <sub>0,66</sub>                                                                                                    | 101 <sub>0,66</sub>                                          | 106 <sub>0,62</sub>                       | 109 <sub>0,62</sub>  | 105                        | 99 0,58             | 89 0,55            | 88 0,58               | 93 0,50            | 97 <sub>0,35</sub> | •               |               | 0                | Av                  |        |                |
| DE-4-1-383-2019 | DE-4-1-1-2020                                               | 8.42                                                           | 11.55                                                         | 87 0,67                                              | 98 0,76                                                                                                    | 101 0,76                                                     | 103 0,73                                  | 111 0,73             | 104                        | 97 0,67             | 85 0,63            | 84 0,67               | 88 0,55            | 97 0,35            | •               |               |                  | Av                  | Yes    |                |
| DE-4-1-385-2019 | DE-4-1-1-2020                                               | 8.42                                                           | 11.55                                                         | 89 0,58                                              | $_{0,58}$ 101 $_{0,66}$ 104 $_{0,66}$ 107 $_{0,62}$ 108 $_{0,62}$ 105 100 $_{0,58}$ 92 $_{0,55}$ 88 $_{0,58}$ 93 $_{0,50}$ 97 $_{0,50}$ |                                                              |                                           |                      |                            |                     |                    |                       | 97 <sub>0,35</sub> |                    | ۲               | 0             |                  |                     |        |                |
| DE-4-1-386-2019 | DE-4-1-2-2020                                               | 8.42                                                           | 11.55                                                         | 89 0,58                                              | 99 <sub>0,66</sub>                                                                                                    | 102 <sub>0,66</sub>                                          | 107 <sub>0,62</sub>                       | 104 <sub>0,62</sub>  | 103                        | 99 <sub>0,58</sub>  | 89 <sub>0,55</sub> | 86 <sub>0,58</sub>    | 90 <sub>0,50</sub> | 97 <sub>0,35</sub> | ۲               | ۲             | $\bigcirc$       |                     |        |                |
| DE-4-1-388-2019 | DE-4-1-2-2020                                               | 8.42                                                           | 11.55                                                         | 96 0,58                                              | 96 0,66                                                                                                    | 100 0,66                                                     | 106 0,62                                  | 106 0,62             | 104                        | 99 0,58             | 93 0,55            | 86 0,58               | 90 0,50            | 97 <sub>0,35</sub> | •               |               | 0                |                     |        |                |
| DE-4-1-389-2019 | DE-4-1-1-2020                                               | 8.42                                                           | 11.55                                                         | 90 0,58                                              | 101 0,66                                                                                                    | 104 0,66                                                     | 107 0,62                                  | 110 0,62             | 106                        | 100 0,58            | 91 0,55            | 87 <sub>0,58</sub>    | 90 0,50            | 97 <sub>0,35</sub> | •               |               | 0                |                     |        |                |
| DE-4-1-390-2019 | DE-4-1-2-2020                                               | 8.42                                                           | 11.55                                                         | 86 0.58                                              | aa n 80                                                                                                    | 101 0.66                                                     | 106 0.62                                  | 109 0.62             | 104                        | 98 n.se             | 89 0.55            | 84 n 59               | 89 0 50            | 97 0 35            |                 |               |                  |                     |        |                |

In this list (as in the other breeding value lists) the average and the standard deviation (scatter) of the breeding values are displayed. In this function it is used to determine the sibling group average.

# 4.5 Breeding values of a particular test rig

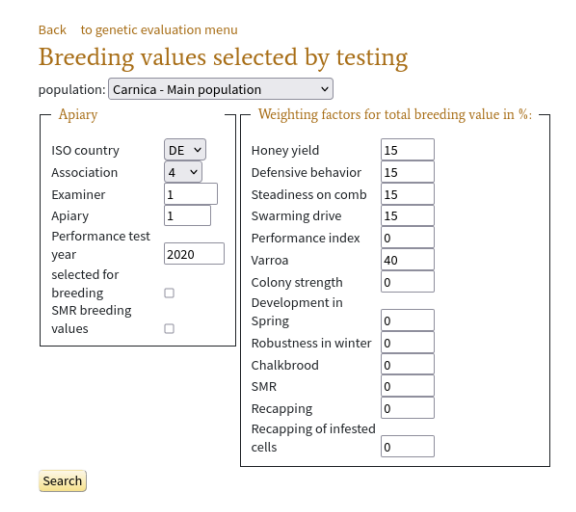

Under this menu item, after selecting the breeder's identification, the apiary number and the test year, the list of all breeding values of the test apiary is displayed.

Back to selection form
Breeding values selected by testing
State from 15.2.023
Search ciriteria: ISO country=DE, Association=4, Examiner=1, Apiary=1, Performance test year=2020
number of matching colonies: 31

Download as CSV (Excel)

| Queen           | Apiary        | Inbre<br>Coeff<br>(in | eding<br>ficient<br>%) |                |                       |                                  |                     | (Avera           | Breeding<br>ge over las    | Values<br>it 5 years 100) |                    |                       |                    |                    | sı              | Dise<br>uscep | ease<br>otibilty | Breeding<br>licence | frozen | geno-<br>typed |
|-----------------|---------------|-----------------------|------------------------|----------------|-----------------------|----------------------------------|---------------------|------------------|----------------------------|---------------------------|--------------------|-----------------------|--------------------|--------------------|-----------------|---------------|------------------|---------------------|--------|----------------|
|                 |               | Queen                 | Worker                 | Honey<br>yield | Defensive<br>behavior | Calmness<br>during<br>inspection | Swarming<br>drive   | Varroa-<br>index | Total<br>breeding<br>value | Performance<br>ndex       | colony<br>strength | spring<br>development | over-<br>wintering | Chalk-<br>brood    | Chalk-<br>brood | СРV           | Nosemosis        |                     |        |                |
|                 |               |                       |                        |                | V                     | /eighting in                     | %                   |                  |                            |                           |                    |                       |                    |                    |                 |               |                  |                     |        |                |
|                 |               |                       |                        | 15             | 15                    | 15                               | 15                  | 40               |                            |                           |                    |                       |                    |                    |                 |               |                  |                     |        |                |
| DE-4-1-383-2019 | DE-4-1-1-2020 | 8.42                  | 11.55                  | 87 0,67        | 98 0,76               | 101 0,76                         | 103 0,73            | 111 0,73         | 104                        | 97 0,67                   | 85 0,63            | 84 0,67               | 88 0,55            | 97 0,35            | •               | ۲             | 0                | Av                  | Yes    |                |
| DE-4-1-385-2019 | DE-4-1-1-2020 | 8.42                  | 11.55                  | 89 0,58        | 101 0,66              | 104 0,66                         | 107 <sub>0,62</sub> | 108 0,62         | 105                        | 100 0,58                  | 92 0,55            | 88 0,58               | 93 0,50            | 97 <sub>0,35</sub> | ۲               | ۲             | 0                |                     |        |                |
| DE-4-1-389-2019 | DE-4-1-1-2020 | 8.42                  | 11.55                  | 90 0,58        | 101 0,66              | 104 0,66                         | 107 0,62            | 110 0,62         | 106                        | 100 0,58                  | 91 0,55            | 87 <sub>0,58</sub>    | 90 0,50            | 97 <sub>0,35</sub> | •               | ۲             | 0                |                     |        |                |
| DE-4-1-392-2019 | DE-4-1-1-2020 | 8.42                  | 11.55                  | 91 0,58        | 101 0,66              | 104 0,66                         | 107 0,62            | 102 0,62         | 102                        | 101 0,58                  | 90 0,55            | 87 0,58               | 92 0,50            | 97 0,35            | •               | ۲             | 0                |                     |        |                |
| DE-4-1-398-2019 | DE-4-1-1-2020 | 8.42                  | 11.55                  | 92 0,58        | 100 0,66              | 104 0,66                         | 107 <sub>0,62</sub> | 111 0,62         | 107                        | 101 0,58                  | 91 0,55            | 87 <sub>0,58</sub>    | 90 0,50            | 97 <sub>0,35</sub> | ۲               | ۲             | 0                |                     |        |                |
| DE-4-1-399-2019 | DE-4-1-1-2020 | 8.42                  | 11.55                  | 89 0,58        | 98 0,66               | 101 0,66                         | 106 0,62            | 111 0,62         | 105                        | 98 0,58                   | 91 0,55            | 84 0,58               | 91 0,50            | 97 <sub>0,35</sub> | 0               | ۲             | 0                |                     |        |                |
| DE-4-1-404-2019 | DE-4-1-1-2020 | 8.42                  | 11.55                  | 93 0,58        | 100 0,66              | 104 0,66                         | 107 0,62            | 105 0,62         | 104                        | 101 0,58                  | 90 0,55            | 87 0,58               | 91 0,50            | 97 0,35            | •               | ۲             | 0                |                     |        |                |
| DE-4-1-405-2019 | DE-4-1-1-2020 | 8.42                  | 11.55                  | 85 0,69        | 98 0,79               | 106 0,78                         | 109 0,76            | 109 0,77         | 105                        | 100 0,69                  | 89 0,68            | 84 0,72               | 84 0,60            | 97 <sub>0,40</sub> | •               | ۲             | 0                | Av                  | Yes    |                |
| DF-4-1-415-2019 | DF-4-1-1-2020 | 2 73                  | 6 1 1                  | 89             | 102                   | 103                              | 107                 | 111              | 106                        | 100                       | 96                 | 92 0.00               | 100                | 101 0.00           |                 |               |                  |                     |        |                |

However, the function can also be used to obtain the list of test queens of all the breeder's apiaries by leaving the "Test Apiary" field open.

It can also be used to display all test queens of a breeder, here the test year must also be left open. The function can also be accessed directly from the pedigree browser or from a list of breeding values.

# 4.6 Breeding planning

Above it was described how individual queens can be filtered out of the list of all registered queens according to certain criteria. Once candidates for further breeding have been selected, BeeBreed enables even further analysis: the inbreeding calculation and the breeding value prediction, which can be found under

Breeding values  $\rightarrow$  Individual breeding planning<sup>2</sup>

can be found. There you will find a mask where a mother (2a) and the queen to be mated (complete) must be entered. In principle, this analysis can be carried out for any two queens, although the typical application is to find a suitable mating for an already selected queen. Via the link "Occupation of mating stations" you can find mating stations, which you can further limit in the following window with year and national association (LV).

After clicking on the button "Search" the expected breeding values and the inbreeding value are displayed. Regarding the inbreeding calculation it has to be said that it can only be as accurate as the pedigrees provided, in case of gaps in the pedigree, e.g. unknown paternal descent, it will be underestimated.

The expected breeding value results from the combination of the breeding values of dam and mating.

If you want to mate a queen in a mating station, but have not yet selected a specific one, the menu item

Breeding values  $\rightarrow$  Breeding planning for mating station

valuable help. Here is an overview of the expected breeding value of the new queen, which includes the existing 2a and the 4a kept in the corresponding mating stations. However, this table does not show the inbreeding value - but this can be easily determined via the link "Details". You get the same result page as the direct entry of the two queens.

Some breeders provide the list of available pedigrees in BeeBreed. These can be included in the breeding planning:

Breeding values  $\rightarrow$  Breeding planning for inseminators,

which works analogously to the breeding planning of mating stations.

<sup>&</sup>lt;sup>2</sup>Here and in the following, sections indented in this way list names of menu options and linked identifiers (underlined) that lead to the function mentioned.

#### 4.6.1 Individual breeding planning

This variant allows full flexibility and is intended for the breeder who inseminates artificially himself or commissions an inseminator to inseminate with drones provided by himself.

The names of the mother colony (2a) and father colony (4a) are entered and search is clicked on.

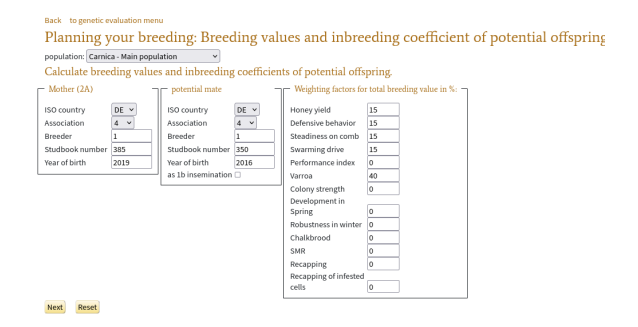

The result is the breeding values and inbreeding values of planned offspring.

Back to selection form Planning your breeding: Breeding values and inbreeding coefficient of potential offspring breeding values of potential descendants

|                                   | Honey<br>yield     | Defensive<br>behavior | Calmness<br>during<br>inspection | Swarming<br>drive | Varroa-<br>index    | Total<br>breeding<br>value | Performance<br>ndex | colony<br>strength | spring<br>development | over-<br>wintering | Chalk-<br>brood    | SMR                | Recapping | Recapping<br>infested<br>cells |
|-----------------------------------|--------------------|-----------------------|----------------------------------|-------------------|---------------------|----------------------------|---------------------|--------------------|-----------------------|--------------------|--------------------|--------------------|-----------|--------------------------------|
| Weighting in %                    | 15                 | 15                    | 15                               | 15                | 40                  |                            |                     |                    |                       |                    |                    |                    |           |                                |
| breeding values to<br>be expected | 90                 | 98                    | 100                              | 110               | 107                 | 103                        | 100                 | 96                 | 93                    | 100                | 98                 | 97                 | 91        | 95                             |
| 2a: DE-4-1-385-2019               | 89 <sub>0,58</sub> | 101 0,66              | 104 <sub>0,66</sub>              | 107 0,62          | 108 <sub>0,62</sub> | 105                        | 100 0,58            | 92 <sub>0,55</sub> | 88 0,58               | 93 0,50            | 97 <sub>0,35</sub> | 97 <sub>0,64</sub> | 88 0,74   | 90 0,70                        |
| 4a: DE-4-1-350-2016               | 92 0,74            | 96 0,83               | 96 0,83                          | 112 0,75          | 107 0,78            | 104                        | 99 0,74             | 100 0,69           | 97 0,73               | 107 0,64           | 99 0,40            | 97 0,74            | 94 0,76   | 100 0,74                       |

inbreeding coefficient of planned offspring equals: 19.6 %

Breeding planning is only possible if these queens have been included in the last breeding value estimation and the year of birth is not longer than 5 years ago.

# 4.6.2 Breeding planning for mating stations

This variant is intended for the breeder who wants to visit a mating station for mating. Only the code of the 2a has to be entered and, if necessary, the year of birth has to be changed.

| Back to genetic evaluation men    | u                      |                |                                           |                              |
|-----------------------------------|------------------------|----------------|-------------------------------------------|------------------------------|
| Breed planning for                | r mating st            | ations         |                                           |                              |
| population: Carnica - Main popul  | ation ~                |                |                                           |                              |
| Calculate breeding value          | s and inbreedin        | ng coefficient | ts of potential offs                      | pring.                       |
| Mother (2A)                       | - Mating place         | ،<br>٦         | <ul> <li>Weighting factors for</li> </ul> | total breeding value in %: — |
| ISO country DE V                  | Year of birth          | 2023           | Honey yield                               | 15                           |
| Association 4 V                   |                        |                | Defensive behavior                        | 15                           |
| Breeder 1                         |                        |                | Steadiness on comb                        | 15                           |
| Studbook number 385               |                        |                | Swarming drive                            | 15                           |
| Year of birth 2019                |                        |                | Performance index                         | 0                            |
|                                   |                        |                | Varroa                                    | 40                           |
|                                   |                        |                | Colony strength                           | 0                            |
|                                   |                        |                | Development in                            |                              |
|                                   |                        |                | Spring                                    | 0                            |
|                                   |                        |                | Robustness in winter                      | 0                            |
|                                   |                        |                | Chalkbrood                                | 0                            |
|                                   |                        |                | SMR                                       | 0                            |
|                                   |                        |                | Recapping                                 | 0                            |
|                                   |                        |                | Recapping of infested                     |                              |
|                                   |                        |                | cells                                     | 0                            |
| Sort according to:                |                        | ٦              |                                           |                              |
| Association, no. of mating place  | 2                      |                |                                           |                              |
| OType of mating station, Associat | tion, no. of mating pl | lace           |                                           |                              |
| OAssociation, name of mating pla  | ace                    |                |                                           |                              |
| OTotal breeding value             |                        |                |                                           |                              |
| Next Reset                        |                        |                |                                           |                              |

The result is the predicted breeding values, the inbreeding values of all mating stations.

#### Back to selection form

# Breed planning for mating stations 2023

Breeding values of the selected mother queen

| code of queen<br>2a | Inbreeding<br>Queen | Inbreeding<br>Worker | Honey<br>yield | Defensive<br>behavior | Calmness<br>during<br>inspection | Swarming<br>drive   | Varroa-<br>index | твv | Performance<br>ndex | colony<br>strength | spring<br>development | over-<br>wintering | Chalk-<br>brood    | SMR                | Recapping | Recapping<br>infested<br>cells |
|---------------------|---------------------|----------------------|----------------|-----------------------|----------------------------------|---------------------|------------------|-----|---------------------|--------------------|-----------------------|--------------------|--------------------|--------------------|-----------|--------------------------------|
| E-4-1-385-2019      | 8,4%                | 11,6%                | 89 0.58        | 101 0.66              | 104 0.66                         | 107 <sub>0.62</sub> | 108 0.62         | 105 | 100 0.58            | 92 0.55            | 88 0.58               | 93 0.50            | 97 <sub>0.35</sub> | 97 <sub>0.64</sub> | 88 0.74   | 90 0.70                        |

| Breeding values and inbreeding coefficients of potential descendants |
|----------------------------------------------------------------------|
|----------------------------------------------------------------------|

| Mating<br>place | Surname                                              | from   | to     | тм  | Mate (4A)          | Honey<br>yield | Defensive<br>behavior | Calmness<br>during<br>inspection | Swarming<br>drive | Varroa-<br>index | твv | Performance<br>ndex | colony<br>strength | spring<br>development | over-<br>wintering | Chalk-<br>brood | SMR | Recapping | Recapping<br>infested<br>cells | INZW |
|-----------------|------------------------------------------------------|--------|--------|-----|--------------------|----------------|-----------------------|----------------------------------|-------------------|------------------|-----|---------------------|--------------------|-----------------------|--------------------|-----------------|-----|-----------|--------------------------------|------|
|                 |                                                      |        |        |     |                    |                | 1                     | Veighting in                     | %                 |                  |     |                     |                    |                       |                    |                 |     |           |                                |      |
|                 |                                                      |        |        |     |                    | 15             | 15                    | 15                               | 15                | 40               |     |                     |                    |                       |                    |                 |     |           |                                |      |
| DE-1-1          | Hornisgrinde                                         | 25.05. | 15.07  | . 3 | DE-1-30-86-2020    | 99             | 104                   | 105                              | 107               | 108              | 106 | 104                 | 102                | 101                   | 101                | 99              | 103 | 93        | 93                             | 0.7% |
| DE-1-2          | AGT Toleranzbelegstelle Hoher<br>Randen              | 25.05. | 15.07. | . 3 | DE-7-146-41-2020   | 96             | 105                   | 106                              | 105               | 108              | 105 | 103                 | 98                 | 94                    | 98                 | 99              | 98  | 90        | 91                             | 1.2% |
| DE-1-3          | Herrenwald                                           | 25.05. | 15.07  | . 3 | DE-1-7-57-2020     | 96             | 105                   | 106                              | 105               | 111              | 107 | 103                 | 99                 | 100                   | 99                 | 96              | 101 | 95        | 96                             | 1.1% |
| DE-2-10         | 10 Oby. Unterwieser Wald                             | 01.06. | 05.08  | . 3 | AT-99-120-599-2020 | 102            | 109                   | 112                              | 107               | 118              | 112 | 108                 | 103                | 97                    | 104                | 99              | 98  | 94        | 102                            | 1.6% |
| DE-2-11         | 11 Oby. Freisinger Moos                              | 23.05. | 21.07  | . 3 | DE-2-187-213-2019  | 99             | 103                   | 103                              | 117               | 107              | 106 | 106                 | 107                | 103                   | 106                | 100             | 101 | 97        | 97                             | 0.4% |
| DE-2-12         | 12 Oby. Pfaffenkopf                                  | 27.05. | 02.08  | . 3 | DE-2-221-167-2020  | 102            | 105                   | 106                              | 110               | 111              | 108 | 106                 | 97                 | 97                    | 103                | 98              | 96  | 94        | 93                             | 1.8% |
| DE-2-13         | 13 Oby. An den 3 Wassern AGT-<br>Toleranzbelegstelle | 27.05. | 29.07  | . 3 | DE-2-326-520-2020  | 100            | 109                   | 109                              | 108               | 114              | 110 | 107                 | 97                 | 96                    | 99                 | 97              | 103 | 97        | 100                            | 0.9% |
| DE-2-15         | 15 Oby. Sonnwendjoch                                 | 01.06. | 31.07. | . 3 | DE-2-70-9-2020     | 100            | 106                   | 107                              | 109               | 105              | 106 | 106                 | 94                 | 92                    | 95                 | 100             |     |           |                                | 0.7% |
| DE-2-16         | 16 Oby. Raggert                                      | 01.06. | 01.08  | . 3 | DE-2-293-15-2019   | 99             | 105                   | 106                              | 109               | 106              | 106 | 106                 | 100                | 97                    | 100                | 98              | 96  | 92        | 96                             | 1.2% |
| DE-2-18         | 18 Oby. Sauschütt                                    | 20.05. | 05.08  | . 3 | AT-99-120-625-2020 | 102            | 103                   | 104                              | 110               | 119              | 111 | 106                 | 97                 | 92                    | 103                | 102             | 100 | 95        | 104                            | 1.5% |
| DE-2-19         | 19 Oby. Wendelstein                                  | 25.05. | 28.07  | 3   | DE-20-2-9057-2020  | 98             | 107                   | 109                              | 109               | 108              | 107 | 107                 | 99                 | 95                    | 96                 | 99              |     |           |                                | 0.6% |

The prerequisite for this is that the association administrators have already entered the voucher site information for this year.

# 4.6.3 Breeding planning for inseminators

This variant is intended for the breeder who wants to visit an insemination station or a breeder with drone colonies in stock for mating. Only the code of the 2a has to be entered and, if necessary, the birth year has to be changed.

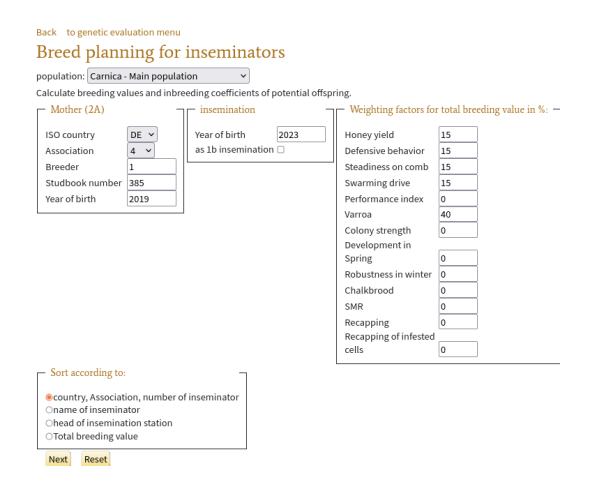

The result is the predicted breeding values, the inbreeding values of all sire origins.

|        | Back to s       | electio | n form              |                      |                  |                       |                                  |                    |                    |             |                |                   |                    |                    |                           |                    |         |         |                             |                   |
|--------|-----------------|---------|---------------------|----------------------|------------------|-----------------------|----------------------------------|--------------------|--------------------|-------------|----------------|-------------------|--------------------|--------------------|---------------------------|--------------------|---------|---------|-----------------------------|-------------------|
|        | Breed           | pla     | nning               | for ins              | emin             | ators                 | 2023                             |                    |                    |             |                |                   |                    |                    |                           |                    |         |         |                             |                   |
|        | Breeding        | , valu  | es of the s         | selected m           | other o          | queen                 |                                  |                    |                    |             |                |                   |                    |                    |                           |                    |         |         |                             |                   |
|        | code of q<br>2a | ueen    | Inbreeding<br>Queen | Inbreeding<br>Worker | Honey I<br>yield | Defensive<br>behavior | Calmness<br>during<br>inspection | Swarming<br>drive  | g Varroa-<br>index | твv         | Perform<br>nde | nance<br>ex       | colony<br>strength | spring<br>developn | g over-<br>nent wintering | Chalk-<br>brood    | SMR F   | Recappi | Recap<br>ing infest<br>cell | ping<br>ted<br>ls |
|        | DE-4-1-385      | 5-2019  | 8,4%                | 11,6%                | 89 0,58 1        | LO1 <sub>0,66</sub>   | 104 0,66                         | 107 0,62           | 108 0,62           | 105         | 100 0,58       |                   | 92 0,55            | 88 0,58            | 93 0,50                   | 97 0,35 9          | 07 0,64 | 38 0,74 | 90 0,70                     |                   |
|        | Breeding        | g value | es and inl          | oreeding c           | oefficie         | ents of p             | ootential o                      | lescenda           | nts                |             |                |                   |                    |                    |                           |                    |         |         |                             |                   |
| Surnam | e               | dir     | ector               | Mate                 | (4A)             | Honey<br>vield        | Defensive<br>behavior            | Calmness<br>during | Swarmin<br>drive   | g Var<br>in | rroa-<br>dex   | v <sup>Perf</sup> | formance<br>ndex   | colony<br>strength | spring<br>development     | over-<br>wintering | Chalk   | SMR     | Recapping                   | Rec<br>in         |

apping fested number of inseminator inspection Weighting in % 15 15 40 15 2-Nby. Franz Reitberger Z.- Nr. -DE-2-147 Franz Reitberge DE-2-47 DE-7-165-1151-2020 100 108 108 114 112 110 109 97 101 96 98 98 92 92 sen. Prof. Dr. Elke 106 103 93 97 DE-4-11 LIB DE-4-1-437-2020 101 101 108 112 95 96 93 94 99 95 Genersch Prof. Dr. Elke Genersch 107 104 93 96 DE-4-11 LIB DE-4-1-318-2020 94 104 108 107 111 95 91 97 88 90 114 DE-7-146-78-2021 **109** 106 1.5% DE-7-32 Wolfgang Scheele 0177/2903346 97 107 107 109 100 95 99 99 93 93 94

The prerequisite is that the offered origins of the samplers for this year have already been entered.

#### 4.7 Ancestries

#### 4.7.1 Allocation of the mating stations

This function displays the ancestry represented in the drone colonies in the mating station. If necessary, the year can be changed. If the year field is deleted, all historical occupations of the document positions can be determined.

| Back to genetic e                  | evaluation menu       |        |
|------------------------------------|-----------------------|--------|
| Allocation                         | 1 of mating sta       | ations |
| population: Carni                  | ica - Main population | ~      |
| Filter for list of ma              | ting places:          |        |
| <ul> <li>Mating place</li> </ul>   | Г                     |        |
| ISO country<br>Association<br>Year | <b>v</b><br>2023      |        |
| Next Reset                         |                       |        |

Clicking on "next" takes you to the list of mating stations together with their origins.

#### Back to selection form

#### Mating station overview For all state associations in the year 2023

| ma  | ting stat | ion co | ode |                                                      |                     |            |                                        |                                  |    | Mate (4A) |     |     |      |     |      |   |
|-----|-----------|--------|-----|------------------------------------------------------|---------------------|------------|----------------------------------------|----------------------------------|----|-----------|-----|-----|------|-----|------|---|
| C \ | ASSOC     | No.    | D   | Surname                                              | ne from to director |            | line                                   | тм                               | AD | C4A       | A4A | B4A | No4A | Y4A |      |   |
| DE  | 1         | 1      | 1   | Hornisgrinde                                         | 25.05.2023          | 15.07.2023 | Ernst Kafka                            |                                  | 3  | 15        | DE  | 1   | 30   | 86  | 2020 | ٢ |
| DE  | 1         | 2      | 1   | AGT Toleranzbelegstelle Hoher<br>Randen              | 25.05.2023          | 15.07.2023 | Sigi Hirt 07709 528                    |                                  | 3  | 20        | DE  | 7   | 146  | 41  | 2020 | ٢ |
| DE  | 1         | 3      | 1   | Herrenwald                                           | 25.05.2023          | 15.07.2023 | William Arnold 015731832253            |                                  | 3  | 15        | DE  | 1   | 7    | 57  | 2020 | ٢ |
| DE  | 2         | 10     | 1   | 10 Oby. Unterwieser Wald                             | 01.06.2023          | 05.08.2023 | Peter Köpke 0157 71687735<br>DE-2-632  | Z: Perner (AT)                   | 3  | 12        | AT  | 99  | 120  | 599 | 2020 | ٢ |
| DE  | 2         | 11     | 1   | 11 Oby. Freisinger Moos                              | 23.05.2023          | 21.07.2023 | M. Bortenschlager<br>01712758745       | Z: Wieser                        | 3  | 8         | DE  | 2   | 187  | 213 | 2019 | 1 |
| DE  | 2         | 12     | 1   | 12 Oby. Pfaffenkopf                                  | 27.05.2023          | 02.08.2023 | Max Stoib 08026 1498<br>DE-2-245       | AGT-Population, Z:<br>Ahrens     | 3  | 22        | DE  | 2   | 221  | 167 | 2020 | ٢ |
| DE  | 2         | 13     | 1   | 13 Oby. An den 3 Wassern AGT-<br>Toleranzbelegstelle | 27.05.2023          | 29.07.2023 | Franz Höcker 0173 8112026              | AGT-Population; Z:<br>Bichlmeier | 3  | 15        | DE  | 2   | 326  | 520 | 2020 | ٢ |
| DE  | 2         | 14     | 1   | 14 Oby. Anzntal                                      | 20.05.2023          | 31.07.2023 | Petro Lorenz 0152 29463270<br>DE-2-611 | AGT-Population, Z:<br>Ahrens     | 4  | 15        | DE  | 2   | 221  | 186 | 2020 | ٢ |

INZV

1.7%

Click on a mating station code to access the mating station details.

# 4.7.2 Mating station details

| Back                                     |                                                                  |
|------------------------------------------|------------------------------------------------------------------|
| details of matin                         | ng station for mating station 10 Oby. Unterwieser Wald (DE-2-10) |
| Surname                                  | 10 Oby. Unterwieser Wald                                         |
| director                                 | Peter Köpke 0157 71687735                                        |
| Breeder code of director                 | DE-2-632, contact form                                           |
| from                                     | 01.06.2023                                                       |
| to                                       | 05.08.2023                                                       |
| line                                     | Z: Perner (AT)                                                   |
| Type of mating station                   | 3 - line mating station                                          |
| Number of drone colonies                 | 12                                                               |
| Lineage                                  | AT-99-120-599-2020                                               |
| Notes                                    | Anlieferung: mittwochs von 17 - 19 Uhr                           |
| No daughter colonies of the              | 4a were tested yet.                                              |
| No colonies mated at the sta             | ation were tested vet.                                           |
| No daughter colonies from c              | colonies material at the station were tested vet                 |
| no dud <sub>B</sub> riter cotornes norme | Solones marca at the station were tested yet                     |

First of all, you receive compact information on the collection centre, as provided by the national association. This is mainly the head of the mating station, the opening period of the mating station, the pedigree (4a) and some more.

The list of daughter colonies of 4a is shown. The exact list of the drone colonies set up at the mating station, should they have their own studbook numbers, is currently still being compiled. If queens with a D-approval appear there, they are probably drone colonies from this mating station. Performance-tested daughters of the 4a give an indication of the quality of the genetics of the mating station.

After that is the list of breeding queens mated at the mating station.

Back details of mating station for mating station Borkum (DE-11-3) Surname Borkum director Rudi Baue from 14.05.2016 25.06.2016 to line 47/G10 Type of mating station 2 - island mating station Number of drone colonies 23 Lineage DE-11-3-401-2013 6 daughter colonies of the 4a were tested DE-11-3-107-2015 DE-11-3-108-2015 DE-11-3-109-2015 DE-11-3-110-2015 DE-11-3-111-2015 DE-11-3-312-2015 48 tested queens were mated at the mating station: DE-1-2-46-2016 DE-11-3-101-2016 DE-11-3-302-2016 DE-11-3-303-2016 DE-11-3-304-2016 DE-11-3-305-2016 DE-11-3-306-2016 DE-11-3-307-2016 DE-11-3-308-2016 DE-11-3-307-2016 DE-11-3-307-2016 DE-11-3-308-2016 DE-11-3-309-2016 DE-11-3-307-2016 DE-11-3-309-2016 DE-11-3-309-2016 DE-11-3-307-2016 DE-11-3-309-2016 DE-11-3-309-2016 DE-11-3-307-2016 DE-11-3-309-2016 DE-11-3-309-2016 DE-11-3-30 DE-11-70-1041-2016 DE-11-70-1043-2016 DE-11-70-1042-016 DE-11-70-1520-2016 DE-11-70-1522-2016 DE-11-70-1525-2016 DE-11-70-1525-DE-17-168-1-2016 DE-17-168-2-2016 DE-17-168-3-2016 DE-17-168-4-2016 DE-17-168-5-2016 DE-17-168-6-2016 DE-17-168-44-2016 83 daughter colonies of queens mated at the mating station were tested: DE-1-5-70-2017 DE-1-5-71-2017 DE-1-5-72-2017 DE-1-5-74-2017 DE-1-5-76-2017 DE-1-5-77-2017 DE-11-3-20-2018 DE-11-3-22-2018 DE-11-3-23-2018 DE-11-3-24-2018 DE-11-3-25-2018 DE-11-3-26-2018 DE-11-3-27-2018 DE-11-3-28-2018 DE-11-3-29-2018 DE-11-3-30-2018 DE-11-3-31-2018 DE-11-3-32-2018 DE-11-3-33-2018 DE-11-3-33-2018 DE-11-3-30-2018 DE-11-3-30-2018 DE-11-3-30-2018 DE-11-3-30-2018 DE-11-3-30-201 DE-11-76-1-2018 DE-11-76-2-2018 DE-11-76-5-2018 DE-11-76-8-2018 DE-11-76-9-2018 DE-11-76-10-2018 DE-11-76-11-2018 DE-11-76-13-2018 DE-11-76-14-2018 DE-11-76-16-2018 DE-11-76-19-2018 DE-11-76-20-2018 DE-11-76-21-2018 DE-11-76-37-2018 DE-11-76-39-2018 DE-11-76-40-2018 DE-11-180-1-2018 DE-11-180-3-2018 DE-11-180-3-2018 DE-10-180-3-2018 DE-10-180-3-2018 DE-10-180-3-2018 DE-10-180-3-2018 DE-10-180-3-2018 DE-10-180-3-2018 DE-10-180-3-2018 DE-10-DE-11-183-1501-2018 DE-11-184-186-2018 DE-11-184-188-2018 DE-12-31-27-2018 DE-12-31-28-2018 DE-12-31-29-2018 DE-12-31-30-2018 DE-12-31-30-2018 DE-12-30-2018 DE-12-30-2018 DE-12-30-2018 DE-12-30-2018 DE-12-30-2018 DE-12-30-2018 DE-12-30-2018 DE-12-30-2018 DE-12-30-2018 DE-12-30-2018 DE-12-30-2018 DE-12-30-2018 DE-12-30-2018 DE-12-30-2018 DE-12-30-2018 DE-12-30-2018 DE-12-30-2018 DE-12-30-2018 DE-30-2018 DE-30 average values for morphometric analyses Drones No adequate investigations found Workers Carapace felt valuated results iair length Cubital index narkings ban typical for the not typical fo Relevance tota 0/e Е k F MW SD min R m race the race Workers of queens mated at the mating station 50% Workers of direct descendents of queens mated at 25% the mating station ≤100 ≤30 ≤0 ≤100 ≤30 ≤0 ≤100 ≤50 ≤0 ≤2,5 tolerable Mating reliability from race examination reports by year Mating reliability Number of appropriate mother/daughter pairs. Mating errors 021 100% 020 0% 2019 100% 016 100% lo 2015 100% 2013 100% 0 012 100% 2002 100%

ace examination reports of the workers of queens mated at this mating station if the workers of the mother colony are confirmed to be typical for race.

Registered breeders will additionally receive a summary evaluation of trait examinations of colonies concerning the mating station. Four categories are examined, the most important category being the drones of the daughter colonies of 4a. However, findings from queens mated at the mating station also provide indications of the purity of the mating station, whereby of course negative findings cannot necessarily be attributed to the mating station, which is why a relevance is given for each of the categories.

#### 4.7.3 Drone lineages of the inseminators

This function displays the offered origins of the samplers. If necessary, the birth year can be changed. If the field birth year is deleted, all historical origins of the inseminators can be determined.

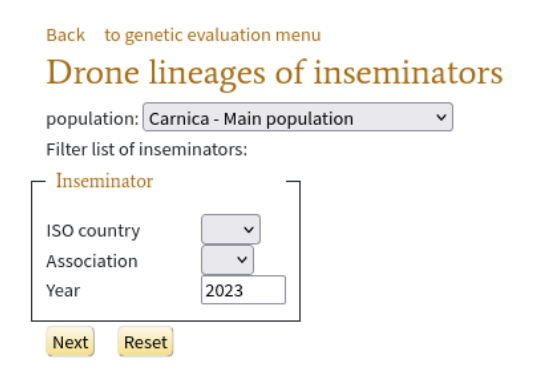

Clicking on "next" takes you to the list of mating stations together with their origins.

| Back | to select | tion for | m        |                                 |                                      |                                                       |                                                        |
|------|-----------|----------|----------|---------------------------------|--------------------------------------|-------------------------------------------------------|--------------------------------------------------------|
| Dr   | one li    | neaş     | ge       | es of inseminators For a        | ll state associations in the         | year 2023                                             |                                                        |
| c 🔻  | ASSOC ▽   | No. ∇    |          | Mate (4A)                       | Drone colonies (1b)                  | Surname                                               | director                                               |
| DE   | 2         | 24       | 1        |                                 | DE-14-21-1375-2021                   | 24 Nby Zucht- &<br>Besamungstelle ZNr.<br>DE-2-243    | Alfred Straubinger<br>09956 572 <mark>DE-2-243</mark>  |
| DE   | 2         | 25       | 1        |                                 | DE-2-187-28-2020 DE-2-292-20-2021    | 25 Nby. Zucht- &<br>Besamungsstelle Z Nr.<br>DE-2-292 | Anton Asenbauer T.<br>08734 7761 <mark>DE-2-292</mark> |
| DE   | 2         | 47       | <b>1</b> | DE-7-165-1151-2020              | DE-7-45-560-2021                     | 2-Nby. Franz Reitberger Z<br>NrDE-2-147               | Franz Reitberger sen.<br>DE-2-147                      |
| DE   | 4         | 11       | 1        | DE-4-1-318-2020 DE-4-1-437-2020 |                                      | LIB                                                   | Prof. Dr. Elke<br>Genersch                             |
| DE   | 7         | 32       | 1        | DE-7-146-78-2021                |                                      | Wolfgang Scheele                                      | 0177/2903346<br>DE-7-146                               |
| DE   | 7         | 36       | 1        |                                 | DE-7-45-408-2021 DE-7-210-20007-2020 | Christian Weber                                       | Christian Weber<br>DE-7-210                            |

#### Breeding and performance data 5

# **Breeding Data**

- Edit breeding data
- Data inspection
- Overview over performance data
- Print studbook
- Analysis of race characteristics Import performance data
- Check colonies tested at other breeders
- Print breeding licenses Print rearing documents
- Genomic breeding values

For the following sections we assume that you as a breeder have registered colonies on your apiary and check their performance.

#### 5.1 **Breeder accounts**

The area not accessible to the public: Breeding and performance data" requires registration. The breeding administrator of the national association is responsible for the user accounts of the breeders and has an input mask in BeeBreed for this purpose. The name of the user account consists of the country code, a number for the national association and the breeder number, plus a password. We recommend that the administrator is informed of the password verbally beforehand.

If the umpire has registered you as a user, you can log in with the country code, the association number and your breeder number.

| country  | Association | Breeder |       |
|----------|-------------|---------|-------|
| DE 🗸     | 44          | 1       |       |
| Password | i           |         |       |
| •••••    | ••••        |         | Login |

The login window appears the first time you click on a menu item that is not publicly accessible, such as "Breeding & Performance Data" or "Administrative Functions".

# 5.2 Data sets and performance tests

The basic element of breeding data maintenance in BeeBreed, hereinafter referred to as the data set, includes the pedigree, examiner, performance test, Körklasse and other information about a queen.

Exactly one data set belongs to a queen, identified by the queen code. This also means that a double performance test is not possible.

Each record has an "owner", normally the examiner of the queen. Only the owner and the administrator of the owner's association have the right to change the record. Anyone who enters a new data set is initially the owner of the data set. Should the colony be performance tested, the examiner must be the owner of the record at the end. This is very important, because the test apiary is determined on the basis of the owner. In the case of colonies that have not been tested, this is less important - the last owner of the queen or the breeder.

In many cases the inspector enters the record, a change of ownership is not necessary. However, the breeder can also enter the record. If he hands over the record to an examiner for external examination, he must "transfer" the record, i.e. transfer the right of ownership.

#### 5.2.1 For which queens should data sets be created?

A record must be entered for each performance-tested queen, at the latest after completion of the performance tests. Untested queens that have descendants within the breeding population should also be entered as records. This is especially important if these queens also have ancestors within the breeding population - creating the record closes a pedigree gap!

Data records should also be created for drone colonies for mating stations and insemination stations, especially if trait examinations have been made. The studbook numbers of the drone colonies can be stored in the information on the collection centres.

In addition, a data record can be created for each queen intended for a performance test, even already by the breeder of the queen.

For a queen intended for sale as a commercial queen, the creation of a record is unnecessary: the breeding card available in BeeBreed serves this purpose much better. If, contrary to expectations, this queen should be tested for breeding after all, the owner can still enter the record.

The creation of a hypothetical queen for the prediction of inbreeding and breeding values is unnecessary, the breeding planning function performs this function just as well.

#### 5.2.2 Early entry of parentage

A data record can be created at the beginning of the season for each colony that is intended for performance testing. Should this colony be tested by another breeder, it can easily be transferred as a data record.

Many inspectors initially keep only a handwritten hive record card and enter everything in one operation at the end of the season. This procedure is fine, but there is a risk that colonies that have perished or been given away during the year will be forgotten. For the breeding value estimation it is of great importance that the less good colonies are also included in the performance test, because they represent the comparison to the genetically good colonies.

#### 5.2.3 Recommended timing

Spring Year 1 Entering the parentage

Autumn Year 1 Input of the performance test results

Autumn Year 1 Conclusion with "performance test completed", 20 December at the latest.

Winter Year 1 Release by administrator, 10 January at the latest

12 February Year 2 Queen gets breeding values

Spring Year 2 Follow-up on whereabouts and, if necessary, winter hardiness

Spring Year 2 Commission feature investigation

Spring Year 2 Request licensing

Spring Year 2 Licensing confirmed by umpire, if applicable

### 5.2.4 Editing and viewing rights

In the status "In process", the examiner and the administrator responsible for the examining association have full processing rights.

Once the inspector has released the data set, the inspector loses the right to write the pedigree and the results of the performance test, because the release is the official confirmation of the performance test and the pedigree. However, the inspector can still enter data that may take place outside the actual performance test, such as winter hardiness, the results of the brood tests and the results of the vitality test. In addition, the reason for delivery, date of delivery and comment can be changed at any time.

The entry "breed-typical" should not be made by the breeder himself in the D.I.B. and ACA, it is automatically set by the module of the trait examinations.

The breeder can select a class as long as the responsible umpire has not confirmed the approval. If it is confirmed, the field is blocked.

The administrator of the examiner's association has full editing rights at all times.

Auxiliary administrators can edit and release records, but cannot audit them.

The breeder (queen code) has the right to inspect the data record if he does not check it himself. The administrator of the breeder's association also has this right of inspection.

# 5.3 Data entry

The first point is for entering new data records. First, the year of the queens to be entered is requested.

| Back Back to overview                                               |
|---------------------------------------------------------------------|
| Edit breeding data                                                  |
| Filter list of queens                                               |
| Number of available queens for association DE-4 for breeder 1: 3841 |
| Year of birth: 2022                                                 |
| Next                                                                |

Clicking on Next will take you to a list of all the queens entered so far.

Back to selection form Edit breeding data for year 2022 New

Overview of the available queens

26 Performance data records

| No. |   | C1A | A1A | B1A | No1A | Y1A  | C2A | A2A | B2A | No2A | Y2A  | C4A | A4A | B4A | No4A | Y4A  | ТМ   | СМР | АМР | MP | CAP ∇ | AAP ∇ | $BAP\nabla$ | NAP | L P  | r Rel | BL |
|-----|---|-----|-----|-----|------|------|-----|-----|-----|------|------|-----|-----|-----|------|------|------|-----|-----|----|-------|-------|-------------|-----|------|-------|----|
| 1   | Ø | DE  | 4   | 1   | 20   | 2022 | DE  | 4   | 1   | 437  | 2020 |     |     |     |      |      | FM   |     |     |    | DE    | 4     | 1           |     | 33 3 | 4     | D√ |
| 2   | Ø | DE  | 4   | 1   | 3    | 2022 | DE  | 4   | 1   | 437  | 2020 |     |     |     |      |      | FM   |     |     |    | DE    | 4     | 1           |     | 33 3 | 1     | D√ |
| 3   | Ø | DE  | 4   | 1   | 19   | 2022 | DE  | 4   | 1   | 437  | 2020 |     |     |     |      |      | FM   |     |     |    | DE    | 4     | 1           |     | 33 3 | 1     | D√ |
| 4   | Ø | DE  | 4   | 1   | 11   | 2022 | DE  | 4   | 1   | 437  | 2020 |     |     |     |      |      | FM   |     |     |    | DE    | 4     | 1           |     | 33 3 | 1     | D√ |
| 5   | Ø | DE  | 4   | 1   | 16   | 2022 | DE  | 4   | 1   | 437  | 2020 |     |     |     |      |      | FM   |     |     |    | DE    | 4     | 1           |     | 33 3 | 1     | D√ |
| 6   | Ø | DE  | 4   | 1   | 172  | 2022 | DE  | 4   | 1   | 318  | 2020 | DE  | 4   | 323 | 255  | 2020 | MS 3 | DE  | 4   | 6  | DE    | 4     | 1           |     | 33 3 | 1     | D√ |
| 7   | Ø | DE  | 4   | 1   | 162  | 2022 | DE  | 4   | 1   | 318  | 2020 | DE  | 4   | 323 | 255  | 2020 | MS 3 | DE  | 4   | 6  | DE    | 4     | 1           |     | 33 3 | 1     | D√ |
| 8   | Ø | DE  | 4   | 1   | 171  | 2022 | DE  | 4   | 1   | 318  | 2020 | DE  | 4   | 323 | 255  | 2020 | MS 3 | DE  | 4   | 6  | DE    | 4     | 1           |     | 33 3 | 1     | D√ |
| 9   | Ø | DE  | 4   | 1   | 475  | 2022 | DE  | 4   | 1   | 318  | 2020 |     |     |     |      |      | FM   |     |     |    | DE    | 4     | 1           |     | 33 3 | 1     | D√ |

The most important button here is the "new" button, which is used to create a new data set. This takes you to the

# 5.4 Data set input mask

The input mask is the core of data entry in BeeBreed.

First of all, it is important to know that the entry must be completed with Save. The data record is not saved until the entry has been completed without errors. If the input mask is left, with "back" or closing the browser window, then the entries are discarded.

#### 5.4.1 Ancestry

| to data input overview                                                                                                    |
|----------------------------------------------------------------------------------------------------|
| Create new dataset                                                                                                    |
| Check + save Hive records Hive records / SmartBees                                                                                                    |
| After saving to insertion of next sibling (studbook number increased)                                                                                                    |
| Lineage                                                                                                    |
| country ASSOC Breeder SB-No. Year of birth line Generation                                                                                                    |
| Queen (1A)* DE v 2022                                                                                                    |
| Mother (2A) DE V                                                                                                    |
| Type of mating*:                                                                                                    |
| Mating place     country     ASSOC     No.     Run     List of mating stations in this year (ASSOC is optional)       DE     Image: Country of the state of the state of the |
| Please fill out the following data fields, excluding the year (format: DD.MM.), The birth year of the queen will be filled in automatically                                                                                                    |
| To mating place on DD-MM-                                                                                                    |
| Hatch date: DD-MM- Sign:                                                                                                    |
| Laying eggs since: DD-MM- No. of the colony:                                                                                                    |

The upper area of the input mask is dedicated to the lineage. The queen of the colony to be tested is designated 1a. The mother queen is 2a. When mating in an ordinary mating station, 4a is entered there, the mother of the drone colonies, so to speak the grandmother of the drones used for mating. If you

have entered the mating station, you can also leave the field for 4a open. It will then be entered after "Check + Save" as a warning so that you have the opportunity to check it again.

The code of each queen consists of the country code and 4 numbers: the (country) association, the breeder number, the studbook number and the year of birth.

For 1a, the lineage and the generation sequence can also be entered. It has no significance for the breeding value estimation, because the lineage is taken into account by the pedigree of the queens. However, it is still indicated here, because it is an indication of the regional adaptation. Similarly, the date of hatching and the queen's mark have no direct significance for the breeding values, but they will be listed on the later breeding license.

The type of mating is of great importance. Three basic types are distinguished: artificial insemination, mating stations and open mating. In artificial insemination there is full flexibility in the choice of drone semen, and in some inseminators have no direct association in BeeBreed. Therefore, the breeder is responsible for the correct registration of the parentage. Artificial insemination is marked by mating type 1. The mating station is a facility of the association, the umpire is responsible for the correct entry of the parentage in the mating station data. The breeder only has to select the correct mating station by indicating the mating station code. The different types of mating stations are marked by mating type 2, 3, 4 and 6. Open mating means not checking the mating, and is marked by mating type 5.

The mating station mating types are:

- 2 Island breeding sites are line breeding sites with a very secure mating due to the island location.
- **3 Line hive represents** the standard hive where descent from the recorded 4a is ensured by maintaining a safe distance from other colonies.
- 4 In the case of breed colonies, it is only ensured that no colonies of other breeds are set up in the vicinity, i.e. that no breed hybrids can arise. The established drone colonies represent a basic stock of the drone cloud, but since they mix with other drones, the paternal descent is not taken into account in the breeding value estimation and is also no longer recorded in the stud books and breeding licences.
- 6 On the **tolerance hive with several 4a there** are drone colonies of known but different parentage. The drone colonies are not treated against Varroa, so Varroa-resistant colonies make up a larger proportion of the drone cloud.

In case of artificial insemination, the inseminator code, consisting of the country code, the number for the country association and the inseminator number, is entered. In case of mating station, the corresponding code of the mating station shall be entered. If the mating station is registered, the 4a does not have to be entered, it is automatically assigned.

The mating stations already listed can be accessed via the link next to it.

The fields "Number of drones" and "Number of drone colonies" should only be filled in during insemination and may remain empty if the information is not known exactly.

| Type of mating*:   | OMating place | eartificial i | insemination | ○Apiary mating |               |
|--------------------|---------------|---------------|--------------|----------------|---------------|
| 4a-Mating          | ○1b-Mating    |               |              |                |               |
| Father colony (4a) | DE v          | ASSOC         | Breeder      | SB-No.         | Year of birth |
|                    | DE v          | ASSOC         | Breeder      | SB-No.         | Year of birth |
|                    | several qu    | eens          |              |                |               |

There is the possibility to enter several 4a (or 1b), which is only useful for special types of artificial insemination. In the case of the tolerance insemination with several 4a, the entry in the insemination database is sufficient, the entry is not necessary here.

The selection field of 4a/1b insemination must only be selected for artificial insemination. If drones are taken directly from tested colonies, registration as 1b mating can be considered. The entry of drone

colonies as 1b colonies, which have only been registered for drone testing, is unnecessary - 4a should be entered here.

If the performance check has not yet been carried out, the following can be skipped and the button "check + save" can be clicked directly. There are 2 possibilities. If no objections are found, the data record is saved and you remain in the input mask to enter the next queen. The association and the breeder number remain pre-filled, the remaining fields are empty again. If there are warnings or errors, however, the data record is not saved at first and a corresponding message is displayed at the top. The difference between warnings and errors is that a record with warnings can still be correct, and the button "Save despite warnings" can be used to force the record to be saved despite these warnings. If there is an error, it is impossible to save the record. There are reasons why this data set does not make sense in this way.

#### 5.4.2 Performance test

| Performance test                                  |            |                       |      |
|---------------------------------------------------|------------|-----------------------|------|
| Performance test year*                            | 2023       | Apiary*               |      |
| Queen introduction date                           | DD-MM-YYYY |                       |      |
| Hive records                                      |            | Hive records / Smart  | Bees |
| Honey yield                                       |            | Properties            |      |
|                                                   |            | Robustness in winter  | 04   |
| 1st honey yield (kg)<br>until 15. June            | 90         | Defensive behavior    | 14   |
| 2nd honey yield (kg)<br>16. June until 15. August | 100        | Steadiness on comb    | 14   |
| 3rd honey yield (kg)<br>from 16. August           | 70         | Swarming drive        | 14   |
| Estimated winter<br>honey stores (kg)             |            | Development in Spring | 14   |
| Total yield(kg)                                   |            | Colony strength       | 14   |

When entering the performance test, it is important to enter the apiary number correctly. If all the colonies are on one apiary, enter 1 here, but if they are distributed over several apiaries, number the apiaries. Each year a new numbering can be created, it is also not necessary that the same number is assigned for the same location in another year.

The entry relevant for the breeding value estimation for the honey yield is "Sum (kg)", i.e. the total honey yield. The indication of the partial yields and the estimated stocks can provide additional information in comparison with other colonies of the apiary, it appears in the studbook print and breeding licence.

The traits assessed under "Traits" range on a scale of 1 (worst) to 4 (best), with the exception of winter hardiness, which has an additional score of 0 (does not survive the winter).

#### 5.4.3 BeeBreed hive record card

Clicking on "Hive records" takes you to an electronic record card on which the results of individual inspections can be entered.

| No.      | time           | Honey<br>yield      |                       |                                  | Propertie         | 25                       |                    |                    |          | Varr               |                       |                      | Τ                   |       |              |
|----------|----------------|---------------------|-----------------------|----------------------------------|-------------------|--------------------------|--------------------|--------------------|----------|--------------------|-----------------------|----------------------|---------------------|-------|--------------|
|          |                |                     |                       |                                  |                   |                          |                    | Varroa m           | ite drop | infestation        | measurement           | pin                  | test                |       |              |
|          | Date/<br>week* | Total<br>yield (kg) | Defensive<br>behavior | Calmness<br>during<br>inspection | Swarming<br>drive | Development<br>in Spring | Colony<br>strength | Number<br>of mites | Days     | Number<br>of mites | Weight of<br>bees [g] | Hygienic<br>behavior | waiting<br>time (h) | notes |              |
| 1        | ww/DD-MM-      |                     | 14                    | 14                               | 14                | 14                       | 14                 |                    | 121      |                    | 5200                  |                      |                     |       | $\mathbf{X}$ |
| 2        | ww/DD-MM-      |                     | 14                    | 14                               | 14                | 14                       | 14                 |                    | 121      |                    | 5200                  |                      |                     |       | $\mathbf{X}$ |
| <u>3</u> | ww/DD-MM-      |                     | 14                    | 14                               | 14                | 14                       | 14                 |                    | 121      |                    | 5200                  |                      |                     |       | $\mathbf{X}$ |
| 4        | ww/DD-MM-      |                     | 14                    | 14                               | 14                | 14                       | 14                 |                    | 121      |                    | 5200                  |                      |                     |       | $\mathbf{X}$ |
| <u>5</u> | ww/DD-MM-      |                     | 14                    | 14                               | 14                | 14                       | 14                 |                    | 121      |                    | 5200                  |                      |                     |       | $\mathbf{X}$ |
| <u>6</u> | ww/DD-MM-      |                     | 14                    | 14                               | 14                | 14                       | 14                 |                    | 121      |                    | 5200                  |                      |                     |       | $\mathbf{X}$ |
| 7        | ww/DD-MM-      |                     | 14                    | 14                               | 14                | 14                       | 14                 |                    | 121      |                    | 5200                  |                      |                     |       | $]\times$    |
| <u>8</u> | ww/DD-MM-      |                     | 14                    | 14                               | 14                | 14                       | 14                 |                    | 121      |                    | 5200                  |                      |                     |       | ×            |
| <u>9</u> | ww/DD-MM-      |                     | 14                    | 14                               | 14                | 14                       | 14                 |                    | 121      |                    | 5200                  |                      |                     |       | ×            |
| 10       | ww/DD-MM-      |                     | 14                    | 14                               | 14                | 14                       | 14                 |                    | 121      |                    | 5200                  |                      |                     |       | $\mathbf{X}$ |

#### multiple measurements according to date DE-4-1-1-2022

Check Check + save check + save + back back without saving Insert row delete all data

These entries have (except for Varroa infestation measurements) no direct significance for the breeding value estimation, the total yield or the total score is still included in the breeding value estimation. The entries are voluntary for the breeder, but offer some potential advantages:

- · the breeder has an electronic hive record card for his own record keeping
- · the breeder can have the data summarised into an overall evaluation
- the umpire can inspect the hive record card and consult with the breeder if necessary

If the hive record card has been filled in, the data set status is set to "Performance check done", and the performance data in the main screen remain empty, the data from the hive record card will be summarised and entered in the main screen when "Checking" or "Checking + Saving":

- Honey yields are added. However, if partial yields or stock have been specified in the main screen, the data from the hive record card are ignored.
- The average of the gentleness ratings is entered.
- The average of the honeycomb seat scores is entered.
- · Of the swarm drive scores, the worst score is entered.
- The average of the strength ratings is entered.
- The average of the spring development assessments is entered.
- The average of the pin test results is entered.
- The average of various pintest waiting times is entered.

However, if the examiner has made an overall assessment, the cane card measurements are not taken into account. The background here is that an informed overall assessment is of higher value than a simple averaging. If the examiner wishes to redo the summary, it is sufficient to empty the field in the main screen.

#### 5.4.4 SmartBees hive record card

| No.      | time           | Honey<br>yield      |                       |                                  | Propertie         | 25                       |                    |                    |          | Varr               | oa traits             |                      |                     |       |              |
|----------|----------------|---------------------|-----------------------|----------------------------------|-------------------|--------------------------|--------------------|--------------------|----------|--------------------|-----------------------|----------------------|---------------------|-------|--------------|
|          |                |                     |                       |                                  |                   |                          |                    | Varroa m           | ite drop | infestation        | measurement           | pin                  | test                |       |              |
|          | Date/<br>week* | Total<br>yield (kg) | Defensive<br>behavior | Calmness<br>during<br>inspection | Swarming<br>drive | Development<br>in Spring | Colony<br>strength | Number<br>of mites | Days     | Number<br>of mites | Weight of<br>bees [g] | Hygienic<br>behavior | waiting<br>time (h) | notes |              |
| 1        | ww/DD-MM-      |                     | 14                    | 14                               | 14                | 14                       | 14                 |                    | 121      |                    | 5200                  |                      |                     |       | ×            |
| 2        | ww/DD-MM-      |                     | 14                    | 14                               | 14                | 14                       | 14                 |                    | 121      |                    | 5200                  |                      |                     |       | ×            |
| <u>3</u> | ww/DD-MM-      |                     | 14                    | 14                               | 14                | 14                       | 14                 |                    | 121      |                    | 5200                  |                      |                     |       | ×            |
| 4        | ww/DD-MM-      |                     | 14                    | 14                               | 14                | 14                       | 14                 |                    | 121      |                    | 5200                  |                      |                     |       | $\mathbf{X}$ |
| <u>5</u> | ww/DD-MM-      |                     | 14                    | 14                               | 14                | 14                       | 14                 |                    | 121      |                    | 5200                  |                      |                     |       | $\mathbf{X}$ |
| <u>6</u> | ww/DD-MM-      |                     | 14                    | 14                               | 14                | 14                       | 14                 |                    | 121      |                    | 5200                  |                      |                     |       | ×            |
| 7        | ww/DD-MM-      |                     | 14                    | 14                               | 14                | 14                       | 14                 |                    | 121      |                    | 5200                  |                      |                     |       | $\mathbf{X}$ |
| <u>8</u> | ww/DD-MM-      |                     | 14                    | 14                               | 14                | 14                       | 14                 |                    | 121      |                    | 5200                  |                      |                     |       | ×            |
| <u>9</u> | ww/DD-MM-      |                     | 14                    | 14                               | 14                | 14                       | 14                 |                    | 121      |                    | 5200                  |                      |                     |       | $\exists x$  |
| 10       | ww/DD-MM-      |                     | 14                    | 14                               | 14                | 14                       | 14                 |                    | 121      |                    | 5200                  |                      |                     |       | $\mathbf{X}$ |
|          |                |                     |                       | •                                |                   | •                        |                    |                    |          |                    | •                     |                      |                     |       |              |

#### multiple measurements according to date DE-4-1-1-2022

Check Check + save check + save + back back without saving Insert row delete all data

The SmartBees hive record card refers to the performance testing protocol developed in the European SmartBEES project, which collects some additional information:

- Instead of evaluating colony strength, spring development and winter hardiness as assessment censors, the number of occupied honeycomb aisles, the number of brood combs and their brood density are recorded for individual inspections. This is therefore a simplified Liebefeld estimation method, which only involves an approximate estimate of the number of bees. Of course, it is important here that all test colonies of an apiary are evaluated with the same hive dimensions.
- If the censoring for the total evaluation is left open in the data set, a conversion is carried out within the breeding value estimation. This conversion is much more complicated and can also (in contrast to the averaging for gentleness) not be done directly online, i.e. it does not appear in the main mask of the data set.
- Evaluation of defensive ability against the Oriental (Vespa orientalis) and Asian hornet (Vespa velutina), from 1 (helplessly at the mercy) to 4 (effective behaviour). Includes fly-out inhibition and formation of the defensive ball.
- Queen status: 0 no queen and no brood; 1 pins seen; 2 maggots seen; 3 capped brood; 4 queen seen but no brood; 5 queen and brood seen.

be omitted, in which case the test year applies.

#### 5.4.5 Diseases/resistance

| Varroa resistance                         |                |                          |       |                           |              |                                 |      |
|-------------------------------------------|----------------|--------------------------|-------|---------------------------|--------------|---------------------------------|------|
| Varroa mite drop                          |                | infestation measuren     | nent  | pin test                  |              | Brood investigation             |      |
| Date or calender week                     | ww             | Date or calender week    | WW    | rate of opened cells (%)  | 0100         | SMR (%)                         | 0100 |
| Number of mites                           | 200            | Number of mites          | 200   | waiting time (h)          | 324          | Recapping (%)                   | 0100 |
| Days 728                                  |                | Weight of bees [g]       | 10150 |                           |              | Recapping of infested cells (%) | 0100 |
| Quotient                                  |                | Percent                  |       |                           |              | brood cells investigated        |      |
|                                           |                | Additional measurer      | ments |                           |              | single infested brood cells     |      |
| Vitality test                             |                |                          |       |                           |              |                                 |      |
| <ul> <li>Vitality test: Tested</li> </ul> | and wintered v | vithout Varroa treatment | t.    |                           |              |                                 |      |
| Vitality test: Robustnes                  | s in winter    | 04                       |       | Vitality test: Developmen | nt in Spring | 14                              |      |
| Diseases                                  |                |                          |       |                           |              |                                 |      |
| □none                                     |                |                          |       |                           |              |                                 |      |
| or (select one or more of                 | diseases)      |                          |       |                           |              |                                 |      |
| Diseases                                  | Evaluatio      | n Pathogen detection     |       |                           |              |                                 |      |
| □Chalkbrood                               | 14             |                          |       |                           |              |                                 |      |
| □Nosemosis                                | 14             | 0                        |       |                           |              |                                 |      |
| □Sac brood                                | 14             |                          |       |                           |              |                                 |      |
| □European Foulbroo                        | 14             |                          |       |                           |              |                                 |      |
| □American Foulbrood                       | 14             |                          |       |                           |              |                                 |      |
| Deformed Wing Viru                        | s 14           |                          |       |                           |              |                                 |      |
| Chronic Bee Paralys                       | is 14          |                          |       |                           |              |                                 |      |
| □Acute bee paralysis                      | 14             |                          |       |                           |              |                                 |      |
| □Black queen cell dis                     | ease 14        |                          |       |                           |              |                                 |      |

The data of the Varroa mite infestation, which is usually carried out in spring at the time of the salvia flowering, is to be entered in the fields highlighted in yellow. The number of mites is entered here and the number of days the collection device (nappy) was used in the hive.

The green highlighted fields under "Infestation measurement" are used to enter the mite infestation of a bee sample, whereby the date or calendar week, the number of mites found and the weight of the bee sample must be entered here.

Click on "more measurements" to access the option to enter several measurements per year.

|            | Date or calender week* | Number of mites    | Weight of bees [g] | Percent   |        |              |
|------------|------------------------|--------------------|--------------------|-----------|--------|--------------|
| 1          | ww/DD-MM-              |                    | 5200               |           |        | ×            |
| 2          | ww/DD-MM-              |                    | 5200               |           |        | ×            |
| <u>3</u>   | ww/DD-MM-              |                    | 5200               |           |        | ×            |
| 4          | ww/DD-MM-              |                    | 5200               |           |        | ×            |
| <u>5</u>   | ww/DD-MM-              |                    | 5200               |           |        | ×            |
| <u>6</u>   | ww/DD-MM-              |                    | 5200               |           |        | ×            |
| <u>7</u>   | ww/DD-MM-              |                    | 5200               |           |        | ×            |
| <u>8</u>   | ww/DD-MM-              |                    | 5200               |           |        | ×            |
| <u>9</u>   | ww/DD-MM-              |                    | 5200               |           |        | ×            |
| 1 <u>0</u> | ww/DD-MM-              |                    | 5200               |           |        | ×            |
| Ch         | neck Check + save ch   | neck + save + back | back without savi  | ng Insert | row de | lete all dat |

#### Enter additional measurements DE-4-1-20-2022

The date field offers the possibility to enter either the calendar week or the exact date. The year can

In the "pin test", a certain number of brood cells (e.g. 50) are pricked and the pupae killed. After a waiting period, the opened cells are counted. The waiting time can vary according to local conditions, it is only important that all test colonies on an apiary have the same waiting time. The number of opened cells is divided by the number of pricked cells and given as a percentage, i.e. multiplied by 100. If there are several measurements per year, the average of all measurements should be given here. The pupae can be killed with a cold treatment instead of a pin - the values are also entered under "Pin test".

In the diseases, the corresponding diseases can be selected by clicking as soon as the first signs of disease appear. Multiple selection is also possible. It is important that the field "none" is clicked if no

diseases were found but the colony was checked for diseases. Leaving all fields open means that no disease check was carried out or was possible.

#### 5.4.6 Breed characteristics and licensing

| Race signs and Breeding licence   |              |
|-----------------------------------|--------------|
| Workers typical for the race? Y/N |              |
| Investigation number              |              |
| Breeding                          | ✓ □Confirmed |

After the annual breeding value estimation has been carried out, and a queen from one's own colony meets sufficiently high breeding values, low inbreeding and other conditions that make it a suitable animal for further breeding, it can be proposed for licensing. See the section on "Applying for licensing" below.

A condition for licensing in Carnica and Mellifera pure breeding is the trait test, which is entered at this point.

Therefore, licensing should not be applied for at the time of entering the performance test, but only after reviewing the breeding values!

#### 5.4.7 Levy/Loss

| Passing / los | SS         |    |
|---------------|------------|----|
| month & year  | mm.yy reas | on |
| Notes         |            |    |

The subsequent sections "Breed Characteristics" and "Shedding/Loss" will be filled in later, and are dealt with here below.

#### 5.4.8 Record status

| Record-state                                                                                                    |
|----------------------------------------------------------------------------------------------------|
| <ul> <li>in process</li> <li>Performance test complete</li> <li>performance test cancelled</li> <li>without performance test</li> <li>limited examination (e.g. mini colony)</li> <li>private record</li> <li>planned colony</li> <li>Drone colony</li> </ul> |
|                                                                                                    |

Record data released by association

A newly created data set is initially "in process". As long as it remains in this status it is not considered for the breeding value estimation, it is not an official part of the breeding population.

When the breeder has finished processing the record, he chooses one of the other options, depending on whether the performance test was completed, cancelled, or not carried out at all. By choosing one of these options, the breeder gives the record to the responsibility of the association. The umpire

now has the task of checking the plausibility of the pedigree and the data. If this is the case, the data set is released, i.e. the queen in question now officially belongs to the breeding population and will be entered in the next breeding value estimate.

In some cases it makes sense to assign a studbook number to untested queens and to enter them in BeeBreed. These are, on the one hand, entries of drone colonies for which a trait test is carried out. On the other hand, the entry can complete pedigree gaps. If a queen has been bred from registered queens and is used for further breeding, it is important to enter it without its own performance test (which occasionally happens by mistake when passing on breeding material). It is important that the record status in these cases is set to "without performance test".

### 5.4.9 Transfer data for performance testing

| Transfer of dataset to tester::                                                                                                    |
|----------------------------------------------------------------------------------------------------|
| country ASSOC Breeder                                                                                                    |
| Beware, dataset is transferred after saving which can only be undone by the receiver and his/her administrator! You can not edit the dataset after. |

In these fields, the breeder can be named who is to become the owner of the record, i.e. mostly the transfer of the record from the examiner to the breeder. After saving, the transfer request is marked. Only when the recipient accepts this wish, the data set is fully transferred.

#### 5.4.10 Check and save

| Check | Che | eck + save |  | save despite warnings |  |
|-------|-----|------------|--|-----------------------|--|
|-------|-----|------------|--|-----------------------|--|

The data entry is completed with "Check + Save". If warnings occur but no errors, the warnings are displayed in the input mask, the data record is not yet saved at this point. An additional button "Save despite warnings" appears and the data is saved.

There can be many circumstances that result in a data set that is "out of the norm". This does not mean that the data set is "wrong". It is only a hint to check the record again. If the check shows that it is meant to be and is correct, the record should still be saved. Under no circumstances should the data be falsified, just to avoid warnings!

to data input overview Create new dataset ErrorsI - Please correct them und then click 'check'. Check Check + save Hive records Hive records / SmartBees

However, if errors occur, it is not possible to save the data set, and normally it does not make sense to do so because the error is too serious. The error message can be found directly at the place of the incorrect entry. For example, the fields of 1a must always be filled in:

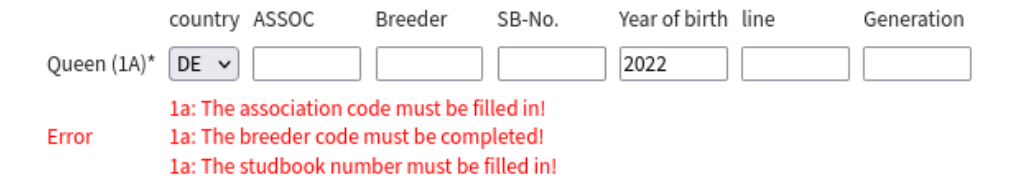

The field "Check" checks the data set without leaving the input mask and writing data.

#### 5.4.11 Next Sibling Queen when using "New"

After the successful saving of the data record, one reaches the data entry of the next sibling queen. This means that the pedigree is kept the same, the studbook number is incremented by 1.

However, this only happens when creating a new data set, i.e. when you have entered the input mask via "Data entry" and "New".

#### 5.4.12 Apply for licensing

The approval is applied for by selecting the approval class in the queen's entry mask. In the section "Breed Characteristics" you will find the selection bar "Körung", where you can select the requested class. The grading classes refer to the current regulations of the D.I.B., but are similarly valid in other countries. The classes are:

- A the ordinary licensing, which is permissible if all conventional breeding values (for honey yield, gentleness, comb fit, swarm inertia) are above 100, i.e. above average.
- Av the ordinary licensing, if in addition the pre-root tolerance traits have been measured and their breeding value is above average
- **B** For this class, the performance index, which consists of equal parts of the breeding values honey yield, gentleness, comb fit, swarm drive, must be above 100, i.e. this class is selected for queens in which individual breeding values are outstanding, but others are below average.
- D the grain class for drone colonies, which essentially requires a trait examination of the drones.
- **P** the inspection class, if the conditions of the other inspection classes are not fulfilled, but special characteristics of the colony nevertheless make it a candidate for further breeding
- J the class for countries to which the special subdivision of the D.I.B. does not apply.

With a subsequent click on the button "check + save", the approval is applied for and immediately appears in a list which can be called up by the umpire.

The field "confirmed" is greyed out because this confirmation has to be done by the umpire. If he has confirmed the inspection, a greyed out tick will appear in this case.

In German Carnica pure breeding, it is required for licensing that samples of workers and drones are tested for breed purity. In concrete terms, this means that the breeder collects the corresponding bees and sends them to one of the trait testing centres.

The trait examination centres have a separate area in BeeBreed, whose final result, the trait examination result, also appears in the record mask as soon as it is created.

In the Swiss Mellifera breeding genomic analyses for breed unity are carried out, the examination numbers of which can be entered here.

For the final classification of whether the worker bees and drones are typical for the breed, the selection fields above are provided.

#### 5.4.13 Posting the whereabouts

The transparency of the breeding process should not only refer to the one year of the performance test. To ensure that it remains comprehensible what has happened to a colony, this should be entered under "Delivery/Loss".

### 5.5 Data access

If you want to edit existing data records, you can use the data view function.

|     |                   | Back          | Back to overview      |                   |         |                                |      |     |        |                |                       |                                  |                   |          |                     |                            |     |       |        |          |
|-----|-------------------|---------------|-----------------------|-------------------|---------|--------------------------------|------|-----|--------|----------------|-----------------------|----------------------------------|-------------------|----------|---------------------|----------------------------|-----|-------|--------|----------|
|     |                   | Da            | ta inspectio          | n                 |         |                                |      |     |        |                |                       |                                  |                   |          |                     |                            |     |       |        |          |
|     |                   | Perfo         | rmance test year 2022 | 2 or Year o       | f birth | YYYY                           | or   |     | all y  | ears           |                       |                                  |                   |          |                     |                            |     |       |        |          |
|     |                   | 🗆 onl         | y completed datasets  | only released     | datase  | ts 🗆 only li                   | icen | sed | que    | ens            |                       |                                  |                   |          |                     |                            |     |       |        |          |
|     |                   | 🗆 sin         | plified view (faster) |                   |         |                                |      |     |        |                |                       |                                  |                   |          |                     |                            |     |       |        |          |
|     |                   | refre         | sh previous year ne   | ext year          |         |                                |      |     |        |                |                       |                                  |                   |          |                     |                            |     |       |        |          |
|     |                   | New           | dataset               |                   |         |                                |      |     |        |                |                       |                                  |                   |          |                     |                            |     |       |        |          |
|     |                   | numi          | per: 79 datasets      |                   |         |                                |      |     |        |                |                       |                                  |                   |          |                     |                            |     |       |        |          |
| No. | Queen 🔻           | Apiary        | Mother (2A)           | Mating            | тм      | Mating<br>place<br>Inseminator | РТ   | Rel | BL     | Honey<br>yield | Defensive<br>behavior | Calmness<br>during<br>inspection | Swarming<br>drive | hygienic | Varroa<br>mite drop | infestation<br>measurement | SMR | RECAP | RECINF | Diseases |
| 1   | DE-4-1-32-2021-D  | DE-4-1-2022   | DE-4-1-383-2019-K     |                   | FM      |                                | 3    | 1   | D<br>V |                |                       |                                  |                   |          |                     |                            |     |       |        |          |
| 2   | DE-4-1-34-2021-D  | DE-4-1-2022   | DE-4-1-383-2019-K     |                   | FM      |                                | 3    | ~   | D<br>✔ |                |                       |                                  |                   |          |                     |                            |     |       |        |          |
| 3   | DE-4-1-40-2021-D  | DE-4-1-2022   | DE-4-1-383-2019-K     |                   | FM      |                                | 3    | 1   | D<br>✔ |                |                       |                                  |                   |          |                     |                            |     |       |        |          |
| 4   | DE-4-1-44-2021-D  | DE-4-1-2022   | DE-4-1-383-2019-K     |                   | FM      |                                | 3    | ~   | D<br>V |                |                       |                                  |                   |          |                     |                            |     |       |        |          |
| 5   | DE-4-1-47-2021-D  | DE-4-1-2022   | DE-4-1-383-2019-K     |                   | FM      |                                | 3    | ~   | D<br>V |                |                       |                                  |                   |          |                     |                            |     |       |        |          |
| 6   | DE-4-1-49-2021-D  | DE-4-1-2022   | DE-4-1-383-2019-K     |                   | FM      |                                | 3    | ~   | D<br>V |                |                       |                                  |                   |          |                     |                            |     |       |        |          |
| 7   | DE-4-1-118-2021   | DE-4-1-1-2022 | DE-4-1-90596-2019-K   | DE-4-1-367-2018-K | KB      | DE-4-11                        | 1    | 1   |        | 49.2           | 3.6                   | 3.5                              | 4                 | 93       | 1/21                | 0/50.1; 0/47.9; 0/46.8     |     |       |        | 0        |
| 8   | DE-4-1-122-2021-D | DE-4-1-2022   | DE-4-1-383-2019-K     |                   | FM      |                                | 3    | 1   | D<br>V |                |                       |                                  |                   |          |                     |                            |     |       |        |          |
| 9   | DE-4-1-163-2021   | DE-4-1-2-2022 | DE-4-1-405-2019-K     | DE-4-1-367-2018-K | КВ      | DE-4-11                        | 1    | 1   |        | 24.5           | 3.6                   | 3.1                              | 3.5               | 51       | 2/21                | 0/38.1; 0/37.6; 0/40.9     |     |       |        | 0        |
| 10  | DE-4-1-164-2021   | DE-4-1-1-2022 | DE-4-1-405-2019-K     | DE-4-1-367-2018-K | КВ      | DE-4-11                        | 1    | 1   |        | 23.2           | 3.7                   | 3.7                              | 4                 | 69       | 8/21                | 0/53; 1/53.8; 0/28.1       |     |       |        | 0        |
|     | 1                 | 1             | 1                     | 1                 | 1       | 1                              | 1    | 1   | ln.    | 1              | 1                     | 1                                | 1                 | I.       | 1                   | 1                          | 1   | 1     | 1      | I.       |

Here are short summaries of all own data records of the current year, including performance and trait data. If older birth years are to be edited, this birth year (or the test year) is changed and by clicking on "update" the corresponding queen list appears. Clicking on the queen code takes you back to the input mask for the data record.

You can also use the function "Data entry" described above. Here the pencil symbol must be clicked to edit the data set.

# 5.6 Performance data overview

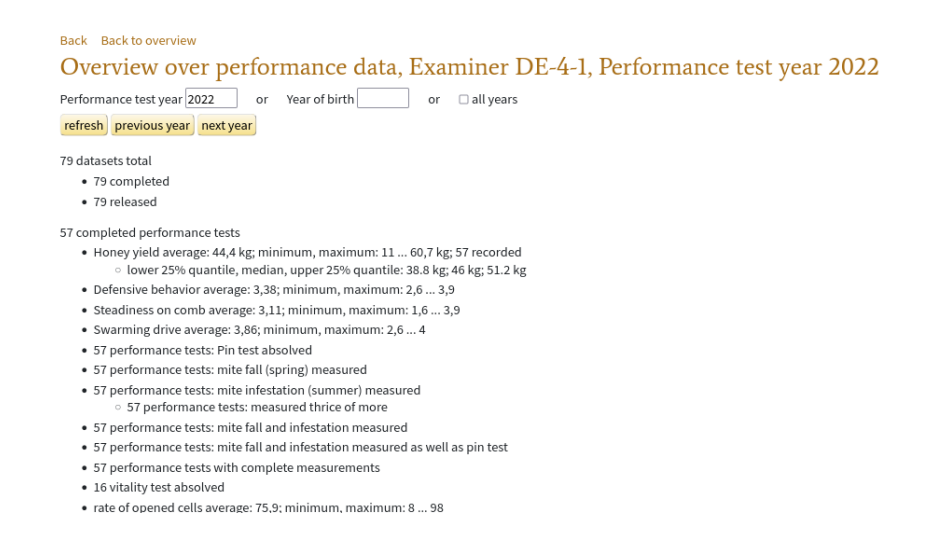

This provides an overview of the number of records and performance data for a given test year.

# 5.7 Print studbook

There is the possibility to read out test data in summarised form with the function "Print studbook and test report" from BeeBreed. First of all, it is used to create the stud books and test reports that have been established in breeding for decades, but it is much more flexible than the name initially suggests.

Performance data is not public. This function always outputs only the data to which the user has access. In the case of an ordinary breeder, this is his own inspection data and the results of the external

Print

inspection of his breeding queens. In the case of an umpire, this is the entire inspection data of the national association, plus all external inspection data of breeding queens from the national association.

#### Back Back to overview Print studbook Filter list of queens to be printed: Number of available queens for association DE-4: 3841 Print Export results as PDF OCSV (Excel) up to birth year (optional): Year of birth: Print options: Studbook OStudbook including own queens tested by other testers Release No restriction OShow all records with release ○Show all records without release Performance test No restriction OShow all completed records OShow all gueens with successfully completed performance tests OAnzeige aller nicht abgeschlossenene Datensätze Sort according to Oueen OApjary, breeder, and gueen OBreeder and queen 02a O4a

If only a printout is desired, then the option "PDF" is the correct one. With the CSV option, on the other hand, the data is output in tabular form. The CSV file can be read in with Excel, but can also be processed with many other programmes. Sophisticated users can use this function to read out all performance data available in BeeBreed to which access is permitted. It should be noted that in the PDF output a selection of fields is made so that the print output still works, whereas in the CSV output the data is complete.

Usually stud books and test reports refer to a certain year of birth, which is to be entered in "Year of birth:". If more than one year of birth is desired, the first desired year of birth is entered here and the last desired year of birth is entered in the field "until year of birth: (optional)". In this way, all data of the national association can potentially be retrieved.

In the print function section all available queens are recorded under "Test report (all tested queens)", with "Stud book (only own queens)" the test data are hidden which one has carried out oneself in external testing.

Under "Release:" a filter can be set after setting the switch "Performance test done:".

Furthermore, the sorting order can be set. When selecting "Queen", the order is related to the breeder of the queen, whereas with "Apiary, Breeder, Queen" it is related to the inspector.

After clicking on "continue", the PDF or CSV document is generated and sent to the browser.

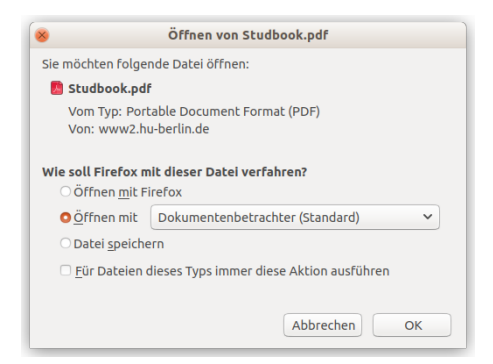

Occasionally, problems occur with the display of PDF documents if the automatic display of PDF documents is set, but the connection to Acrobat Reader is not configured correctly. It is recommended to configure the browser to ask before displaying the document and it is saved.

|                          |                                                                                        | Stuc         | book/Page: 1                 |                    |            |          |                |                                 |                                    |                  |                    |        |                      |                      |                       |                                    |                 |                     |          |                    |
|--------------------------|----------------------------------------------------------------------------------------|--------------|------------------------------|--------------------|------------|----------|----------------|---------------------------------|------------------------------------|------------------|--------------------|--------|----------------------|----------------------|-----------------------|------------------------------------|-----------------|---------------------|----------|--------------------|
|                          |                                                                                        | Asso<br>Land | iation:<br>esverband Branden | burgischer Imker e | V.         |          |                | Co                              | de: DE-4                           |                  |                    |        |                      |                      |                       |                                    |                 |                     |          |                    |
| DEUTSCHEF<br>IMKERBUND E | EUTSCHER<br>ERBUND E.V. Examiner: Länderinstitut für Bienenkunde, Hohen Neuendorf Code |              |                              |                    |            |          |                |                                 |                                    |                  |                    |        |                      |                      |                       |                                    |                 |                     |          |                    |
|                          | _                                                                                      |              |                              |                    |            |          |                |                                 |                                    |                  |                    |        |                      |                      |                       |                                    |                 |                     |          | _                  |
| Year:                    |                                                                                        | _            | Pedigree                     |                    | Breedi     | ing      | _              |                                 |                                    |                  |                    | Per    | forman               | ce                   |                       |                                    |                 |                     |          | Pro                |
| Studb ock num ber        | Ine                                                                                    | Generation   | Studb ock number Mother      | Mate (44/18)       | Hatch date | Sign     | Type of mating | To mating place/insemination on | Mating-Insemination station (LV/Nr | aying eggs since | No. of the colorry | Apiary | 1st honey yield (kg) | Znd honey yield (kg) | 3rd honey yield (lig) | Ectimated winter honey stores (kg) | Total yield(kg) | % of apiary average | Rankting | Defensive behavior |
| DE-4-1-101/64            |                                                                                        | -            | DE-4-250-92/63               |                    |            |          | 5              |                                 |                                    |                  |                    | 1      |                      |                      |                       |                                    | 15,4            | 101,6               | 6        |                    |
| DE-4-1-103/64            |                                                                                        |              | DE-4-250-92/63               |                    |            |          | 5              |                                 |                                    |                  |                    | 1      |                      |                      |                       |                                    | 10,7            | 70,6                | 10       |                    |
| DE-4-1-104/64            |                                                                                        | -            | DE-4-250-92/63               |                    |            |          | 5              |                                 |                                    |                  |                    | 1      |                      |                      |                       |                                    | 15,8            | 104,2               | 5        |                    |
| DE-4-1-112/64            |                                                                                        | -            | DE-4-250-92/63               | DE-16-5-848/61     |            |          | 3              |                                 | DE-16/10                           |                  |                    | 1      |                      |                      |                       |                                    | 16,6            | 109,5               | 4        | 4                  |
| DE-4-1-113/64            |                                                                                        | -            | DE-4-250-92/63               | DE-16-5-848/61     |            | -        | 3              |                                 | DE-16/10                           |                  |                    | 1      |                      | -                    |                       |                                    | 17,6            | 116,1               | 2        |                    |
| DE-4-1-114/64            |                                                                                        | -            | DE-4-250-92/63               | DE-16-5-848/61     |            | <u> </u> | 3              |                                 | DE-16/10                           |                  |                    | 1      |                      |                      |                       |                                    | 14,9            | 98,3                | 7        |                    |
| DE-4-1-115/64            | -                                                                                      | -            | DE-4-250-92/63               | DE-16-5-848/61     |            | -        | 3              |                                 | DE-16/10                           |                  |                    | 1      |                      | -                    |                       |                                    | 20,7            | 136,5               | 1        |                    |
| DE-4-1-117/64            | -                                                                                      | -            | DE-4-250-92/63               | DE-16-5-848/61     |            | -        | 3              |                                 | DE-16/10                           |                  |                    | 1      |                      | -                    |                       |                                    | 11              | 72,6                | 9        |                    |
| DF 43 330/F 4            | -                                                                                      | -            | DE 4 350 03453               |                    | -          | -        | 1.0            |                                 | be 1.4 ma                          |                  |                    | 1.5    |                      | -                    | _                     | _                                  | 33.3            | 74.5                | -        | -                  |

The studbook as PDF document is designed for A3 printout in landscape format, but printout in A4 format is also possible.

| D     | atei Start                                 | Einfügen Sei                              | tenlayou          | ıt Form    | neln Daten | Überprüfen           | Ansicht Acrob | at                            |          |       |
|-------|--------------------------------------------|-------------------------------------------|-------------------|------------|------------|----------------------|---------------|-------------------------------|----------|-------|
| Einfü | Ausschn  Ausschn  Kopierei  Jgen  Format i | eiden Calib<br>n *<br>übertragen <b>F</b> | ori<br>K <u>U</u> | • 11       | · · A · A  | = = <mark>=</mark> % | Zeiler        | numbruch<br>nden und zentrier | Standard | 000   |
|       | Zwischenablage                             | e Gr                                      |                   | Schriftart | Fa         |                      | Ausrichtung   |                               | Ta Za    | hl    |
|       | A1                                         | <b>▼</b> (°                               | $f_{x}$           | StL        |            |                      |               |                               |          |       |
|       | А                                          | В                                         |                   | С          | D          | E                    | F             | G                             | Н        |       |
| 1     | StL                                        | StLV                                      | StZ               |            | L1A        | LV1A                 | Z1A           | NR1A                          | J1A      | Linie |
| 2     | DE                                         | 4                                         |                   | 1          | DE         | 4                    | 1             | 101                           | 1964     |       |
| 3     | DE                                         | 4                                         |                   | 1          | DE         | 4                    | 1             | 103                           | 1964     |       |
| 4     | DE                                         | 4                                         |                   | 1          | DE         | 4                    | 1             | 104                           | 1964     |       |
| 5     | DE                                         | 4                                         |                   | 1          | DE         | 4                    | 1             | 112                           | 1964     |       |
| 6     | DE                                         | 4                                         |                   | 1          | DE         | 4                    | 1             | 113                           | 1964     |       |
| 7     | DE                                         | 4                                         |                   | 1          | DE         | 4                    | 1             | 114                           | 1964     |       |
| 8     | DE                                         | 4                                         |                   | 1          | DE         | 4                    | 1             | 115                           | 1964     |       |
| 9     | DE                                         | 4                                         |                   | 1          | DE         | 4                    | 1             | 117                           | 1964     |       |
| 10    | DE                                         | 4                                         |                   | 1          | DE         | 4                    | 1             | 118                           | 1964     |       |
| 4.4   | DE                                         |                                           |                   | 1          | DE         |                      | -             | 110                           | 1004     |       |

The CSV format is designed for editing with Excel or another spreadsheet programme.

# 5.8 Morphological investigation

If you have sent bee samples to the BeeBreed associated morphological investigators, the result reports can be viewed under this menu item. First, the year can be selected (otherwise all results are displayed).

Back to overview
Analysis of race characteristics
Filter list of queens:
Year of birth:
Next

By clicking on "next", the findings are summarised in a table.

Back Back to previous form

#### Analysis of race characteristics

Number of queens with performance test data in association 4 for year = 2020: 112 🗆 No. MA CAP 🗸 AAP 🗸 BAP 🗸 NAP CIA AIA BIA NO1A YIA C2A A2A B2A NO2A Y2A C4A A4A B4A NO4A Y4A TM CMP AMP MP L PT Rel BL License date tW tD D 1 📆 DE 4 DE 4 1 34 2020 DE 4 1 367 2018 FM 33 3 1 04.06.2021 ß Av 4 2017 KB DE 319 2020 DE 1 493 2018 DE 436 1 20.05.2022 📆 DE 4 DE 4 4 1 11 33 1 2 1 ß Av V 316 2020 DE 4 1 1 📆 DE 4 2017 KB DE 11 33 1 1 20.05.2022 3 4 DE 4 1 493 2018 DE 436 A١ 4 22.05.2022 📆 DE DE 4 318 2020 DE 1 493 2018 DE 4 1 436 2017 KB DE 11 33 1 1 MS 3 DE D 📆 DE DE 216 2020 DE 4 1 488 2018 DE 311 521 2016 33 3 1 04.06.2021 4 1 4 ĺ 1 D 📆 DE DE 178 2020 DE 4 488 2018 FM 33 3 1 04.06.2021 b 4 D DE 67 2020 DE 4 488 2018 FM 33 3 1 04.06.2021 📆 DE 4 1 ß 1 D DE 22 2020 DE 4 367 2018 FM 33 3 1 04.06.2021 📆 DE 4 1 ß -D 📆 DE DE 30 2020 DE 4 1 367 2018 FM 04.06.2021 33 3 1 4 4 ß 311 521 2016 MS DE 4 2020 DE 4 2018 DE 4 10 📆 DE 215 488 04.06.2021 4 1 DE 33 3 1 1

Click on the PDF symbol to download the document.

| Öffnen von MUB-4-1-344-2008-7-1.pdf                  |     |
|------------------------------------------------------|-----|
| Sie möchten folgende Datei öffnen:                   |     |
| 🔁 MUB-4-1-344-2008-7-1.pdf                           |     |
| Vom Typ: PDF-Datei (12,0 KB)                         | - 1 |
| Von: https://www2.hu-berlin.de                       |     |
|                                                      |     |
| Wie soll Firefox mit dieser Datei verfahren?         |     |
| <u>Ö</u> ffnen mit <u>D</u> urchsuchen               |     |
| Datei speichern                                      |     |
| Eur Dateien dieses Typs immer diese Aktion ausführen |     |
|                                                      |     |
| OK Abbrechen                                         |     |

The morphological investigation sheet summarises the results of the examination and is part of the licensing in Carnica breeding.

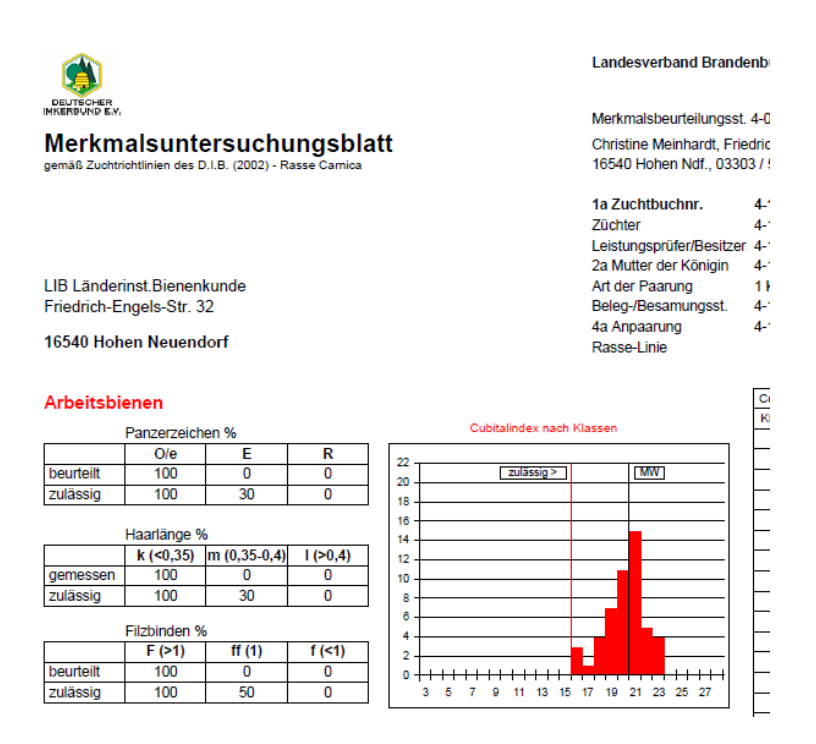

# 5.9 Performance data import

The service data import is an alternative to entering the services via the input mask. It is intended for users with good computer skills who enter their service data in a local database. There is separate documentation of the import format in the info section.

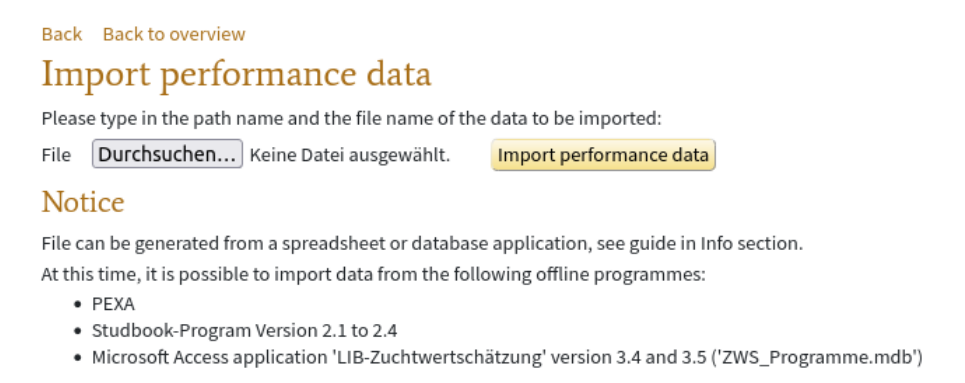

The prepared file is selected in the browser. Clicking on "continue" imports the data, whereby an extensive warning and error list is output. Check this list thoroughly and pay particular attention to whether the import of a data set was successful or refused. A repeated import of the revised file is conceptually provided for - newly imported data overwrite previous data of the same studbook number.

# 5.10 Control of own colonies that are externally tested

Normally, the examiner has full responsibility for a record. In the case of third-party testing, the original breeder is not involved. However, he still has a right to inspect the data, which is possible via this function.

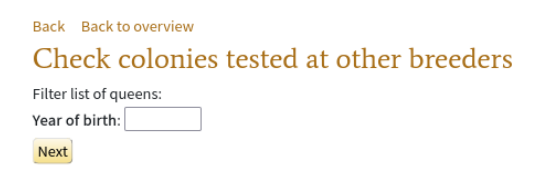

After clicking on "next", your own externally inspected queens are displayed, but only if they have been approved by the inspector's association.

Back to selection form

Check colonies tested at other breeders

99 Released queens which have been tested externally, for year = 2021

| No. |   | C1A | A1A | B1A | No1A | Y1A  | C2A | A2A | B2A | No2A  | Y2A  | C4A | A4A | B4A | No4A  | Y4A  | ТМ      | СМР | AMP | MP | $CAP\nabla$ | AAP ∇ | BAP $\nabla$ | NAP | L  | PT | Rel | BL |
|-----|---|-----|-----|-----|------|------|-----|-----|-----|-------|------|-----|-----|-----|-------|------|---------|-----|-----|----|-------------|-------|--------------|-----|----|----|-----|----|
| 1   | P | DE  | 4   | 1   | 377  | 2021 | DE  | 4   | 1   | 90596 | 2019 | AT  | 99  | 645 | 708   | 2017 | кв      | AT  | 2   | 3  | AT          | 2     | 3            | 7   | 90 | 1  | 1   |    |
| 2   | P | DE  | 4   | 1   | 327  | 2021 | DE  | 4   | 1   | 90596 | 2019 | AT  | 99  | 671 | 8010  | 2018 | MS 3    | AT  | 99  | 88 | AT          | 99    | 99           | 1   | 90 | 1  | ✓   |    |
| 3   |   | DE  | 4   | 1   | 341  | 2021 | DE  | 4   | 1   | 383   | 2019 | AT  | 99  | 120 | 71841 | 2018 | кв      | AT  | 99  | 70 | AT          | 99    | 377          | 2   | 33 | 1  | 1   |    |
| 4   |   | DE  | 4   | 1   | 323  | 2021 | DE  | 4   | 1   | 90596 | 2019 | AT  | 99  | 120 | 71841 | 2018 | КВ      | AT  | 99  | 70 | AT          | 99    | 377          | 2   | 90 | 1  | ✓   |    |
| 5   |   | DE  | 4   | 1   | 379  | 2021 | DE  | 4   | 1   | 90596 | 2019 | AT  | 99  | 671 | 8010  | 2018 | MS 3    | AT  | 99  | 88 | AT          | 99    | 526          | 1   | 90 | 1  | ✓   |    |
| 6   | P | DE  | 4   | 1   | 462  | 2021 | DE  | 4   | 1   | 90596 | 2019 | BE  | 1   | 584 | 3361  | 2017 | KB (1b) |     |     |    | BE          | 1     | 584          | 1   | 90 | 2  | ~   |    |
| 7   |   | DE  | 4   | 1   | 459  | 2021 | DE  | 4   | 1   | 90596 | 2019 |     |     |     |       |      | FM      |     |     |    | BE          | 1     | 584          | 1   | 90 | 1  | 1   |    |
| 8   | P | DE  | 4   | 1   | 469  | 2021 | DE  | 4   | 1   | 405   | 2019 | BE  | 1   | 584 | 3361  | 2017 | KB (1b) |     |     |    | BE          | 1     | 584          | 1   | 33 | 2  | 1   |    |
| 9   | D | DE  | 4   | 1   | 470  | 2021 | DE  | 4   | 1   | 405   | 2019 | BE  | 1   | 584 | 3361  | 2017 | KB (1b) |     |     |    | BE          | 1     | 584          | 1   | 33 | 2  | 1   |    |

# 5.11 Printing of breeding licenses and breeding applications

This menu item enables the printing of breeding licences. A Körantrag is a similar document of a queen whose Körung has not yet been confirmed by the Landesverband. The application for approval is described above. First of all, the list of breeding licences can be restricted to a specific year.

| Back Back to overview   |
|-------------------------|
| Print breeding licenses |
| Filter list of queens:  |
| Year of birth:          |
| Next                    |

After clicking on "next", the available breeding licences and applications are summarised in a table, subdivided according to breeding queens and drone colonies (D-licensing).

|   |      |     | Back to se<br>Print b | lecti | on fo | ing lie   | cens                   | ses          |                       |                                  |                   |               |                 |                    |     |                 |     |             |       |    |            |                        |     |        |       |              |
|---|------|-----|-----------------------|-------|-------|-----------|------------------------|--------------|-----------------------|----------------------------------|-------------------|---------------|-----------------|--------------------|-----|-----------------|-----|-------------|-------|----|------------|------------------------|-----|--------|-------|--------------|
|   |      |     | Queens                | WI    | th I  | breedir   | ig lic                 | enc          | e (4)                 |                                  |                   |               |                 |                    |     |                 |     |             |       |    |            |                        |     |        |       |              |
|   |      |     | Queen                 | ма    | 1     | Apiary    | Hone <u>y</u><br>yield | / Def<br>bel | ensive<br>navior<br>i | Calmness<br>during<br>inspection | Swarming<br>drive | Varro<br>inde | pa- Pe<br>ex    | rformance<br>ndex  |     | Mother (2A)     | ٩A  | Mate (4     | A)    | M/ |            | Mating p<br>Insemin    | ato | e<br>r | LB    | License date |
|   | 9 DI | E-4 | -1-589-2021-K         | Ы     | DE-4  | -1-2-2022 | 110                    | 95           | 9                     | 98                               | 112               | 104           | 10              | 4                  | DE- | 4-1-428-2019-K  |     | DE-4-1-488- | 2018- | к  | 1          | DE-4-11                |     | 1      | В     | 28.05.2023   |
| = | 9 DI | E-4 | -1-594-2021-K         | T.    | DE-4  | -1-2-2022 | 106                    | 95           | 9                     | 96                               | 112               | 106           | 10              | 2                  | DE- | 4-1-428-2019-K  |     | DE-4-1-488- | 2018  | к  | 1          | DE-4-11                |     | 1      | в     | 28.05.2023   |
|   | 9 DI | E-4 | -1-593-2021-K         | ħ     | DE-4  | -1-1-2022 | 108                    | 95           | 9                     | 96                               | 111               | 102           | 10              | 3                  | DE- | 4-1-428-2019-K  |     | DE-4-1-488- | 2018  | к  | 1          | DE-4-11                |     | 1      | в     | 28.05.2023   |
|   | 9 DI | E-4 | -1-587-2021-K         | T.    | DE-4  | -1-1-2022 | 108                    | 96           | 9                     | 98                               | 111               | 99            | 10              | 4                  | DE- | 4-1-428-2019-K  |     | DE-4-1-488- | 2018  | к  | 1          | DE-4-11                |     | 1      | в     | 19.05.2023   |
|   |      |     | Drone c               | olo   | ony   | with b    | reed                   | ing          | licen                 | ise (13)                         |                   |               |                 |                    |     |                 |     |             |       |    |            |                        |     |        |       |              |
|   |      |     | Queen                 |       | ма    | Apiary    | , н<br>у               | oney<br>ield | Defensi<br>behavi     | ive<br>or<br>inspect             | ess<br>g<br>ion   | ning V<br>/e  | ′arroa<br>index | - Performa<br>ndex | nce | Mother (2A)     | ,   | MA Mate (4  | <) M/ | тм | Mai<br>Ins | ting place<br>eminator | РТ  | LB     | Lice  | nse date     |
|   |      | 1   | DE-4-1-249-20         | 21-0  |       | DE-4-12   | <mark>022</mark> 91    |              | 91                    | 92                               | 91                | 9             | 3               | 90                 |     | DE-4-1-504-2019 | ŀ-K | 74          |       | 5  |            |                        | 3   | D      | 18.05 | 5.2022       |
|   | -    | 1   | DE-4-1-241-20         | 21-0  |       | DE-4-12   | 022 91                 |              | 91                    | 92                               | 91                | 9             | 3               | 90                 |     | DE-4-1-504-2019 | -K  | 7           |       | 5  |            |                        | 3   | D      | 18.05 | 5.2022       |

After clicking on the printer symbol, the breeding license or application will be downloaded as a PDF.

|                                    |                                                                   | Breeding selection rep<br>DE-4-1-249-2021-D                                | port                                       |
|------------------------------------|-------------------------------------------------------------------|----------------------------------------------------------------------------|--------------------------------------------|
| Tester of the qu<br>Breeder of the | ueen:<br>queen:                                                   | Länderinstitut für Bienenkunde, 165<br>Länderinstitut für Bienenkunde, 165 | 40 Hohen Neuendorf,<br>40 Hohen Neuendorf, |
| 1a Studbook n                      | umber:                                                            | DE-4-1-249-2021-D                                                          |                                            |
| Pace line: Car.3                   | 22                                                                | Sign: white                                                                | Daughters                                  |
| Generation:                        | , , , , , , , , , , , , , , , , , , , ,                           | Hatch date:                                                                | Workers: 0                                 |
| 2a                                 | Queen 1a<br>DE-4-1-249-202<br>Länderinstitut für<br>Hohen Neuendo | l-D<br>Bienen<br>ff 2b                                                     | iary mating                                |
| DE-4-1-504-20                      | 19-К 2                                                            | rtificial insemination                                                     |                                            |
| Länderinstitut fü<br>Hohen Neuend  | r Bienen E                                                        | IB<br>/ daughters of 6a                                                    |                                            |
| 3a Y                               | ion<br>2014-K<br>ec                                               | e<br>                                                                      |                                            |

# 5.12 Printing of breeding cards

This menu item enables the printing of breeding cards that can be enclosed with queens sold or passed on.

| Back Back to            | overview |              |          |                |                                                          |  |  |  |  |  |  |  |  |
|-------------------------|----------|--------------|----------|----------------|----------------------------------------------------------|--|--|--|--|--|--|--|--|
| Print rearing documents |          |              |          |                |                                                          |  |  |  |  |  |  |  |  |
|                         | country  | ASSOC        | Breeder  | SB-No.         | Year of birth                                            |  |  |  |  |  |  |  |  |
| Queen (1A)              | DE 🗸     | · 4          | 1        |                |                                                          |  |  |  |  |  |  |  |  |
| Mother (2A)             | ~        | ·            |          |                |                                                          |  |  |  |  |  |  |  |  |
| Type of mating:         | ۲        | Mating place | ○artifie | cial inseminat | tion OApiary mating                                      |  |  |  |  |  |  |  |  |
|                         | country  | ASSOC        | No.      | Run            |                                                          |  |  |  |  |  |  |  |  |
| Mating place            | ~        | ·]           |          |                | List of mating stations in this year (ASSOC is optional) |  |  |  |  |  |  |  |  |
|                         |          |              |          |                |                                                          |  |  |  |  |  |  |  |  |
| Print Reset             |          |              |          |                |                                                          |  |  |  |  |  |  |  |  |

A studbook number must be assigned under the own breeder's identification, the code of the mother and the mating, as well as either the code of the mating station or the inseminator must be entered.

| Back Back to overview<br>Print rearing documents |         |              |          |               |                                                     |       |  |  |  |  |  |  |  |  |
|--------------------------------------------------|---------|--------------|----------|---------------|-----------------------------------------------------|-------|--|--|--|--|--|--|--|--|
|                                                  | country | ASSOC        | Breeder  | SB-No.        | Year of birth                                       |       |  |  |  |  |  |  |  |  |
| Queen (1A)                                       | DE 🗸    | 4            | 1        | 14123         | 2022                                                |       |  |  |  |  |  |  |  |  |
| Mother (2A)                                      | DE 🗸    | 4            | 1        | 316           | 2020                                                |       |  |  |  |  |  |  |  |  |
| Type of mating                                   |         | Mating place | Oartific | ial inseminat | on OApiary mating                                   |       |  |  |  |  |  |  |  |  |
|                                                  | country | ASSOC        | No.      | Run           |                                                     |       |  |  |  |  |  |  |  |  |
| Mating place                                     | DE 🗸    | 4            | 3        |               | List of mating stations in this year (ASSOC is opti | onal) |  |  |  |  |  |  |  |  |
| Print Reset                                      | t       |              |          |               |                                                     |       |  |  |  |  |  |  |  |  |

After clicking on "print" the printer symbol, the breeding card will be downloaded as a PDF document.

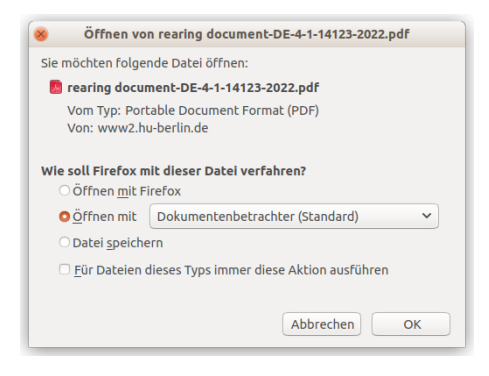

The breeding card looks like this:

| A. Pedigree                                                                                                    |                                                                   |                                                                       |                                            |                                                                                              |                                                      |                                                                       |
|----------------------------------------------------------------------------------------------------|-------------------------------------------------------------------|-----------------------------------------------------------------------|--------------------------------------------|----------------------------------------------------------------------------------------------|------------------------------------------------------|-----------------------------------------------------------------------|
| Queen 1a<br>DE-4-1-14123<br>Länderinstitut f<br>Hohen Neuen                                                                                     | -2022<br>ür Bienen<br>dorf                                        |                                                                       |                                            |                                                                                              |                                                      |                                                                       |
| 2a                                                                                                    |                                                                   | 2b                                                                    | 4a                                         |                                                                                              |                                                      | 4b                                                                    |
| DE-4-1-316-2020-K<br>Länderinstitut für Bienen<br>Hohen Neuendorf                                                                               | artificial insemi<br>DE-4-11<br>LIB<br>7 daughters of             | nation<br>f 6a                                                        | DE-4-304-90-<br>Brockmann<br>Neustadt Dos  | 2018-K<br>se                                                                                 | line mating st<br>DE-4-3<br>Waldhof<br>7 daughters o | ation<br>of 12a                                                       |
| 3a 3b                                                                                                    | 6a                                                                | 6b                                                                    | 7a                                         | 76                                                                                           | 12a                                                  | 12b                                                                   |
| DE 4-1-403-2018-K<br>Länderstäut für Bienen<br>Hohen Neuendorf<br>artificuli Insemination<br>DE 4-11<br>LIB<br>LIB<br>6 d. of DE 4-1-390-2015-K | DE-4-1-436-2017-K<br>Lånderinstitut für Bienen<br>Hohen Neuendorf | artificial insemination<br>DE-4-11<br>LLB<br>6 d.of DE-4-1-459-2014-K | DE-4-305-128-2017-K<br>Noack<br>Gerdshagen | artificial insemination<br>AT-99-70<br>Besamungsstelle Perner<br>d.of AT-99-120-71501-2012-D | DE-4-305-268-2015-K<br>Noack<br>Gerdshagen           | line mating station<br>DE-4-3<br>Waldhof<br>8 d.of DE-4-273-56-2012-K |
| B. Mother (2A)                                                                                                    |                                                                   |                                                                       | Breedin                                    | a values                                                                                     |                                                      | Beliability                                                           |
| Total breeding value                                                                                                    |                                                                   | 111                                                                   |                                            |                                                                                              |                                                      |                                                                       |
| Honey yield                                                                                                    |                                                                   | 100                                                                   |                                            |                                                                                              |                                                      | 0.5                                                                   |
| Defensive behavior                                                                                                    |                                                                   | 105                                                                   |                                            |                                                                                              |                                                      | 0.6                                                                   |
| Steadiness on comb                                                                                                    |                                                                   | 108                                                                   |                                            |                                                                                              | <u> </u>                                             | 0.6                                                                   |
| Swarming drive                                                                                                    |                                                                   | 106                                                                   |                                            |                                                                                              |                                                      | 0.54                                                                  |
| Varroa                                                                                                    |                                                                   | 114                                                                   |                                            |                                                                                              |                                                      | 0.56                                                                  |
| C. Mate (4A)                                                                                                    |                                                                   |                                                                       | 70% 10<br>Breedin                          | o%<br>g values                                                                               | 170%                                                 | Reliability                                                           |
| Total breeding value                                                                                                    |                                                                   | 86                                                                    |                                            |                                                                                              |                                                      |                                                                       |
| Honey yield                                                                                                    |                                                                   | 101                                                                   |                                            |                                                                                              | <u> </u>                                             | 0.72                                                                  |
| Defensive behavior                                                                                                    |                                                                   | 105                                                                   |                                            |                                                                                              | <u> </u>                                             | 0.81                                                                  |
| Steadiness on comb                                                                                                    |                                                                   | 104                                                                   |                                            |                                                                                              |                                                      | 0.8                                                                   |
| Swarming drive                                                                                                    |                                                                   | 97                                                                    |                                            |                                                                                              |                                                      | 0.76                                                                  |
| Varroa                                                                                                    |                                                                   | (66)                                                                  |                                            |                                                                                              |                                                      | 0.7                                                                   |
|                                                                                                    |                                                                   |                                                                       | 70% 10                                     | 10%                                                                                          | 170%                                                 |                                                                       |

# Studbook number DE-4-1-14123-2022

# 5.13 Genomic breeding values

Each breeder can view the genomic breeding values of his queens from which genotyping has already been carried out. They are stored in the function "Genomic breeding values".

# **Breeding Data**

- Edit breeding data
- Data inspection
- Overview over performance data
- Print studbook
- Analysis of race characteristics
- Import performance data
- Check colonies tested at other breeders
- Print breeding licenses
- Print rearing documents
- Genomic breeding values

All gene profiles for which the breeder has a right of inspection are shown. The list displayed can be filtered for a test year or year of birth, similar to the function "View data".

| Back Back to overview           |        |      |                 |                |                       |                                  |                   |                  |     |   |   |
|---------------------------------|--------|------|-----------------|----------------|-----------------------|----------------------------------|-------------------|------------------|-----|---|---|
| Genomic breeding va             | lu     | es   |                 |                |                       |                                  |                   |                  |     |   |   |
| Performance test year YYYY or Y | /ear o | of b | irth 2017 or    | 🗆 all ye       | ars                   |                                  |                   |                  |     |   |   |
| refresh                         |        |      |                 |                |                       |                                  |                   |                  |     |   |   |
| number: 22 datasets             |        |      |                 |                |                       |                                  |                   |                  |     |   |   |
|                                 | No. Q  |      | Queen 🔻         | Honey<br>yield | Defensive<br>behavior | Calmness<br>during<br>inspection | Swarming<br>drive | Varroa-<br>index | тву |   |   |
|                                 | 1      | Z    | DE-4-1-183-2017 | 89             | 98                    | 98                               | 96                | 101              | 98  | ø | 1 |
|                                 | 2      | T.   | DE-4-1-184-2017 | 86             | 92                    | 92                               | 93                | 98               | 94  | ø | 1 |
|                                 | 3      | Z    | DE-4-1-185-2017 | 92             | 96                    | 98                               | 96                | 96               | 97  | ¢ | 1 |
|                                 | 4      | R    | DE-4-1-186-2017 | 87             | 90                    | 90                               | 93                | 94               | 92  | ø | 1 |
|                                 | 5      | T    | DE-4-1-188-2017 | 88             | 96                    | 97                               | 95                | 100              | 96  | ø | 1 |

Each line contains the following information:

- · consecutive number
- PDF print of a document containing the genomic breeding values and inbreeding values in the context of the classical breeding values. The frame is formed by the master data and the pedigrees of the queen

| 3. Breeding val                        | ues       |          |                               |   |       |     |      |      |       |      |             |         |             |
|----------------------------------------|-----------|----------|-------------------------------|---|-------|-----|------|------|-------|------|-------------|---------|-------------|
|                                        | Phenotype |          |                               |   |       |     | Bi   | reed | ing v | /alu | ies         |         |             |
|                                        |           |          |                               | ç | jenor | nic |      |      |       |      | Reliability | classic | Reliability |
| Total breeding valu                    | е-        | 98       |                               | Т |       | Τ   |      |      |       | Γ    |             | 101     |             |
| Honey yield                            | 48,4 kg   | 89       |                               |   |       |     |      |      |       | 1    |             | 86      | 0,55        |
| Defensive behavior                     | 3,30      | 98       |                               |   |       |     |      |      |       |      |             | 97      | 0,64        |
| Steadiness on comb                     | 3,20      | 98       |                               |   |       |     |      |      |       |      |             | 99      | 0,64        |
| Swarming drive                         | 4         | 96       |                               |   |       |     |      |      |       |      |             | 102     | 0,59        |
| Varroa                                 | -         | 101      | Í                             |   | 1     | Í   |      |      | Ì     | Ì    |             | 106     | 0,58        |
| pin test                               | 83 %      | 109      |                               |   |       |     |      |      |       | Ì    |             | 105     | 0,58        |
| VID1                                   | 0,42      | 93       |                               | Т |       | Τ   |      | П    |       | Γ    |             | 106     | 0,49        |
| D <sup>1</sup> Varroa infestation deve | of inbre  | eding i  | <sup>70</sup><br>i <b>n %</b> | 6 | 100   |     | 130  |      | 1     | .70  |             |         |             |
|                                        |           | of the q | ueen                          |   |       |     | of t | he w | orke  | ers  |             |         |             |
| genomic                                |           | 11,1     | L                             |   |       |     |      |      |       |      |             |         |             |
| by pedigree                            |           | 8.89     | 6                             |   |       |     |      | 11.9 | 9%    |      |             |         |             |

- · Queen code which, when clicked, redirects to the pedigree brwoser.
- Genomic breeding values of the 4 classical traits, the Varroa index and the total breeding value, which cannot be adjusted in the weights here.

 Click on the DNA symbol to show further details of the genome profile. In this overview, master data, information on the samples, the laboratory information on the genotyping, and the detailed genomic breeding values are shown.

| Back Back to list Back t                                                                                                    | o overview | v          |       |       |                 |     |           |     |          |      |                  |       |      |
|----------------------------------------------------------------------------------------------------|------------|------------|-------|-------|-----------------|-----|-----------|-----|----------|------|------------------|-------|------|
| Genotyping D                                                                                                    | E-4-1-     | 183-2      | 01    | 7     |                 |     |           |     |          |      |                  |       |      |
| Breeding none<br>licence<br>Breeder Code DE-4-1<br>Tested by the breeder.<br>state in process<br>Print genomic breeding val<br>Pedigree browser<br>Edit data set | ues (PDF). |            |       |       |                 |     |           |     |          |      |                  |       |      |
| Samples                                                                                                    |            |            |       |       |                 | _   |           |     |          |      |                  |       |      |
| No. state Shipper Typ                                                                                                    | e of samp  | le Individ | uals  | Sub   | mission date    | Dat | e of rece | ipt | Labora   | tory | Place of storage | Notes |      |
|                                                                                                    | ived       | DE-4-1     |       | Que   | een cell        |     |           |     |          |      | 15.9.2018        | Aros  | Aros |
| Genome profiles                                                                                                    |            |            |       |       |                 |     |           |     |          |      |                  |       |      |
| Sample No No Genotypi                                                                                                    | ing date C | hin Call r | ate o | hip   | Call rate filte | red | DNA con   | cen | tration  | Note |                  |       |      |
| 1 1 15.9.2018                                                                                                    | 1          | 54%        |       |       | 88%             |     | brateon   |     | cracion. |      |                  |       |      |
| 1 2                                                                                                    | 1          | 96%        |       |       | 99%             | -   |           |     |          |      | -                |       |      |
| Cenomic breeding                                                                                                    | r value    | <u> </u>   |       |       |                 |     |           |     |          |      |                  |       |      |
| Genomic breeding                                                                                                    | g value    | 5          |       |       |                 |     |           |     |          |      |                  |       |      |
| Breeding values                                                                                                    |            |            |       |       |                 |     |           |     |          |      |                  |       |      |
| Properties                                                                                                    | genomic    | classic    | Wei   | ighti | ing in %        |     |           |     |          |      |                  |       |      |
| Honey yield                                                                                                    | 89         | 86(55%)    | 15    |       |                 |     |           |     |          |      |                  |       |      |
| Defensive behavior                                                                                                    | 98         | 97(64%)    | 15    |       |                 |     |           |     |          |      |                  |       |      |
| Steadiness on comb                                                                                                    | 98         | 99(64%)    | 15    |       |                 |     |           |     |          |      |                  |       |      |
| Swarming drive                                                                                                    | 96         | 102(59%)   | 15    |       |                 |     |           |     |          |      |                  |       |      |
| Varroa                                                                                                    | 101        | 106(58%)   | 40    |       |                 |     |           |     |          |      |                  |       |      |
| Total breeding value                                                                                                    | 98         | 101        |       |       |                 |     |           |     |          |      |                  |       |      |
| Performance index                                                                                                    | 94         | 95(55%)    |       |       |                 |     |           |     |          |      |                  |       |      |
| Colony strength                                                                                                    |            | 91(50%)    |       |       |                 |     |           |     |          |      |                  |       |      |
| Development in Spring                                                                                                    |            | 90(54%)    |       |       |                 |     |           |     |          |      |                  |       |      |
| Robustness in winter                                                                                                    |            | 90(47%)    |       |       |                 |     |           |     |          |      |                  |       |      |
| Chalkbrood                                                                                                    |            | 96(45%)    |       |       |                 |     |           |     |          |      |                  |       |      |
| SMR                                                                                                    |            | 96(50%)    |       |       |                 |     |           |     |          |      |                  |       |      |
| Recapping                                                                                                    |            | 96(50%)    |       |       |                 |     |           |     |          |      |                  |       |      |
| Recapping of infested cells                                                                                                    |            | 101(48%)   |       |       |                 |     |           |     |          |      |                  |       |      |

• Pencil symbol for editing the data set

# 5.14 Genotyping applications

Genotyping is handled by the LIB, with the sample takers sending the samples directly to the laboratory (IFN Schönow). Samples can only be processed if they are sent together with a request for genotyping on which a barcode is printed that allows direct reading into the laboratory's software. Consignments to the laboratory without a corresponding application cannot be processed and will be discarded.

Genotyping will only be activated by associations and breeders who have concluded an agreement with the LIB. The rule will be that an association orders a certain number of genotypings that serve a specific purpose. Individual genotypings of single queens of a breeder with their own accounting is currently not foreseen, as a genotyping only makes sense in the context of other genotypings. However, individual users for whom a larger number of genotypings are carried out (e.g. voucher centre operators) may receive individual invoicing.

The content of the agreement on genotyping is that the LIB will issue a collective invoice to the invoicee of the genotypings, which refer to all genotypings made under his responsibility. The responsible breeding administrator can allow breeders in his area of responsibility to apply for genotypings independently in the user administration. These must then be approved individually. Those entitled to genotyping may send in the samples themselves or nominate a breeder to send in the samples.

In terms of gene applications, these are the following roles, which are differentiated by unlocked websites and functions in BeeBreed.

**Breeding administrator as account holder** Breeders' representatives can activate breeders to apply for genotyping within the framework of the user administration, whereby this allocation also determines the invoicing. Breeders' representatives may designate queens of the association for genotyping and determine the sender of the sample.

Breeder on individual account can request genotyping and receive an individual invoice from the LIB

- **Breeder with accounting by the association** can apply for genotyping, but this can be approved individually by the responsible umpire, and is then also paid for by the association
- **Sample submitter** If another breeder is named as submitter when applying for genotyping, this breeder can generate the application form.

#### 5.14.1 BeeBreed administrator as account holder

A Breeding Administrator who is registered as an account holder in the LIB first has the possibility to authorise breeders to submit genotyping requests. To do this, the user data must be edited in the administration menu.

| Password*                                                  | ••••• |  |  |  |  |  |  |  |  |
|------------------------------------------------------------|-------|--|--|--|--|--|--|--|--|
| repeat password*                                           | ••••• |  |  |  |  |  |  |  |  |
| Suser is allowed to modify own personal data.              |       |  |  |  |  |  |  |  |  |
| □Authorise as a genotyping authorised person on my account |       |  |  |  |  |  |  |  |  |
| Settings for the use of personal information               |       |  |  |  |  |  |  |  |  |

The selection of "Authorise as genotyping authorised person on my invoice" activates BeeBreed functions for the genotyping functions for this breeder. At the same time, the association's invoice data is noted in the user data. This has the effect that the LIB invoice for all genotypings of this breeder goes to the breeding administrator of the association who made this change.

The Breeding Administrator has 2 additional functions in the menu "Breeding and Performance Data" concerning gene applications. The

- Genomic breeding values
- Applications for genotyping
- Approval of genotypisation

The function "Genotyping applications" allows you to create, edit, delete and print genotyping applications in your own name. The exact procedure is described below. The "Approval of genotyping" only concerns breeders who have been allowed to apply for genotyping. With this function, in case these breeders have actually requested genotyping, they are released, i.e. confirmed.

# Approval of genotypisation

| Filter list of queens to be released:             |
|---------------------------------------------------|
| Year of birth: 2022                               |
| Release:                                          |
| <ul> <li>No restriction</li> </ul>                |
| Show all records without release                  |
| <ul> <li>Show all records with release</li> </ul> |
| Applicant:                                        |
| Next                                              |

First of all, you can filter by year and whether you want to show all applications, only those that have not been released or only those that have already been released.

| Filter selection of records: Examiner = DE<br>number: 12 | -44-15 |     |       |       |       |     |     |     |      |       |            |   |   |
|----------------------------------------------------------|--------|-----|-------|-------|-------|-----|-----|-----|------|-------|------------|---|---|
|                                                          | No.    | Rel | CAP ▽ | AAP ∇ | BAP ▽ | C1A | A1A | B1A | No1A | Y1A 🔻 | Sample No. |   | Γ |
|                                                          | 1      | 1   | DE    | 44    | 15    | DE  | 44  | 900 | 1    | 2023  | 1          | ß | × |
|                                                          | 2      | 1   | DE    | 44    | 15    | DE  | 44  | 900 | 3    | 2023  | 1          | 1 | × |
|                                                          | 3      | 1   | DE    | 44    | 15    | DE  | 44  | 900 | 7    | 2023  | 1          | 1 | × |
|                                                          | 4      | 1   | DE    | 44    | 15    | DE  | 44  | 900 | 4    | 2023  | 1          | Ø | × |
|                                                          | 5      | 1   | DE    | 44    | 15    | DE  | 44  | 900 | 8    | 2023  | 1          | 1 | × |
|                                                          | 6      | 1   | DE    | 44    | 15    | DE  | 44  | 900 | 5    | 2023  | 1          | 1 | × |
|                                                          | 7      | 1   | DE    | 44    | 15    | DE  | 44  | 900 | 6    | 2023  | 1          | 1 | × |
|                                                          | 8      | 1   | DE    | 44    | 15    | DE  | 44  | 900 | 2    | 2023  | 1          | 1 | × |
|                                                          | 9      | 1   | DE    | 44    | 15    | DE  | 44  | 900 | 10   | 2023  | 1          | 1 | × |
|                                                          | 10     | 1   | DE    | 44    | 15    | DE  | 44  | 900 | 11   | 2023  | 1          | 1 | × |
|                                                          | 11     | 1   | DE    | 44    | 15    | DE  | 44  | 900 | 12   | 2023  | 1          | 1 | × |
|                                                          | 12     | 1   | DE    | 44    | 15    | DE  | 44  | 900 | 9    | 2023  | 1          | 1 | × |

The sampling can be selected individually via the click box or in the block (click box in the title bar) and confirmed by clicking on "Set release". Conversely, the release can also be cancelled. The gene application can be viewed by clicking on the pencil symbol. The effect of the release for the breeder is described below.

#### 5.14.2 Breeder on individual account

Breeders who have been activated for this by LIB or by the Breeding Administrator have the menu option Genotyping applications in the menu "Breeding & Performance data".

#### Breeding Data - Edit breeding data - Data inspection - Overview over performance data - Print studbook - Analysis of race characteristics - Import performance data - Check colonies tested at other breeders - Print breeding licenses - Print rearing documents - Genomic breeding values - Applications for genotyping - Collective genomic applications

It is used for selecting queens for sampling, processing details for applications, deleting applications and finally printing the accompanying letters.

| Back Back to o                   | verview                                                         |              |                 |           |     |   |                |  |  |  |  |  |  |  |
|----------------------------------|-----------------------------------------------------------------|--------------|-----------------|-----------|-----|---|----------------|--|--|--|--|--|--|--|
| Applications for genotyping      |                                                                 |              |                 |           |     |   |                |  |  |  |  |  |  |  |
| Performance test                 | Performance test year YYYY or Year of birth 2019 or 🗆 all years |              |                 |           |     |   |                |  |  |  |  |  |  |  |
| Breeder: country Association no. |                                                                 |              |                 |           |     |   |                |  |  |  |  |  |  |  |
| eall                             |                                                                 |              |                 |           |     |   |                |  |  |  |  |  |  |  |
| Oonly queens wi                  | th genotype appli                                               | cation       |                 |           |     |   |                |  |  |  |  |  |  |  |
| Oonly queens wi                  | thout application                                               |              |                 |           |     |   |                |  |  |  |  |  |  |  |
| refresh                          |                                                                 |              |                 |           |     |   |                |  |  |  |  |  |  |  |
| New dataset                      |                                                                 |              |                 |           |     |   |                |  |  |  |  |  |  |  |
| number: 2 datas                  | ets                                                             |              |                 |           |     |   |                |  |  |  |  |  |  |  |
| Type of san                      | nple                                                            |              |                 |           |     |   |                |  |  |  |  |  |  |  |
| O Larvae                         | of drones                                                       |              |                 |           |     |   |                |  |  |  |  |  |  |  |
| Worker                           |                                                                 |              |                 |           |     |   |                |  |  |  |  |  |  |  |
| Apply genotypin                  | gs Cancel genot                                                 | yping reques | ts              |           |     |   |                |  |  |  |  |  |  |  |
| No. 🗆 Request                    | Queen 🔻                                                         | Sample No.   | Apiary          | state     | Rel |   | Bill recipient |  |  |  |  |  |  |  |
| 1 🗆 🥒                            | DE-44-1-1-2019                                                  | 1            | DE-44-10-1-2020 | requested |     | × | DE-44-42       |  |  |  |  |  |  |  |
| 2 🗆 🗋                            | DE-44-10-12-2019                                                |              | DE-44-10-1-2019 |           |     |   |                |  |  |  |  |  |  |  |

First of all, filters for the selection of eligible queens can be found here: the year of testing or the birth year, which can be switched off via "all years". The list can be restricted to certain breeders, whereby only queens that one has tested oneself are shown here.

After that, the selection is made whether all queens, only queens with an already submitted genotyping request (for editing and deleting gene requests) or only queens without a genotyping request (for new breed submission). The button "update" is used to activate the filters.

Each sample to be genotyped must exist as a data record in the BeeBreed studbook. If you find that this record does not yet exist, there is a button here to create a new record to simplify matters.

Below this is a note on how many queens remain after filtering. The following selection "Type of sample" refers to the quick application for several genotypings in the block. However, some information that is requested in the complete application (such as the number of individuals) is omitted. The button "Apply for genotyping" below converts the samples selected in the table below into gene applications. Gene applications can be cancelled *en bloc in the* same way.

Genotyping can also be done individually by clicking on the "new document" icon in the table below.

| No. | Request | Queen 🔻          | Sample No. | Apiary          | state     | Rel |   | Bill recipient |
|-----|---------|------------------|------------|-----------------|-----------|-----|---|----------------|
| 1   | Ø       | DE-44-1-1-2019   | 1          | DE-44-10-1-2020 | requested |     | × | DE-44-42       |
| 2   |         | DE-44-10-12-2019 |            | DE-44-10-1-2019 |           |     |   |                |

The table of genotpyisation applications contains the following information or references:

- · consecutive number
- · Selection box for the quick application
- · Direct link to submit or edit the request
- · Code of the queen and reference to the gene profile
- · Sample number
- · Code of the test bench
- · Print option of the application form
- Status of the sample. A genotyping request where the sample is already registered in the laboratory or has already been processed into a gene profile can no longer be changed.
- · Marking of the release by the invoice recipient (FG)
- · Possibility of deleting the application
- Identification of the invoice recipient (breeder code)

The creation as well as the editing of genotyping masks leads to the function

#### 5.14.3 Process request for genomic examination

| Back Back to list                | to genomic profile         |
|----------------------------------|----------------------------|
| Process re                       | equest for genomic testing |
| Queen: DE-44-1-1-                | 2019                       |
| Sample No.: 1                    |                            |
| Type of sam                      | ple                        |
| <ul> <li>Larvae of</li> </ul>    | fdrones                    |
| Worker                           |                            |
| <ul> <li>Queen</li> </ul>        |                            |
| <ul> <li>Drone eg</li> </ul>     | gs                         |
| <ul> <li>Pupae of</li> </ul>     | drones                     |
| <ul> <li>Adult dro</li> </ul>    | nes                        |
| O Queen ce                       | ell                        |
| <ul> <li>Flying mu</li> </ul>    | uscle of the queen         |
| <ul> <li>Drone broken</li> </ul> | ood comb                   |
| Individuals                      | 423                        |
| Laboratory                       |                            |
| IFN Schö                         | now                        |
| <ul> <li>Aros</li> </ul>         |                            |
| Submission date                  | 01.01.2021                 |
|                                  |                            |
|                                  |                            |
|                                  |                            |
| Notes                            |                            |
| Shipper                          |                            |
| 0 myself 🛛 🖲 I                   | Breeder number O Address   |
| country DE 🗸                     | ASSOC 44 Breeder 11        |
| Save Delete                      |                            |

Since sampling could be repeated in the event of a failed sampling, each sample also bears an additional consecutive sample number, but normally this is 1. Then the type of sample is indicated. So far, only drone maggots, workers and queens have been established in the process chain with the laboratory. As a rule, young drone maggots should be genotyped, reliable results can be expected here and the queen is not killed.

Workers can also be processed, but a separate studbook number must be assigned for each individual worker. Whole queens can also be genotyped, whereby they are killed, i.e. this only makes sense for discarded queens. The other options are currently greyed out and cannot be accessed.

The number of individuals refers to the number of drone larvae that together represent the queen genotype. Currently, there is only the process chain with IFN Schönow, Aros refers to the cooperation lab of the predecessor project, but their data is also available in BeeBreed. The submission date and the comment field complete the information.

The selection option Sender allows you to name a breeder in your own name who will send the sample. If the breeder number is selected and entered, the breeder will receive a printout of the application form, which is described below.

When entering the sender's address, only the address is entered in the application form, no changed BeeBreed functions result. In any case, the sender's address refers to the zootechnical role of "sampler", by his signature the sampler confirms the proper sampling and represents the association paying the invoice. In the application form, the LIB is referred to as the invoicee because the laboratory invoices the

LIB for the laboratory costs, which has nothing to do with the LIB invoicing the breeders' associations and breeders.

The application is completed with saving.

#### 5.14.4 Breeder with accounting by the association

As already mentioned, these breeders can apply for genotyping, but they have to wait for the approval of the breeding administrator receiving the invoice before they can print out the application form.

| No. | Request | Queen 🔻         | Sample No. | Apiary          | state     | Rel |   | Bill recipient |
|-----|---------|-----------------|------------|-----------------|-----------|-----|---|----------------|
| 1   | Ø       | DE-44-10-2-2018 | 1          | DE-44-10-1-2019 | requested |     | × | DE-44-42       |

shows the state before the release, after the release it looks like this:

| No. | Request | Queen 🔻        | Sample No. | Apiary          | state     | Rel |   | Bill recipient |
|-----|---------|----------------|------------|-----------------|-----------|-----|---|----------------|
| 1   | Ø       | DE-44-1-1-2019 | 1          | DE-44-10-1-2020 | requested | 1   | × | DE-44-42       |

The printer icon has appeared next to the share tick.

#### 5.14.5 Sample submitter

As mentioned, an application for genotyping can also name a breeder who will send the sample, even if he cannot apply for genotyping himself. If such applications are available for a breeder, the menu item "Genotyping applications" can be found under "Breeding & performance data", which leads to a list of printable applications.

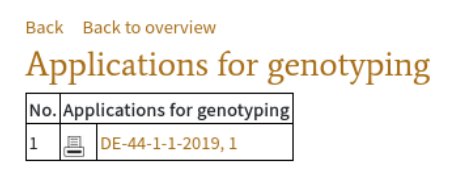

#### 5.14.6 Genotyping request

The genotyping application of a genetic sample looks like this:

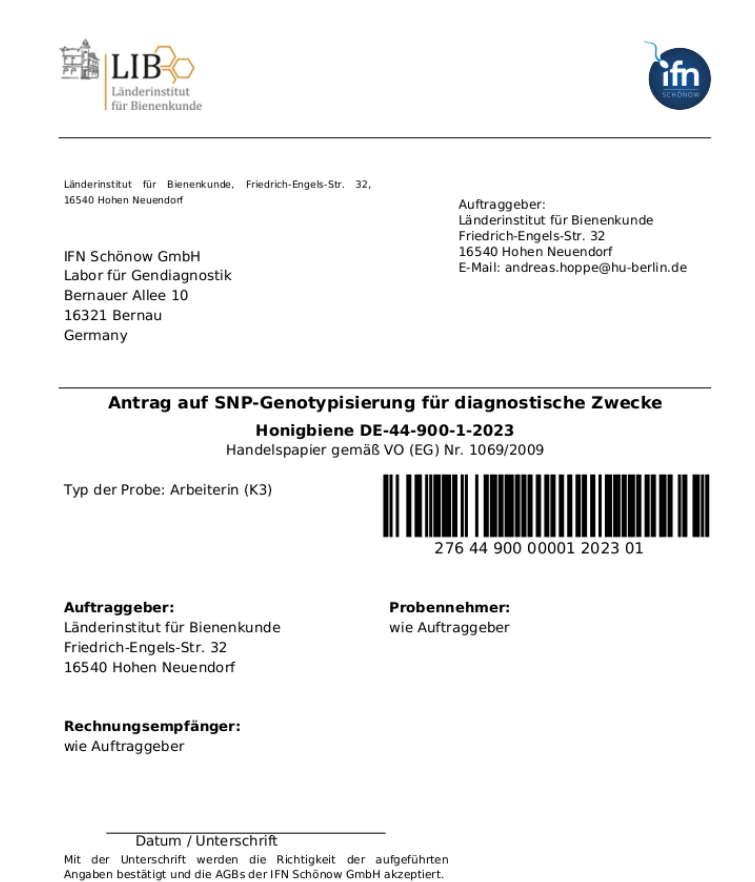

The sender of the sample please sign. Through the process of releasing the application, this signature is legitimised by the contractor.

For this purpose, the samples should be packed in boxes in which the samples are placed in a certain order and allow the laboratory worker to work through one sample after the other.

Usually an Eppendorff tube is used, but other leak-proof containers can also be used. The lid should be labelled with the item number, the side of the jar with either the full studbook number or the colony number (designation for workers).

In order to combine samples into a collective application, the samples must first constitute a valid individual application, i. e. with the approval of the invoicee, if applicable.

After selecting the menu application for collective applications

#### **Breeding Data**

- Edit breeding data
- Data inspection
- Overview over performance data
- Print studbook
- Analysis of race characteristics
- Import performance data Check colonies tested at other breeders
- Print breeding licenses
- Print rearing documents
- Genomic breeding values
- Applications for genotyping
- Collective genomic applications

there is initially only an empty list of collective applications:

Collective genomic applications
New
No. ▼ Collective probe identifier sent Size

Click on "new" to create a new collective application with the name "new" which will be named in the next step.

| Col   | lective genomic             | a p  | pli  | ca |
|-------|-----------------------------|------|------|----|
| New   |                             |      |      |    |
| No. 🔻 | Collective probe identifier | sent | Size |    |
| 37    | neu                         |      | 12   | ×  |

Clicking on the collective request identifier takes you to the collective order editing function:

| Edit collective genomic application                         | on             |          |
|-------------------------------------------------------------|----------------|----------|
| Save collective order Print collective order                |                |          |
| Labelling of the collective order: neu                      | Size:          | $\hat{}$ |
| sent                                                        |                |          |
| No genotyping requests found! Please select queens for geno | otyping first! |          |

Here you can change the labelling of the collective order, which is also printed on the collective application. It should correspond exactly to the labelling of the box in order to avoid confusion in the laboratory. The size of the box can also be entered here. After the name and greetings have been entered, the collective order should first be saved. The request to select queens for genotyping indicates that valid applications are not yet available. As soon as these are available, the list of valid applications will be shown here. If an expected application does not appear here, it may be due to a lack of approval from the invoice recipient. These applications will be shown in this list until the sample has been processed in the laboratory or until the application has been deleted again.

| Ed   | lit collective ge              | nomic ap        | plication                 |                |             |       |                     |
|------|--------------------------------|-----------------|---------------------------|----------------|-------------|-------|---------------------|
| Sav  | e collective order Print co    | llective order  |                           |                |             |       |                     |
| Labe | elling of the collective order | neu             | Size: 12                  | \$             |             |       |                     |
| □se  | nt                             |                 |                           |                |             |       |                     |
| No.  | Position <b>V</b>              | Queen           | No. of the colony $ abla$ | Type of sample | Individuals | Notes | Edit<br>data<br>set |
| 1    | 0                              | DE-44-11-9-2022 | A12                       | Worker         | •           |       | 1                   |
| 2    | 0                              | DE-44-11-8-2022 | B1                        | Worker 🗸       | · C         |       | 1                   |
| 3    | \$                             | DE-44-11-5-2022 | B2                        | Worker         | ) I         |       | 1                   |
| 4    | 0                              | DE-44-1-57-2022 | A16                       | Worker 🗸       | · O         |       | 1                   |
| 5    | 0                              | DE-44-1-55-2022 | A2                        | Worker 🗸       | · .         |       | 1                   |
| 6    | 0                              | DE-44-1-19-2022 | A3                        | Worker         | · O         |       | 1                   |
| 7    | 0                              | DE-44-1-8-2022  | A13                       | Worker         | ) I         |       | 1                   |

The application is added to the collective application by entering a position number.

| Ec  | Edit collective genomic application |                 |                           |                |             |       |              |
|-----|-------------------------------------|-----------------|---------------------------|----------------|-------------|-------|--------------|
| San | ve collective order Print co        | llective order  |                           |                |             |       |              |
| Lab | elling of the collective order      | : neu           | Size: 12                  | 0              |             |       |              |
| □se | nt                                  |                 |                           |                |             |       |              |
| No. | Position V                          | Queen           | No. of the colony $ abla$ | Type of sample | Individuals | Notes | Edit<br>data |
| 1   | 1 0                                 | DE-44-11-9-2022 | A12                       | Worker ~       | 0           |       | 1            |
| 2   | 0                                   | DE-44-11-8-2022 | В1                        | Worker 🗸       | 0           |       | 1            |
| 3   | ٥                                   | DE-44-11-5-2022 | B2                        | Worker 🗸       | 0           |       | 1            |
| 4   | 0                                   | DE-44-1-57-2022 | A16                       | Worker 🗸       | 0           |       | 1            |
| 5   | 0                                   | DE-44-1-55-2022 | A2                        | Worker 🗸       | 0           |       | 1            |
| 6   | \$                                  | DE-44-1-19-2022 | A3                        | Worker 🗸       | 0           |       | 1            |
| 7   | 0                                   | DE-44-1-8-2022  | A13                       | Worker ~       | 0           |       | 1            |

After assigning the position number, do not forget to save it!

| Eo         | Edit collective genomic application |                 |                           |                |             |       |                     |
|------------|-------------------------------------|-----------------|---------------------------|----------------|-------------|-------|---------------------|
| Sa         | ve collective order Print co        | llective order  |                           |                |             |       |                     |
| Lab        | elling of the collective order      | neu             | Size: 12                  | 0              |             |       |                     |
| <u></u> 54 | ent                                 |                 |                           |                |             | -     |                     |
| No         | Position <b>V</b>                   | Queen           | No. of the colony $ abla$ | Type of sample | Individuals | Notes | Edit<br>data<br>set |
| 1          | 1                                   | DE-44-11-9-2022 | A12                       | Worker ~       | 0           |       | 1                   |
| 2          | 2 0                                 | DE-44-11-8-2022 | В1                        | Worker ~       | 0           |       | 1                   |
| 3          | 3 0                                 | DE-44-11-5-2022 | B2                        | Worker ~       | \$          |       | 1                   |
| 4          | 4 0                                 | DE-44-1-57-2022 | A16                       | Worker ~       | 0           |       | 1                   |
| 5          | 5 0                                 | DE-44-1-55-2022 | A2                        | Worker ~       | 0           |       | 1                   |
| 6          | 6 0                                 | DE-44-1-19-2022 | A3                        | Worker ~       | 0           |       | 1                   |
| 7          | 7                                   | DE-44-1-8-2022  | A13                       | Worker ~       | 0           |       | 1                   |

The organisation of longer lists is done by sorting by clicking on the heading of position, queen and colony number.

| Ec   | Edit collective genomic application |                 |                     |                |             |       |                     |
|------|-------------------------------------|-----------------|---------------------|----------------|-------------|-------|---------------------|
| Sav  | e collective order Print co         | llective order  |                     |                |             |       |                     |
| Labe | elling of the collective order      | neu             | Size: 12            | 0              |             |       |                     |
| □se  | nt                                  |                 |                     |                |             |       |                     |
| No.  | Position ∇                          | Queen ∆         | No. of the colony 🔻 | Type of sample | Individuals | Notes | Edit<br>data<br>set |
| 1    | 1                                   | DE-44-11-9-2022 | A12                 | Worker 🗸       | 0           |       | 1                   |
| 2    | 7 0                                 | DE-44-1-8-2022  | A13                 | Worker ~       | 0           |       | 1                   |
| 3    | 4 0                                 | DE-44-1-57-2022 | A16                 | Worker 🗸       | 0           |       | 1                   |
| 4    | 5                                   | DE-44-1-55-2022 | A2                  | Worker 🗸       | 0           |       | 1                   |
| 5    | 6 0                                 | DE-44-1-19-2022 | A3                  | Worker ~       | 0           |       | 1                   |
| 6    | 2 0                                 | DE-44-11-8-2022 | B1                  | Worker 🗸       | 0           |       | 1                   |
| 7    | 3                                   | DE-44-11-5-2022 | B2                  | Worker 🗸       | 0           |       | 1                   |

After completion of the box, the collective application can be downloaded and printed out as a PDF via "Print collective order".

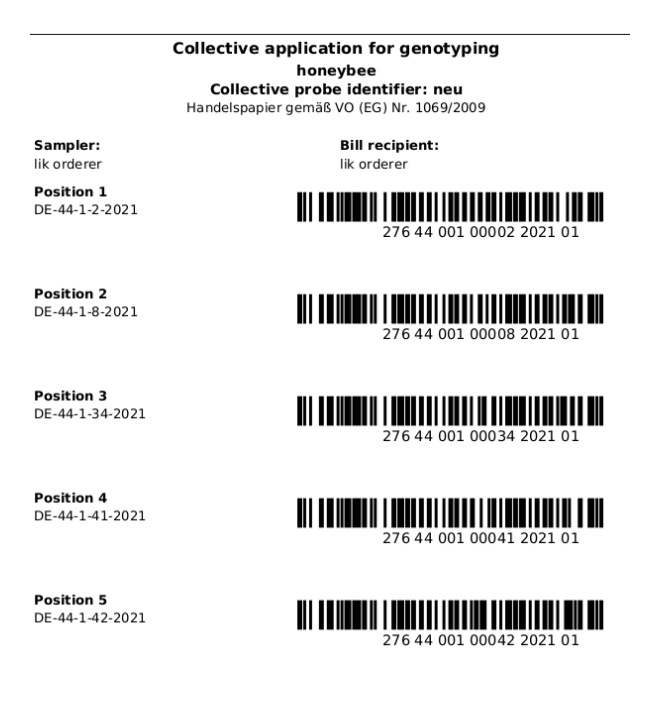

#### 5.14.7 Collective requests for genotyping

If several samples from one breeder are to be genotyped, it becomes increasingly time-consuming to attach a separate application form to each sample. To simplify this, BeeBreed provides one application form for multiple samples.

6 INFO

# 6 Info

In the info area there is further documentation that is freely accessible to all visitors of the website.

### Info area

- Innovations in BeeBreed
- Manual for breeders (PDF)
- General information about genetic evaluations
- Recommendation for testing stations
- Frequently asked questions
- Authorities approved for subspecies testing by morphometrical or molecular tools
- License regulation of selected associations
- Mating station and insemination guideline of ACA
- Association numbersData transfer from breeder to Examiner
- Poster Beebreed Wedding Planner for honey bees (PDF print version, 2,71 MB)
- Data privacy statement
- Declaration on Digital Accessibility
- Relationships between important colonies of Carnica breeding (XLSX)
- Manual of the data import function (PDF), Table head (CSV), Example (XLS)

The main place to go if something is not as usual is the list of recent changes under "Innovations in BeeBreed".

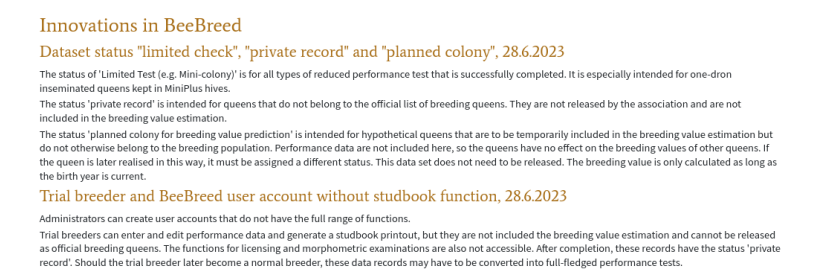

An introductory text can be found under "General Information on Breeding Value Estimation".

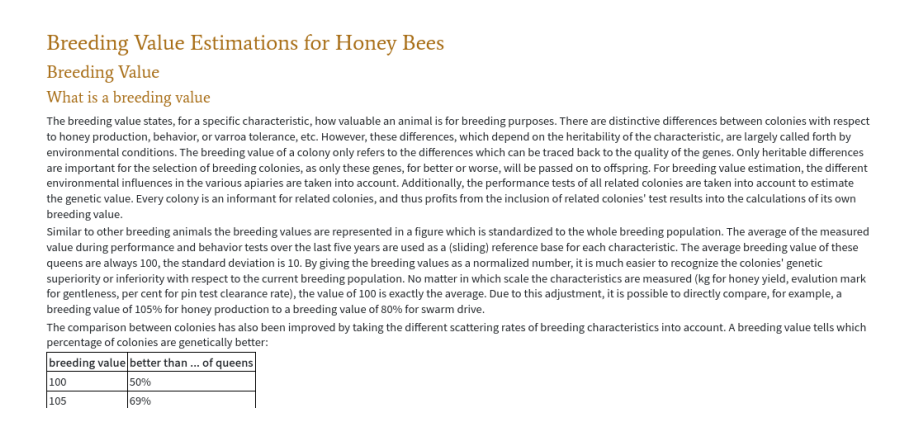

Note the information on planning test apiaries with the aim of improving the quality of breeding value estimation.

55

# 7 ADMINISTRATIVE FUNCTIONS

| Recommendation for testing apiarys                                                                                                    |         |
|----------------------------------------------------------------------------------------------------|---------|
| Plan a testing apiary                                                                                                    |         |
| Our recommendation is to plan at least 12 testing colonies from at least 3 sister groups.<br>Thus, most breeders should plan for a single testing apiary. Beside your own breed, include colonies from at least to other breeders.<br>Only breeders with a least 25 test colonies may consider to set up sevent lesting apiarys.<br>Breeders with fewer than 8 testing colonies should consider to set up a common testing apiary with a neighbouring breeder. |         |
| Usefulness of data                                                                                                    |         |
| To be informative for breeding values, an testing aplary has to consist of at least 4 colonies from atm least two sister groups.<br>However, data of aplainies not satisfying this condition should still be entered and released. They are important for completeness of pedigrees and recordkeeping<br>just do not contribute information to the breeding values. They are now derived from parent colonies and other relatives.                             | ţ. They |
| The performance test of poorly performing colonies should still be continued. The data is essential to value the performance of the good colonies.                                                                                                    |         |
| The data of deceased colonies is important for the same reason. Please also enter disease data and properties as possible.                                                                                                    |         |
| Colonies without a performance test should be recorded in BeeBreed if they are ancestors of (tested) colonies in BeeBreed (as mother colony or mating partner).                                                                                                    | They    |

Further, constantly updated questions and answers about BeeBreed can be found in "FAQ - frequently asked questions and answers".

| FAQ BeeBreed und Zuchtwerte                                                                                                    |
|----------------------------------------------------------------------------------------------------|
| Wie kommt die Bewertung der Krankheitsanfälligkeit zustande?                                                                                                    |
| Wir werten das Auftreten von Krankheiten in der Zuchtpopulation mit einer Methodik aus, die der Zuchtwertschätzung der anderen Merkmale ähnelt. Das Auftreten<br>einer Krankheit wird betrachtet als das Zusammentreffen ungünstiger Bedingungen auf dem Bienenstand (Vorhandensein des Krankheitserregers, allgemein<br>schwierige Bedingungen für Bienen), genetischer Anfälligkeit, und Sonderfaktoren. Um die genetische Anfälligkeit darzustellen, müssen die anderen Faktoren<br>herausgerechten werden. |
| Hilfe, meine Königin hat Krankheitsanfälligkeit rot! Was kann ich tun?                                                                                                    |
| Keine Paniti<br>Rot bedeutet lediglich, dass die Königin überdurchschnittliche Anfälligkeit hat. Das bedeutet nicht, dass das Volk auch krank wird - dafür sind auch Krankheitserreger<br>und allgemein ungünstige Bedingungen notwendig.<br>Hinter der Bewertung "tot" stehen konkrete Krankheitsfälle von Verwandten, die eine familäre Häufung nahelegen. Darum macht es Sinn, erhöhte Aufmerksamkeit auf<br>Krankheitssymptomez ur ichten.                                                                 |
| Eine rote Bewertung bedeutet nicht, dass das Volk selbst krank gewesen sein muss. Ein isolierter Fall begründet noch keine familiäre Häufung. Für die Bewertung sind<br>Krankheitsfälle von Nachfahren wichtiger als der eigene Krankheitsfall.                                                                                                    |
| Wichtig ist: Ein rote Bewertung bedeutet kein Nachzuchtverbot, anders als ein Krankheitsfall.<br>Man kann nun beginnen, gegen diese Krankheitsanfälligkeit zu selektieren. Wenn diese Königin von den anderen Eigenschaften her sehr gut ist, kann man sie durch<br>Einkreuzung von anderem Material verbessern – ähnlich wie man eine leistungsstarke aber schwarmfreudige Königin durch Einkreuzung von schwarmträgeren<br>Zuchtmaterial verbessern würde.                                                   |
|                                                                                                    |

There are the D.I.B. and ACA body guidelines.

| Breeding Class Requirements                                                                                                    |  |  |  |  |  |  |  |
|----------------------------------------------------------------------------------------------------|--|--|--|--|--|--|--|
| According to the breeding guidelines of the German Beekeepers Association, the license for a breeding queen is issued as                                                                                                    |  |  |  |  |  |  |  |
| Class Av:                                                                                                    |  |  |  |  |  |  |  |
| 2 Varva criteria assessed     Varva index over 100     3 coutomary breeding values over 100     4 coutomary breeding values over 55     4 sabilititic coutors and least L3 certainity of breeding values honey yield     8 sability coutors in values and least L3 certainity of breeding values honey yield     to an ancestor generation have been licensed or the performance testing can be documented     they an ancestor generation have been licensed or the beed |  |  |  |  |  |  |  |
| Class A:                                                                                                    |  |  |  |  |  |  |  |
| All 4 customary breeding values are over 180     4 subing consists and task 21.5 customs for the ending values honny yield     to an accestor generations have been licensed or the performance testing an be documented     "hysical fastures of workers and document bybard                                                                                                    |  |  |  |  |  |  |  |

For the introduction of the country code, this list of associations with code numbers before/after was created.

| This list holds t<br>Contact. | he assignm | ents of old and new association codes, needed since the introduction of the country code. For the official list of all current associations |
|-------------------------------|------------|----------------------------------------------------------------------------------------------------|
| A.m. carni                    | са         |                                                                                                    |
| Present code <sup>*</sup>     | New code   | Name                                                                                                    |
| 1                             | DE-1       | State Association of Baden Beekeepers / Landesverband Badischer Imker e.V.                                                                  |
| 2                             | DE-2       | State Association of Bavarian Beekeepers / Landesverband Bayerischer Imker e.V.                                                             |
| 3                             | DE-3       | Beekeeping Association Berlin / Imkerverband Berlin e.V.                                                                                    |
| 4                             | DE-4       | State Association of Bradenburg Beekeepers / Landesverband Brandenburgischer Imker e.V.                                                     |
| 5                             | DE-5       | Beekeeping Association of Hamburg / Imkerverband Hamburg e.V.                                                                               |
| 6                             | DE-6       | State Association of Hanoverian Beekeepers / Landesverband Hannoverscher Imker e.V.                                                         |
| 7                             | DE-7       | State Association of Hessian Beekeepers / Landesverband Hessischer Imker e.V.                                                               |
| 8                             | DE-8       | State Association of Beekeepers in Mecklenburg Vorpommern / Landesverband der Imker Mecklenburg Vorpommern e.V.                             |
| 9                             | DE-9       | Beekeeping Association Nassau / Imkerverband Nassau e.V.                                                                                    |
| 10                            | DE-10      | Beekeeping Assocation Rheinland-Pfalz / Imkerverband Rheinland-Pfalz e.V.                                                                   |
| 11                            | DE-11      | Beekeeping Association Rheinland / Imkerverband Rheinland e.V.                                                                              |
| 12                            | DE-12      | State Association of Beekeepers of the Saarland / Landesverband Saarl�ndischer Imker e.V.                                                   |
| 13                            | DE-13      | State Association of Saxon Beekeepers / Landesverband S�chsischer Imker e.V.                                                                |
| 14                            | DE-14      | Beekeeping Association Sachsen-Anhalt / Imkerverband Sachsen-Anhalt e.V.                                                                    |
| 15                            | DE-15      | State Association of Schleswig-Holstein and Hamburg Beekeepers / Landesverband Schleswig-Holsteinischer und Hamburger Imker                 |

# 7 Administrative functions

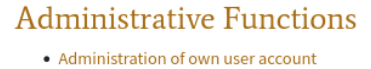

#### 8 CONTACTS

Breeders have the possibility to edit their own user data, but only if the responsible umpire has enabled this. The background to this restriction is that BeeBreed, as mentioned above, is a service for the associations, which decide on the input rights of the individual breeders themselves.

| Back Back to overview          |  |  |  |  |  |  |  |  |
|--------------------------------|--|--|--|--|--|--|--|--|
| Edit data of a user            |  |  |  |  |  |  |  |  |
| 14                             |  |  |  |  |  |  |  |  |
|                                |  |  |  |  |  |  |  |  |
| Länderinstitut für Bienenkunde |  |  |  |  |  |  |  |  |
| Friedrich-Engels-Str. 32       |  |  |  |  |  |  |  |  |
| 16540                          |  |  |  |  |  |  |  |  |
| Hohen Neuendorf                |  |  |  |  |  |  |  |  |
|                                |  |  |  |  |  |  |  |  |
|                                |  |  |  |  |  |  |  |  |
|                                |  |  |  |  |  |  |  |  |
|                                |  |  |  |  |  |  |  |  |

In the form, name, address and other personal information can be changed. Also note the options below as to which of this personal information should be displayed publicly.

# 8 Contacts

Under Contacts you can find the list of all breeders, organised by associations.

| list of                                                                                            | the re      | presentatives                           |    |       |                         |            |            |              |        |                            |             |                    |  |
|----------------------------------------------------------------------------------------------------|-------------|-----------------------------------------|----|-------|-------------------------|------------|------------|--------------|--------|----------------------------|-------------|--------------------|--|
| The list of active breeders of an association is available at a click on the symbol under Breeders |             |                                         |    |       |                         |            |            |              |        |                            |             |                    |  |
| population: Carnica - Main population                                                              |             |                                         |    |       |                         |            |            |              |        |                            |             |                    |  |
|                                                                                                    | Association |                                         |    |       | breeding administrators |            |            |              |        |                            |             |                    |  |
| country 🔻                                                                                          | ASSOC ▽     | Surname                                 |    | no. ∇ | Surname                 | First name | phone      | Fax          | Mobile | Street                     | Postal code | Place of residence |  |
| DE                                                                                                 | 1           | Landesverband<br>Badischer Imker e.V.   | 23 | 999   | Famulla                 | Leo        | 07634/2999 |              |        | Rheinstr. 65               | 79395       | Grißheim           |  |
|                                                                                                    |             |                                         |    | 114   | Günthner                | Theo       | 09938 597  | 09938 950190 |        | Haidstr. 2 Nindorf         | 94533       | Buchhofen          |  |
| DE 2                                                                                               | 2           | Landesverband<br>Bayerischer Imker e.V. | 25 | 990   | Günthner                | Theo       | 09938 597  |              |        | Nindorf, Haidstr. 2        | 94533       | Buchhofen          |  |
|                                                                                                    |             |                                         |    | 994   | Wintersperger           | Ruediger   | 09564/4511 |              |        | Hildburghaeuser<br>Str. 46 | 96476       | Bad Rodach         |  |
| DE                                                                                                 | 3           | Imkerverband Berlin e.V.                | 23 | 999   | Timm                    | Gutrun     |            |              |        |                            |             |                    |  |

After clicking on Contacts, the list of all Breeding Administrators of the associations can be found first. By clicking on the person symbol, one then gets to the list of all (active) breeders of the association.

| List of active breeders in state organizations DE-1 |       |       |                         |               |              |     |              |                        |             |                    |        |                                          |                 |     |
|-----------------------------------------------------|-------|-------|-------------------------|---------------|--------------|-----|--------------|------------------------|-------------|--------------------|--------|------------------------------------------|-----------------|-----|
| country                                             | ASSOC | no. 🔻 | Surname                 | First name    | phone        | Fax | Mobile       | Street                 | Postal code | Place of residence | Region | E-Mail                                   | contact<br>form | Mor |
| DE                                                  | 1     | 1     | Famulla                 | Leo           | 07634/2999   |     |              | Rheinstr.65            | 79395       | Grißheim           |        | Leo.Famulla@t-online.de                  |                 |     |
| DE                                                  | 1     | 3     | Imkerverein<br>Freiburg | Züchtergruppe |              |     | 016099106631 | Am Silberhof 3         | 79110       | Freiburg           |        | https://www.imkerverein-<br>freiburg.de/ |                 | 4   |
| DE                                                  | 1     | 5     | Böhler                  | Martin        | 0761/43457   |     |              | Basler-Landstr.<br>53a | 79111       | Freiburg           |        | info@sklenar-bienen.de                   | 8               | 4   |
| DE                                                  | 1     | 6     | Polzer                  | Monika        | +49629395038 |     |              | 74834                  | 74834       | Elztal-Rittersbach |        | monika.polzer@t-online<br>.de            |                 | 1   |
| DE                                                  | 1     | 7     | Wildauer                | Roswitha      |              |     |              | Talstr. 74             | 76316       | Malsch             |        | r.wildauer@freenet.de                    | 23              |     |

The letter symbol on the far right takes you to the contact request screen.

# 9 OTHER ELEMENTS OF THE WEBSITE

| Back                                                                                                    |
|----------------------------------------------------------------------------------------------------|
| Your message to                                                                                                    |
| Please, leave your contact data                                                                                                    |
| Request to: Leo Famulla                                                                                                    |
| Your message or request                                                                                                    |
|                                                                                                    |
|                                                                                                    |
|                                                                                                    |
|                                                                                                    |
|                                                                                                    |
|                                                                                                    |
|                                                                                                    |
|                                                                                                    |
| //                                                                                                    |
| E-Mail                                                                                                    |
| Telephone                                                                                                    |
|                                                                                                    |
| Surname                                                                                                    |
|                                                                                                    |
| Street                                                                                                    |
| Place of residence                                                                                                    |
|                                                                                                    |
| Vour message has been forwarded directly to the contact person<br>without being saved. The data will not be used for any further purposes<br>or given to any third party. By editing and forwarding the data entered<br>above new ages to these terms and conditions. This provides the same to the set them and same to the set them and same to the set them are set to the set them and same to the set them are set to the set the set to the set the set to the set to the set |
| revoked at any time and will be effective for the future.                                                                                                    |
|                                                                                                    |

This contact request also works if the email address is not displayed publicly.

| Back to genetic evaluation | menu                    |  |  |  |  |  |  |  |
|----------------------------|-------------------------|--|--|--|--|--|--|--|
| Information for breeder    |                         |  |  |  |  |  |  |  |
| contact form               |                         |  |  |  |  |  |  |  |
| country                    | DE                      |  |  |  |  |  |  |  |
| Association                | 1                       |  |  |  |  |  |  |  |
| Breeder                    | 1                       |  |  |  |  |  |  |  |
| First name                 | Leo                     |  |  |  |  |  |  |  |
| Surname                    | Famulla                 |  |  |  |  |  |  |  |
| Street                     | Rheinstr.65             |  |  |  |  |  |  |  |
| Postal code                | 79395                   |  |  |  |  |  |  |  |
| Place of residence         | Grißheim                |  |  |  |  |  |  |  |
| Telephone                  | 07634/2999              |  |  |  |  |  |  |  |
| E-Mail                     | Leo.Famulla@t-online.de |  |  |  |  |  |  |  |
| line                       | Sklenar G/10            |  |  |  |  |  |  |  |
|                            |                         |  |  |  |  |  |  |  |

The information symbol leads to further details about the breeder.

# 9 Other elements of the website

# 9.1 Cookies

When you log in for the first time under your breeder ID, you will be asked to confirm the setting of a cookie. This cookie cannot be rejected because it ensures that you can only access your own temporary data during your login session. Other cookies, such as for so-called tracking, are not stored.

The cookie is stored for a long time so that a reconfirmation is only necessary if the cookies have been deleted or you log on to another computer or browser.

# 9.2 Header - above the page

# 9.2.1 BeeBreed logo

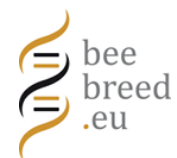

Click here to go directly to the start page, the page with the bees of the individual breeds.

# 9.3 Log out

Clicking on this button logs you out and gives you the opportunity to log in again. This is useful if you have several user accounts. The logout function also deletes session information and is an option for a clean start if there are unexplained problems in the BeeBreed website, which are possible due to conflicting internal data or network problems.

# 9.3.1 Logo of the LIB

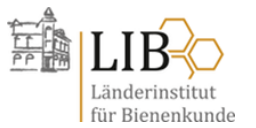

Click here to go to the Institute's homepage.

# 9.4 Breadcrumbs - website hierarchy

The so-called breadcrumbs are found under the main menu and above the title. They contain direct links to the higher-level pages in the website hierarchy.

# 9.5 Footer - below the page

### 9.5.1 Contact

Here you will find a contact option to the BeeBreed administrator at the Länderinstitut für Bienenkunde Hohen Neuendorf e.V. (LIB), for quick access in case of problems.

# 9.5.2 Imprint

Here you will find information on the operator of the website, the Länderinstitut für Bienenkunde Hohen Neuendorf e.V. (LIB).

# 9.5.3 Privacy policy

Here you can find the privacy policy of the Länderinstitut für Bienenkunde Hohen Neuendorf e.V. regarding the BeeBreed service.

#### 9.5.4 Accessibility

Here you can find the statement on digital accessibility.

# 9 OTHER ELEMENTS OF THE WEBSITE

# 9.5.5 Restart page

This function deletes all session information and the cookie described below and is a way for a clean start in case there are unexplained problems in the BeeBreed website, possible due to conflicting internal data or network problems.